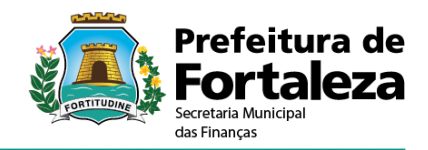

# Manual do Sistema

**ISS FORTALEZA** 

Versão 1.4 Elaborado por: Revisado por: Aprovado por: Data modificação:

SEFIN

-

09/03/2018

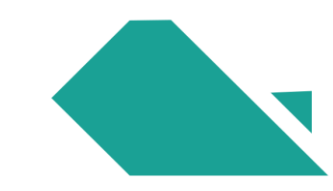

# HISTÓRICO DE REVISÕES

| Data       | Versão | Descrição                             | Autor                    |
|------------|--------|---------------------------------------|--------------------------|
| 08/05/2014 | 1.0    | Criação do Documento                  | Secretaria Municipal das |
|            |        |                                       | Finanças de Fortaleza    |
| 25/08/2016 | 1.1    | Ajustes de layout                     | Secretaria Municipal das |
|            |        |                                       | Finanças de Fortaleza    |
| 25/05/2017 | 1.2    | Nova versão do documento com conteúdo | Secretaria Municipal das |
|            |        | atualizado                            | Finanças de Fortaleza    |
| 10/10/2017 | 1.3    | Nova versão do documento com conteúdo | Secretaria Municipal das |
|            |        | atualizado                            | Finanças de Fortaleza    |
| 09/03/2018 | 1.4    | Nova versão do documento com conteúdo | Secretaria Municipal das |
|            |        | atualizado                            | Finanças de Fortaleza    |

# SUMÁRIO

| 1. Intro   | odução                                               | 4  |
|------------|------------------------------------------------------|----|
| 1.1. C     | Dbjetivo                                             | 4  |
| 1.2. D     | efinições, Acrônimos e Abreviações                   | 4  |
| 2. Pág     | jina de Acesso                                       | 4  |
| 2.1. C     | Cadastramento do Usuário - Primeiro Acesso           | 6  |
| 2.2 E      | fetuar Login                                         | 15 |
| 2.3 E      | squeceu a Senha?                                     | 16 |
| 2.4 V      | alidar NFS-e (por número ou RPS)                     | 18 |
| 2.5 V      | alidar Schema de lote de RPS (Webservice)            | 20 |
| 3. Pác     | ina Inicial do ISS Fortaleza                         | 22 |
| 3.1 C      | ,<br>Controle de Acesso                              | 23 |
| 3.1.1      | Manter Perfil                                        | 24 |
| 3.1.2      | Manter Acessos de Usuários                           | 26 |
| 3.1.3      | Solicitar Homologação de lotes de RPS                | 30 |
| 3.2 D      | Dados do contribuinte                                | 31 |
| 3.2.1      | Visualização de dados do contribuinte                | 31 |
| 3.2.2      | Inclusão de logomarca na NFS-e                       | 31 |
| 3.3 C      | Clientes/Fornecedores                                | 33 |
| 3.3.1      | Cadastrar Clientes/Fornecedores                      | 33 |
| 3.3.2      | Consultar /Editar Cliente ou Fornecedor              | 35 |
| 3.3.3      | Importar Clientes/Fornecedores                       | 35 |
| 3.4 N      | IFS-e                                                | 37 |
| 3.4.1      | Emitir NFS-e                                         | 38 |
| 3.4.1.1    | Pesquisa de tomador                                  | 38 |
| 3.4.1.2    | Dados do Tomador                                     | 39 |
| 3.4.1.3    | Serviço                                              | 40 |
| 3.4.1.3.1  | Competência                                          | 41 |
| 3.4.1.3.2  | Discriminação do Servico                             | 42 |
| 3.4.1.3.3  | Descrição do Serviço                                 | 43 |
| 3.4.1.3.4  | Local da Prestação                                   | 43 |
| 3.4.1.3.5  | Natureza da Operação                                 | 43 |
| 3.4.1.3.6  | Construção Civil                                     | 14 |
| 3.4.1.3.7  | Órgão Público                                        | 45 |
| 3.4.1.3.8  | Valores                                              | 45 |
| 3.4.1.3.9  | Impostos Federais                                    | 45 |
| 3.4.1.3.10 | ) Validar Campos Obrigatórios da NFS-e/ Limpar Dados | 46 |
| 3.4.1.3.11 | I Totalizador                                        | 46 |
| 3.4.1.3.12 | 2 Confirmar Emissão de NFS-e ou Alterar              | 47 |
| 3.4.2      | Substituir NFS-e                                     | 48 |
| 3.4.3      | Cancelar NFS-e                                       | 53 |
| 3.4.4      | Consultar NFS-e                                      | 56 |
| 3.4.5      | Consultar Documentos Digitados                       | 51 |
| 3.4.6      | Consultar NFS-e por RPS                              | 53 |
| 3.4.7      | Consultar NFS-e por Lote de RPS                      | 54 |
| 3.4.8      | Enviar Arquivo- Lote RPS                             | 55 |
| 3.4.9      | Consultar Situação de Lote de RPS                    | 58 |
| 3.4.10     | Consultar Lotes Processados                          | 58 |
| 3.4.11     | Consultar Cancelamento Administrativo em Lote        | 71 |
| 3.5 E      | scrituração                                          | 73 |
| 3.5.1      | Manter/Consultar Escrituração                        | 74 |
| 3.5.1.1    | Resultado da consulta da Escrituração                | 76 |
| 3.5.1.2    | Lista de Escriturações Pendentes de Meses Anteriores | 79 |
| 3.5.1.3    | Escriturar                                           | 31 |
| 3.5.1.4    | Aba Serviços Pendentes                               | 34 |
| 3.5.1.4.1  | Ação de Aceitar ou Recusar                           | 35 |
| 3.5.1.4.2  | Ação de Tomar Ciência:                               | 37 |

# 1. Introdução

#### 1.1. Objetivo

*Este documento tem por objetivo demonstrar as funcionalidades do Sistema ISS FORTALEZA.* 

#### 1.2. Definições, Acrônimos e Abreviações

- NFS-e: Nota Fiscal de Serviços Eletrônica;
- EFS-e: Escrituração Fiscal de Serviços Eletrônica;
- RPS: Recibo Provisório de Serviços;
- CPBS: Cadastro de Produtores de Bens e Serviços do Município de Fortaleza

### 2. Página de Acesso

O acesso ao Sistema do **ISS Fortaleza** é realizado através do site <u>http://iss.fortaleza.ce.gov.br</u> ou do banner existente na página da SEFIN (<u>www.sefin.fortaleza.ce.gov.br</u>)

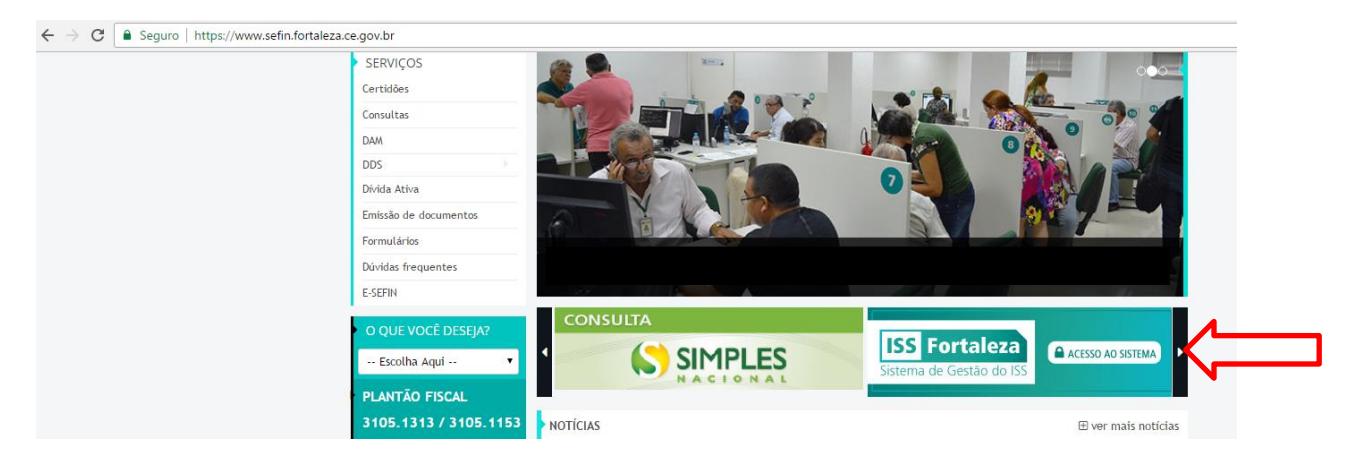

Ao acessar o site, surge na tela a "Página de Acesso" ao Sistema:

| ISS Fortaleza<br>Sistema de Gestão do ISS |                                                                                                    |                                                             |                     |
|-------------------------------------------|----------------------------------------------------------------------------------------------------|-------------------------------------------------------------|---------------------|
|                                           | CPF do Usuário:  Senha:  Preencha o texto da Imagem abaixo:  Entrar  Esqueceu a senha?  Primeiro Acesso  Validar NFS-e (por Número/RPS) |                                                             | Layout e Documentos |
|                                           | Validar Schema de Lote de RPS (Webservice)                                                                                              |                                                             |                     |
|                                           |                                                                                                    | 010221155Fortaleza 2.3.4<br>254.62081 (C) Faile com a SEFIN |                     |

Na "Página de Acesso", encontram-se as seguintes funcionalidades:

- Login no Sistema
- Cadastramento do usuário Primeiro Acesso
- Definição de uma nova senha Esqueceu a Senha?
- Validação de documentos- Validar NFS-e (por número ou RPS)
- Validação de um arquivo XSD Validar Schema de Lote de RPS (Webservice)
- Manuais do Sistema
- Perguntas e Respostas
- Informativos
- Layout/Documentos do Sistema.

Observe no rodapé da página a informação dos contatos para dúvidas sobre o sistema.

© 2016 | Desenvolvido por PMF-SEFIN | SID: 001022 | ISS Fortaleza 2.3.4 Suporte Técnico Sistema: Telefones 3254.6889 / 3254.6298 | 📿 Fale com a SEFIN

Ao clicar em **Prae com a SEFIN**, o sistema lhe encaminhará para a página da Secretaria de Finanças/Atendimento. Digite seu nome, e-mail, selecione o assunto, adicione um arquivo clicando em **Escolher arquivos**'' (caso necessário), digite uma mensagem com sua dúvida ou reclamação, digite os caracteres da imagem e clique em **Enviar**''.

| 🖀 / ÍNICIO / ATENDIMENTO / Fale com a SEFIN                                                                                                    |
|----------------------------------------------------------------------------------------------------|
| Envie agora mesmo sua mensagem. Teremos prazer em atendê-lo.                                                                                                    |
| Nome:                                                                                                    |
| E-mail:                                                                                                    |
|                                                                                                    |
| Assunto:                                                                                                    |
| Suporte ao Site e aos Sistemas da SEFIN 🔹                                                                                                    |
| Escolher arquivos                                                                                                    |
| Escolher arquivos Nenhum arquivo selecionado                                                                                                    |
| Tamanho máximo de cada arquivo: 2 MB. Extensões permitidas: jpg,                                                                                                    |
| gif, png, bmp, doc, docx, xls, xlsx, pdf e xml.                                                                                                    |
| Mensagem:                                                                                                    |
| i kinagen.                                                                                                    |
|                                                                                                    |
|                                                                                                    |
|                                                                                                    |
|                                                                                                    |
| CONTRACTOR DESCRIPTION OF CONTRACTOR OF CONTRACTOR OF |
| C3A05 2                                                                                                    |
| ENVIAR                                                                                                    |

Assunto "Suporte ao site e aos sistemas da SEFIN" – Por este assunto você tira dúvidas sobre o funcionamento do ISS Fortaleza e solicita auxílio ao suporte do sistema. Nesses casos, é importante anexar a esse registro o "print" das telas onde surgiu a dúvida ou o problema, exibindo a inscrição municipal do ISS.

#### 2.1. Cadastramento do Usuário - Primeiro Acesso

Antes de realizar o primeiro login no Sistema, o usuário tem que efetuar o seu cadastramento no Sistema. Para se cadastrar, clique em "**Primeiro Acesso**".

| ISS Fortaleza<br>Sistema de Gestão do ISS |                                            |                     |
|-------------------------------------------|--------------------------------------------|---------------------|
|                                           | CPF do Usuário:                            | <b>Land</b>         |
|                                           | Senha:                                     |                     |
|                                           | Preencha o texto da Imagem abalxo:         | e Respostas         |
|                                           | Entrar                                     | informativos        |
| 3                                         | Esqueceu a senha?                          | Layout e Documentos |
|                                           | Validar NFS-e (por Nimero/RPS)             |                     |
|                                           | Validar Schema de Lote de RPS (Webservice) |                     |

Na tela seguinte, informe o **CNPJ** do estabelecimento ou o **CPF** da Pessoas Física (PF) equiparada a Pessoa jurídica (ver ajuda "?"), apenas números, selecionando a informação desejada. O sistema traz a opção CNPJ selecionada. Digite os caracteres da imagem (o sistema não diferencia maiúsculas de minúsculas) e clique em "**Continuar**".

| Caso tenha dificuldade em identificar os caracteres da imagem, clique em | C | para | que |
|--------------------------------------------------------------------------|---|------|-----|
| seja gerada uma nova imagem.                                             |   |      |     |

| ISS Fortaleza<br>Sistema de Gestão do ISS | Prefeitura de<br>Fortaleza<br>entreta Munapul<br>a Pronça                                                               |
|-------------------------------------------|----------------------------------------------------------------------------------------------------|
| Primeiro Acesso Passo 1                   |                                                                                                    |
| Campos de preenchimento obrigatorio.      | CPF das Pessoas Físicas<br>Equiparadas a Pessoas<br>Jurídicas. Por exemplo, CPF dos<br>Tabeliães no caso dos Cartórios. |
| Preencha o texto da imagem abaixo*:       |                                                                                                    |

Na próxima tela, informe o número de "Inscrição Municipal" no Cadastro de Produtores de Bens e Serviços do Município de Fortaleza (Cadastro do ISS) e clique em "Continuar".

| ISS Fortaleza<br>Sistema de Gestão do ISS | Prefeitura de<br>Fortaleza<br>Braca Marca |  |  |
|-------------------------------------------|-------------------------------------------|--|--|
| Primeiro Acesso Passo 2                   |                                           |  |  |
| * Campos de preenchimento obrigatorio.    |                                           |  |  |
| Inscrição Municipal*:                     |                                           |  |  |
| Continuar                                 | Voltar                                    |  |  |
|                                           |                                           |  |  |
|                                           |                                           |  |  |

Informe o "CPF do Representante Legal" (apenas números) e Clique em "Continuar".

| Atente para o aviso: máximo de 10 tentativas para preenchimento do CPF do |  |
|---------------------------------------------------------------------------|--|
| Representante Legal cadastrado na SEFIN.                                  |  |

| ISS Fortaleza<br>Sistema de Gestão do ISS | i de<br>Za |   |                                                                                                    |  |
|-------------------------------------------|------------|---|----------------------------------------------------------------------------------------------------|--|
| Primeiro Acesso Passo 3                   |            | ⚠ | Atenção! Serão aceitas no máximo X<br>10 tentativas. Caso contrário o<br>primeiro acesso será bloqueado. |  |
| * Campos de preenchimento obrigatório.    |            |   |                                                                                                    |  |
| CNPJ:                                     |            |   |                                                                                                    |  |
| Inscrição Municipal:                      |            |   |                                                                                                    |  |
| CPF do Representante Legal*:              |            |   |                                                                                                    |  |
| Continuar                                 |            |   |                                                                                                    |  |

A seguir, de acordo com o tipo de inscrição no CPBS, informe os seguintes dados:

1) **Caso a Inscrição no CPBS <u>não</u> tenha sido efetuada pela REDESIMPLES** e a empresa tem mais de um sócio, surge o campo para informar o CPF ou CNPJ de sócio (apenas números) diferente do Representante Legal (ver ajuda "?"). Após preenchimento, clique em "**Continuar**".

| ISS Fortaleza<br>Sistema de Gestão do ISS                                          |  |
|------------------------------------------------------------------------------------|--|
| Primeiro Acesso Preencher Sócio                                                    |  |
| CNPJ:                                                                              |  |
| Inscrição Municipal:                                                               |  |
| CPF do Representante Legal:                                                        |  |
| CPF do Sócio/Administrador CPF do Sócio/Administrador: CPF do Sócio/Administrador: |  |
| Continuar                                                                          |  |

Surge um campo para preenchimento do **e-mail do Representante Legal**. Esse e-mail deverá estar cadastrado previamente na SEFIN. O Cadastro da empresa na SEFIN deverá estar completo. Verificar a mensagem contida na ajuda "?". Após preencher o e-mail e confirmá-lo, clique em "**Enviar**".

Caso o usuário seja Representante Legal de outro estabelecimento, utilizar o mesmo e-mail já cadastrado.

| Primeiro Acesso Passo 4                                                   |                                                              |  |
|---------------------------------------------------------------------------|--------------------------------------------------------------|--|
| ' Campos de preenchimento obrigatorio.                                    |                                                              |  |
| CNPJ:                                                                     |                                                              |  |
| Inscrição Municipal:                                                      |                                                              |  |
|                                                                           |                                                              |  |
| CPF do Representante Legal:                                               |                                                              |  |
|                                                                           |                                                              |  |
| CPF do Sócio:                                                             |                                                              |  |
|                                                                           |                                                              |  |
| Email ún<br>receber info                                                  | co utilizado para<br>mativos do usuário                      |  |
| Informar email do Representante Legal*: 2<br>estabelecim<br>definição e n | ntante legal do<br>nto) e também para<br>definição de senha. |  |
| Confirmar email do Representante Legal*:                                  |                                                              |  |
|                                                                           |                                                              |  |
| Enviar                                                                    |                                                              |  |
|                                                                           |                                                              |  |

2) **Caso a inscrição do ISS tenha sido efetuada pela REDESIMPLES**, será necessário informar o número do Protocolo de Formalização do FCNRE da JUCEC (Junta Comercial do Estado do Ceará). As letras "CE" já estão preenchidas, informar somente os números. Exemplo: CE999999999. Clique em "**Continuar**":

| ISS For<br>Sistema de Ge | taleza<br>estão do ISS        | <sup>de</sup><br>Za |  |  |
|--------------------------|-------------------------------|---------------------|--|--|
| Primeiro Ace             | SSO Rede Simples              |                     |  |  |
| CNPJ:                    |                               |                     |  |  |
| CPF do Represe           | pai:<br>ntante Legal:         |                     |  |  |
| Protocolo de Fo<br>CE    | rmalização FCNRE da JUCEC": ? |                     |  |  |
| Continuar                | Voltar                        |                     |  |  |
|                          |                               |                     |  |  |
|                          |                               |                     |  |  |
|                          |                               |                     |  |  |

O sistema verificará a existência de restrição na inclusão no CPBS (no Portal da JUCEC esta informação será disponibilizada para o requerente):

a) Se a inclusão no CPBS foi deferida sem restrição, informe o e-mail do Representante Legal, confirme o e-mail e clique em "Enviar".

**b)** Se a inclusão no CPBS foi deferida com restrição, será necessário informar os dados que geraram a restrição (dados do contador e/ou e-mail do representante legal):

#### Observações:

- 1. Após o primeiro Acesso, caso haja troca de Representante Legal, a informação do protocolo FCNRE não será necessária.
- 2. Antes de concluir o primeiro acesso, informando esses dados, o sujeito passivo não poderá emitir o Cartão de Inscrição, nem Certidão Negativa.
  - Se o que gerou a restrição foi a falta dos dados do contador, serão abertos campos para inserir esses dados. Primeiramente, selecione se o contabilista é pessoa física ou jurídica, marcando CPF ou CNPJ do Contabilista, respectivamente.

| ISS Fortaleza<br>Sistema de Gestão do ISS | ra de<br>eza |
|-------------------------------------------|--------------|
| Primeiro Acesso Preencher Contabilista    |              |
| CNPJ:                                     |              |
| Inscrição Municipal:                      |              |
| CPF do Representante Legal:               |              |
| Protocolo de Formalização FCNRE da JUCEC: |              |
| CPF do Contabilista OCNPJ do Contabilista |              |
| CPP do Contabilista:"                     |              |
| Qualificação do Contabilista:"            |              |
| Selecione *                               |              |
| Continuar                                 |              |

Informe o número do CPF/CNPJ e a Qualificação do Contabilista:

- No caso de pessoa física (CPF), as opções de qualificação são: Profissional Autônomo, Funcionário da Empresa, Contabilista de fora do município e Contador Sócio de empresa.

| ●CPF do Contabilista                                                                                                | ⊖CNPJ do Contabilista  |
|----------------------------------------------------------------------------------------------------|------------------------|
| CPF do Contabilista:*                                                                                               |                        |
| Qualificação do Contabi                                                                                             | ilista:*               |
| Selecione                                                                                                    | <b>*</b>               |
| Selecione<br>Profissional Autônomo<br>Funcionário da Empresa<br>Contabilista de fora do n<br>Contador Sócio de empr | a<br>nunicípio<br>resa |

Depois de selecionar, clique em Continuar

- No caso de pessoa jurídica (CNPJ), a única opção é Empresa de contabilidade.

| OPF do Contabilista Image: CNPJ do Contabilista |
|-------------------------------------------------|
| CNPJ do Contabilista:*                          |
| Qualificação de Contabiliste:*                  |
| Selecione                                       |
| Selecione                                       |
| Empresa de Contabilidade                        |
|                                                 |

Depois de selecionar, clique em

Em seguida, caso a empresa tenha mais de um sócio, surge o campo para informar o CPF ou CNPJ de outro sócio (apenas números). A opção "**CPF do sócio/Administrador**" já vem selecionada. Informar CPF de sócio diferente do informado anteriormente para Representante Legal. Ver Ajuda "?".

| ISS Fortaleza<br>Sistema de Gestão do ISS                                                                                                    |  |
|----------------------------------------------------------------------------------------------------|--|
| Primeiro Acesso Preencher Sócio                                                                                                    |  |
| CNPJ:                                                                                                    |  |
| Inscrição Municipal:                                                                                                    |  |
| CPF do Representante Legal:                                                                                                    |  |
| Protocolo de Formalização FCNRE da JUCEC:                                                                                                    |  |
| CPF do Contabilista:                                                                                                    |  |
| OCPF do Sócio/Administrador OCNPJ do Sócio     OCNPJ do Sócio     OCNPJ do Sócio     OCNPJ do Sócio     OCNPJ do Sócio     OCNPJ do Sócio     OCNPJ do Sócio     OCNPJ do Sócio     OCNPJ do Sócio     OCNPJ do Sócio     OCNPJ do Sócio     OCNPJ do Sócio     OCNPJ do Sócio     OCNPJ     OCNPJ     OCN |  |
| CPF do Sócio/Administrador: ?                                                                                                    |  |
| Continuar                                                                                                    |  |

 Se o que gerou a restrição foi a falta do e-mail do representante legal, será aberto um campo para informar esse dado. O e-mail do representante legal será utilizado para receber avisos do sistema, bem como para definição e redefinição de senha de acesso ao sistema. Informe o e-mail no campo respectivo, repita-o no campo seguinte para confirmar e clique em "Enviar":

| Sistema de Gestão do ISS                  |
|-------------------------------------------|
| Primeiro Acesso Passo 4                   |
| Campos de preenchimento obrigatório.      |
| CNPJ:                                     |
| Inscrição Municipal:                      |
| CPF do Representante Legal:               |
| Protocolo de Formalização FCNRE da JUCEC: |
| CPF do Contabilista:                      |
| CPF do Sócio:                             |
| Informar email do Representante Legal': ? |
| Confirmar e-mail do Representante Legal": |
| Erwar Voltar                              |

OBS:Caso o usuário seja Representante Legal de outro estabelecimento, utilizar o mesmo e-mail já cadastrado.

Para qualquer tipo de Inscrição, após a conclusão do cadastro, a próxima tela exibirá a mensagem: "**Usuário cadastrado com Sucesso**".

| ISS Fortaleza<br>Sistema de Gestão do ISS                                                                                                    |                                                                                                    |
|----------------------------------------------------------------------------------------------------|----------------------------------------------------------------------------------------------------|
| Usuário Cadastrado com Sucesso.                                                                                                    |                                                                                                    |
| Primeiro Acesso                                                                                                    |                                                                                                    |
| Atenção!<br>Mensagem de confirmação enviada para o e-mail<br>Caso não receba a resposta em instantes, verifique seu fitro anti-sparm e dê permissã<br>Em caso de divida, fale com a SEFIN atavés do linik http://www.sefin.fortaleza.ce.go | ;<br>o necessária para que e-maila de issfortaleza@sefin.fortaleza.ce.gov.br/sefin.comunica@sefin.fortaleza.ce.gov.br cheguem à sua caixa de entrada.<br>vx.br/atendimento/contato ou através da Central de Atendimento da SEFIN, telefones. 3105-1313 / 3254-5315. |
|                                                                                                    | Primeiro Acesso CNPJ: Inscrição Municipat: CPF do Representante Legal: CPF do Sócio: Email do Representante Legal:                                                                                                    |

Clique em "**Login**", caso o Representante legal já possua senha de usuário cadastrada. Uma mensagem de confirmação será enviada para o e-mail do Representante Legal. Assunto do e-mail: **Acesso ao ISS-Fortaleza**. Modelo de e-mail enviado para o Representante Legal:

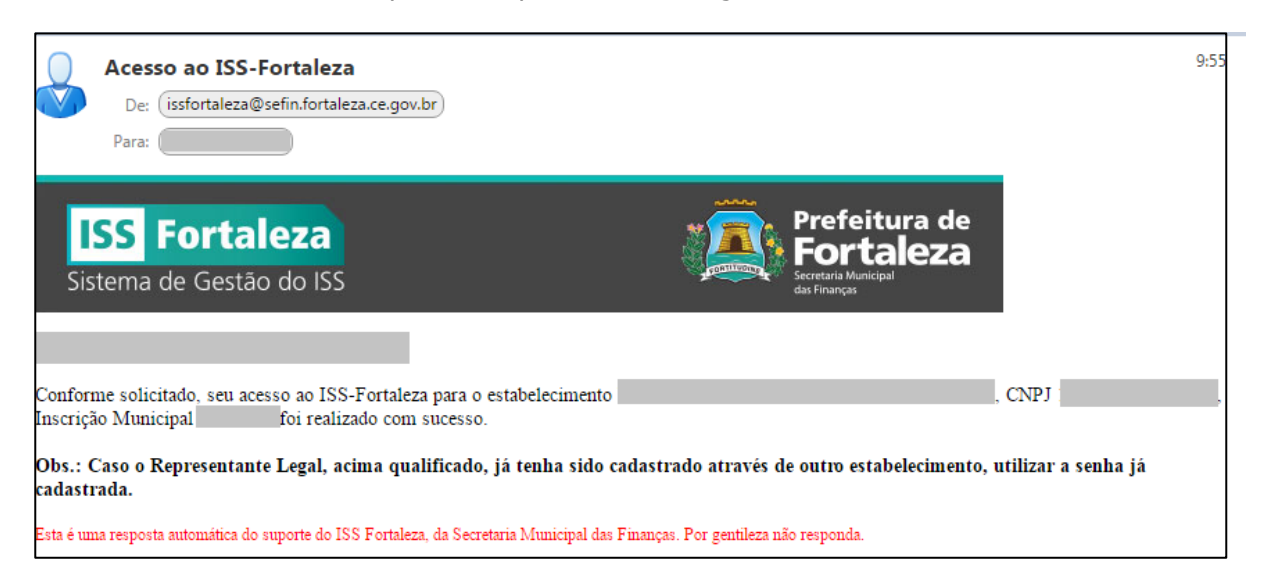

Se o usuário (Representante Legal) ainda não tiver senha cadastrada, um segundo e-mail Será enviado com um link (endereço eletrônico) para definição de senha. Assunto do email: **"Seu Usuário foi cadastrado, agora defina sua senha**". O link para definição de senha tem duração de uma hora, contada do envio do e-mail. Caso perca esse prazo, entre na Página de Acesso ao sistema em <u>http://iss.fortaleza.ce.gov.br</u> e clique em "**Esqueceu a senha?**". (Ver item 2.1.3 deste manual).

Obs.: Caso não receba a mensagem em instantes, verifique seu filtro AntiSpam e dê a permissão necessária para que e-mails de issfortaleza@sefin.fortaleza.ce.gov.br e sefin.comunica@sefin.fortaleza.ce.gov.br cheguem à sua caixa de entrada. È possível que o e-mail cadastrado foi informado com erro de grafia. Compareça à SEFIN.

Em caso de dúvida, ligue para a Central de Atendimento da SEFIN através dos contatos: Telefones: 3254-4791 / 3105-1217 ou no site da SEFIN, pelo link "Fale com a SEFIN" http://www.sefin.fortaleza.ce.gov.br/atendimento/contato

Exemplo do e-mail enviado para o Representante Legal:

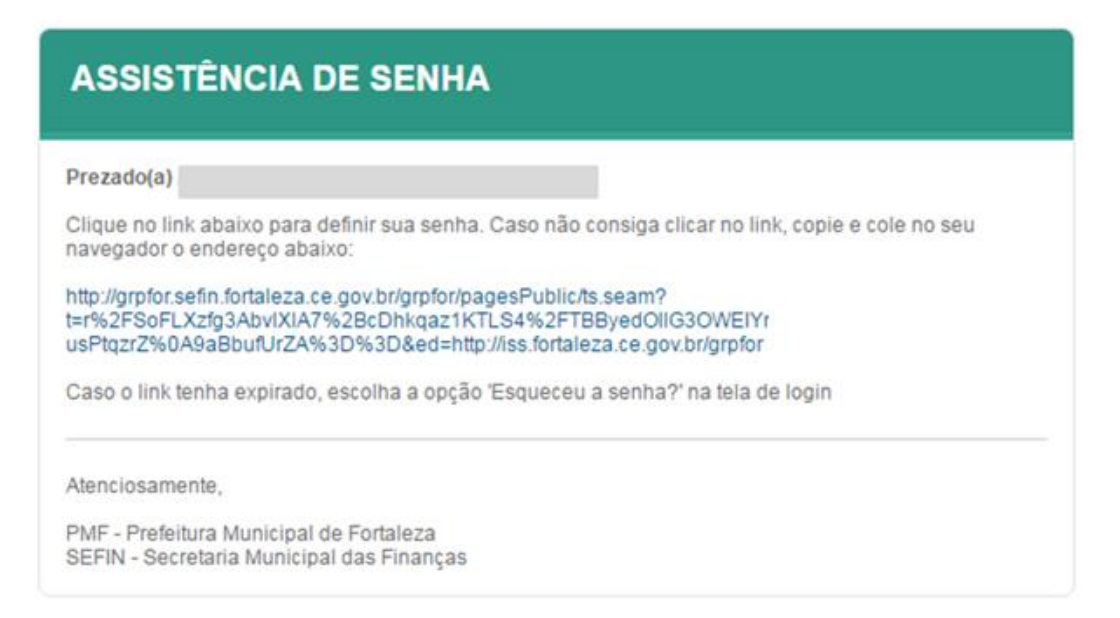

Clicando no link, surge a tela para definição de senha a seguir:

| SEFIN Assistência de Senha                |
|-------------------------------------------|
| Definição ou Troca de Senha               |
| Nova Senha (*)                            |
| Confirma Nova Senha (*)                   |
| Digite os caracteres (*)                  |
| Preencha de acordo com a imagem ao lado * |
| Salvar                                    |

A senha deve possuir 8 ou mais caracteres, conter letras, números e caracteres especiais. Letras maiúsculas e minúsculas são consideradas diferentes. Não utilize senha de outro site ou algo muito óbvio como seu número de telefone, nome de familiares ou o nome do seu animal de estimação.

Após definição de senha e sua confirmação, digite os caracteres da imagem e clique em "**Salvar**". Após o processamento, surge a tela de confirmação de definição de senha. Clique no botão "**Login**" ou acesse o site <u>http://iss.fortaleza.ce.gov.br</u> para efetuar o "**Login**" no Sistema, utilizando a senha definida.

| SEFIN Assistência de Senha                              | rtaleza                                          |                                                 | <b>***</b>                            | Seir (*           |
|---------------------------------------------------------|--------------------------------------------------|-------------------------------------------------|---------------------------------------|-------------------|
| Página Inicial Cadastros Básicos * Pessoas * Processo * | Fiscalização • Alvarás • Permissionário • Taxa • | Amecadação - ITBI - IPTU - ISS - Divida Aliva - | ISS Admin • Segurança • Auditoria • A | ómin <del>-</del> |
| O Senha alterada.                                       |                                                  |                                                 |                                       |                   |
| Definição ou Troca de Senha                             |                                                  |                                                 |                                       |                   |
| Login                                                   |                                                  |                                                 |                                       |                   |
|                                                         |                                                  |                                                 |                                       |                   |

Será enviado um e-mail para o usuário (Representante Legal) informando que sua senha foi definida.

| Sua senha foi definida/alterada                                                                                                    |                                                                                                    |
|----------------------------------------------------------------------------------------------------|----------------------------------------------------------------------------------------------------|
| De: setin comunica                                                                                                    |                                                                                                    |
| Para:                                                                                                    |                                                                                                    |
|                                                                                                    |                                                                                                    |
| ASSISTÊNCIA DE SENHA                                                                                                    |                                                                                                    |
| AGGIO IENGIA DE GENITA                                                                                                    |                                                                                                    |
|                                                                                                    |                                                                                                    |
| Prezado(a) ,                                                                                                    |                                                                                                    |
| A senha da sua conta foi definida/alterada recentemente.                                                                                                    |                                                                                                    |
|                                                                                                    |                                                                                                    |
| Caso você mesmo realizou essa alteração, não é necessári                                                                                                    | o fazer nada.                                                                                                    |
| Caso você mesmo realizou essa alteração, não é necessári<br>Caso você não tenha definido/alterado sua senha, entre ime<br>Técnico GRPFOR: Telefones 3254.6889 / 3254.6298, e-mai                    | o fazer nada.<br>ediatamente em contato com o Suporte<br>suporte.grpfor@sefin.fortaleza.ce.gov.br                             |
| Caso você mesmo realizou essa alteração, não é necessári<br>Caso você não tenha definido/alterado sua senha, entre ime<br>Técnico GRPFOR: Telefones 3254.6889 / 3254.6298, e-mai<br>Atenciosamente. | o fazer nada.<br>ediatamente em contato com o Suporte<br>suporte.grpfor@sefin.fortaleza.ce.gov.br                             |
| Caso você mesmo realizou essa alteração, não é necessári<br>Caso você não tenha definido/alterado sua senha, entre ime<br>Técnico GRPFOR: Telefones 3254.6889 / 3254.6298, e-mai<br>Atenciosamente, | o fazer nada.<br>ediatamente em contato com o Suporte<br>suporte.grpfor@sefin.fortaleza.ce.gov.br<br>Prefeitura o<br>Fortalez |

# 2.2 Efetuar Login

Modelo de e-mail enviado para o Representante Legal:

Para efetuar o **Login** no sistema, informe o CPF do Usuário (somente números), a senha definida, digite os caracteres da imagem e clique em "**Entrar**".

Verifique se a tecla "CAPS LOCK" está ligada, porque o assistente de senha reconhece quando o caractere digitado está maiúsculo ou minúsculo e isso pode impactar na não identificação da sua senha.

| ISS Fortaleza<br>Sistema de Gestão do ISS |                                                                                                    |                                                                   |                                                                                                    |
|-------------------------------------------|----------------------------------------------------------------------------------------------------|-------------------------------------------------------------------|----------------------------------------------------------------------------------------------------|
| Por favor, identifique-se primeiro.       | CPF do Usuário:<br>Senha:<br>Preencha o texto da imagem abaixo:<br>CENTAR<br>Entrar<br>Esqueceu a senha?<br>Primeiro Acesso<br>Validar NFS-e (por Número/RPS)<br>Validar Schema de Lote de RPS (Webservice) |                                                                   | Image: Constraint of the second second s |
|                                           | © 2010   Desanvolvido por PMF-SEFN   5 <br>Suporte Técnico Sistema: Telefones \$254.688                                                                                                    | D 019021 (155 Factaliza 2.3.4<br>32244-8204   0 Taint conta 15175 |                                                                                                    |

A próxima tela será a "Página Inicial".

**Observação**: Caso o login tenha sido efetuado por Usuário de mais de um estabelecimento, selecione a inscrição desejada, clicando no botão azul (Caso necessite, utilize o campo para pesquisa. Selecione o tipo de pesquisa (ex: CNPJ), preencha-o no campo de pesquisa e clique em "**Pesquisar**"). A próxima tela será a "**Página Inicial**".

| ISS Fortaleza<br>Sistema de Gestão do ISS | Prefeitura de<br>Fortaleza                           |            |                         |                                                                 | <mark>⊙</mark> 18m | n44 Sair (#               |
|-------------------------------------------|------------------------------------------------------|------------|-------------------------|-----------------------------------------------------------------|--------------------|---------------------------|
| 🖶 Página Inicial                          |                                                      |            |                         |                                                                 |                    |                           |
|                                           | Perti: Tipo:<br>O Seu último acesso foi<br>Emitir NF | CPF CNPJ N | ome ou Razão Social 🔍 I | Pesquaar<br>nscrição Municipal de Fortaleza<br>Razao SocialNome | ×<br>ultar NF5-e   | Selecione uma inscrição 📻 |
|                                           |                                                      |            |                         | 1 1                                                             |                    |                           |

### 2.3 Esqueceu a Senha?

Caso esqueça a senha, acesse a tela inicial do sistema (<u>http://iss.fortaleza.ce.gov.br</u>) e clique em "**Esqueceu a Senha?** ".

| CPF do Usuario:<br>Senha:<br>Preencha o teato da Imagem abaixo:<br>TMCRCCC 2<br>Entrar<br>Esqueceu a senha?<br>Primero Acesso |                                            |                     |
|----------------------------------------------------------------------------------------------------|--------------------------------------------|---------------------|
| Senha:<br>Presenha o tavio da imagem absiro:<br>T MORTER:<br>Entrar<br>Exposed a senha?<br>Primero Acesso                     | CPF do Usuário:                            |                     |
| Preencha o texto da imagem abaixo:<br>TMCRETE C<br>Entrar<br>Esqueceu a senta?<br>Primero Acesso                              | Senha:                                     | Manuais             |
| Preencha o taxio da imogen abaixo:<br>TMGR 5 R C<br>Entrar<br>Esqueceu a senta?<br>Ptimero Acesso                             |                                            | Perjuntas           |
| Entrar Informativos Esqueceu a sentia? Ptimero Acesso                                                                         | Preencha o texto da Imagem abaixo:         |                     |
| Esquoceu a sentu?<br>Primeiro Acesso                                                                                          | Entrar                                     | Informativos        |
| Primeiro Acesso                                                                                                    | Esqueces a secha?                          | Layout e Documentos |
|                                                                                                    | Primeiro Acesso                            |                     |
|                                                                                                    | Validar Schema de Lole de RPS (Webservice) |                     |

Na tela seguinte, preencha o CPF do usuário (somente números), o e-mail do usuário, digite os caracteres da imagem e clique em "Solicitar".

| SEFIN Assistência de Senha    |
|-------------------------------|
| Solicitação de Troca de Senha |
| CPF do Usuário (*)            |
| Email do Usuário (*)          |
| Digite os caracteres (*)      |
| Insira os caracteres aq       |
| Solicitar                     |

O sistema exibirá uma mensagem confirmando o envio de um e-mail com um link (endereço eletrônico) para geração de uma nova senha.

| SEFIN A        | Assistência de S    | ienha 🕯   | Prefeite<br>For<br>Sectors of<br>Sectors of | taleza         |               |                     |        |               |        |        |                  |                |             | 4           |             | 4       | ✓ Sair (◆<br>Seu IP: |
|----------------|---------------------|-----------|---------------------------------------------|----------------|---------------|---------------------|--------|---------------|--------|--------|------------------|----------------|-------------|-------------|-------------|---------|----------------------|
| Página Inicial | Cadastros Básicos 🔻 | Pessoas 🝷 | Processo 🔻                                  | Fiscalização 👻 | Alvarås 👻     | Permissionário 🔻    | Taxa 🔻 | Arrecadação 🔫 | itbi 🝷 | iptu 🝷 | ISS <del>-</del> | Dívida Ativa 👻 | ISS Admin 🔻 | Segurança 👻 | Auditoria 🔻 | Admin 👻 |                      |
| 0 Um e-mail f  | oi enviado para     |           |                                             | com os pass    | os para conti | nuar o procedimento | D.     |               |        |        |                  |                |             |             |             |         |                      |
| Solicitação    | de Troca de Senha   | 1         |                                             |                |               |                     |        |               |        |        |                  |                |             |             |             |         |                      |
| Login          |                     |           |                                             |                |               |                     |        |               |        |        |                  |                |             |             |             |         |                      |
|                |                     |           |                                             |                |               |                     |        |               |        |        |                  |                |             |             |             |         |                      |

Assunto do e-mail: "Solicitação de alteração de senha".

Modelo de e-mail enviado para o usuário:

| Solicitação de alteração de senha<br>De: (sefin comunica)<br>Para:                                                                                                    |                                               |
|----------------------------------------------------------------------------------------------------|-----------------------------------------------|
| ASSISTÊNCIA DE SENHA                                                                                                    |                                               |
| Prezado(a),                                                                                                    |                                               |
| Se você não realizou essa solicitação, desconsidere esse e-mai                                                                                                    |                                               |
| Clique no link abaixo para alterar sua senha. Caso não consiga<br>navegador o endereço abaixo:                                                                         | clicar no link, copie e cole no seu           |
| http://grpfor.sefin.fortaleza.ce.gov.br/grpfor/pagesPublic/ts.<br>t=r%2FSoFLXzfg3AbvIXIA7%2BcDhkqaz1KTLS4%2FTBB<br>usPtqzrZ%0A9aBbufUrZA%3D%3D&ed=http://iss.fortaleza | seam?<br>yedOllG3OWEIYr<br>a.ce.gov.br/grpfor |
| Atenciosamente,                                                                                                    | 🗢 Prefeitura de                               |
| PMF - Prefeitura Municipal de Fortaleza<br>SEFIN - Secretaria Municipal das Finanças                                                                                   | Fortaleza<br>Scottria Manitpal<br>de Finanças |

O link para definição de senha tem duração de uma hora (contada do horário do envio do e-mail). Caso o usuário perca esse prazo, deverá iniciar novamente o procedimento, entrando na tela inicial do sistema (<u>http://iss.fortaleza.ce.gov.br</u>) e clicando em "Esqueceu a senha? ".

Após clicar no link do e-mail, o usuário será direcionado para a tela de redefinição de senha:

| SEFIN Assistência de Senha                |
|-------------------------------------------|
| Definição ou Troca de Senha               |
| Nova Senha (*)                            |
|                                           |
| Contirma Nova Senha (*)                   |
| Digite os caracteres (*)                  |
| Preencha de acordo com a imagem ao lado * |
| Salvar                                    |

Digite uma nova senha, confirme a senha definida, preencha os caracteres da imagem e clique em "**Salvar**".

A senha deve possuir 8 ou mais caracteres, conter letras, números e caracteres especiais. Letras maiúsculas e minúsculas são consideradas diferentes. Não utilize senha de outro site ou algo muito óbvio como seu número de telefone, nome de familiares ou o nome do seu animal de estimação.

Após o processamento e confirmação da alteração de senha, clique no botão "**Login**" ou acesse o site <u>http://iss.fortaleza.ce.gov.br</u> para efetuar o "**Login**" no Sistema, utilizando a senha definida.

| SEFIN A        | ssistência de S     | enha      | 🖲 For      | taleza         |           |                  |        |               |       |       |       |                |             | <b>4</b> d  |             | 4       | - Sarte |
|----------------|---------------------|-----------|------------|----------------|-----------|------------------|--------|---------------|-------|-------|-------|----------------|-------------|-------------|-------------|---------|---------|
| Página Inicial | Cadastros Básicos + | Pessoas + | Processo + | Fiscalização • | Alvarās + | Permissionário • | Taxa + | Arrecadação • | mai - | PTU - | 185 • | Divida Aliva 🔹 | ISS Admin + | Segurança • | Auditoria • | Admin + |         |
| O Senha altera | ıda.                |           |            |                |           |                  |        |               |       |       |       |                |             |             |             |         |         |
| Dofinicão o    | u Troca do Conha    |           |            |                |           |                  |        |               |       |       |       |                |             |             |             |         |         |
| Deinição o     | a moca de Senina    |           |            |                |           |                  |        |               |       |       |       |                |             |             |             |         |         |
| Login          |                     |           |            |                |           |                  |        |               |       |       |       |                |             |             |             |         |         |

#### 2.4 Validar NFS-e (por número ou RPS)

O consumidor/tomador do serviço poderá verificar a validade da NFS-e ou se o RPS recebido do prestador do serviço já foi convertido em NFS-e. Para tanto, deverá acessar o site <a href="http://iss.fortaleza.ce.gov.br">http://iss.fortaleza.ce.gov.br</a> e clicar na opção "Validar NFS-e (por Número/RPS) ".

| ISS Fortaleza<br>Sistema de Gestão do ISS                                                                                                    |                                                                                                    |                                                                                                    |  |  |  |  |
|----------------------------------------------------------------------------------------------------|----------------------------------------------------------------------------------------------------|----------------------------------------------------------------------------------------------------|--|--|--|--|
| Por favor, identifique-se primeiro.                                                                                                    | CPF do Usuário:   Senha: Prencha o texto da imagem abaixo: Difuero da imagem abaixo: Difuero a cesso Valdar NFS-e (por NúmeroRPS) Valdar NFS-e (por NúmeroRPS) Valdar Schema de Lole de RPS (Webservice) | Waruals         Q         Perguntas         e Respostas         Informativos         Layout e Documentos |  |  |  |  |
| O 2010   Desenvolvéde par PAP-SEERN   SID. 001022   ISS Fontaixez 3.14     Support: Texnes Selence: Texteriores 3/244.000 / 1224.0220   - Selence: Texteriores 3/24.000 / 1224.0220   - Selence: Texteriores 3/24.000 / 1224.0220   - Selence: 3/24.000 / 1224.0220   - Selence: 3/24.000 / 124.0220   - Selence: 3/24.000 / 124.0220   - Selence: 3/24.000 / 124.0220   - Selence: 3/24.000 / 124.0220   - Selence: 3/24.000 / 124.0220   - Selence: 3/24.000 / 124.0220   - Selence: 3/24.000 / 124.0220   - Selence: 3/24.000 / 124.000 / 124.000 / 124.000 / 124.000 / 124.000 / 124.000 / 124.000 / 124.00 |                                                                                                    |                                                                                                    |  |  |  |  |

Na tela seguinte, selecione o tipo de documento: Nota Fiscal Eletrônica (NFS-e) ou Recibo Provisório de Serviço (RPS).

| ISS Fortaleza<br>Sistema de Gestão do ISS |
|-------------------------------------------|
| Validação da Nota Fiscal Eletrônica       |
| * Campos de preenchimento obrigatório.    |
| Escolha o tipo de documento               |
| Nota Fiscal Eletrônica                    |
|                                           |
| Número da NFS-e*:                         |
| Código de Verificação*:                   |
| Identificação do Prestador*:              |
|                                           |
|                                           |
| Consultar                                 |

**Caso selecione Nota Fiscal Eletrônica (NFS-e)**, insira seu Número, o Código de Verificação e o CNPJ/CPF (somente números) do Prestador e clique em **"Consultar**":

Se a NFS-e for encontrada, o sistema exibe a pré-visualização da NFS-e, com a opção de exportar para PDF e desta forma imprimi-la. Caso não exista registro deste documento, isto indica que o documento consultado não é válido (inidôneo). Faça a sua denúncia pelo site: <u>https://www.notafortaleza.com.br/</u>

| Sistema de Gestão do ISS |                             |                                                           |                                                                                                |                                                                                         |                    |  |
|--------------------------|-----------------------------|-----------------------------------------------------------|------------------------------------------------------------------------------------------------|-----------------------------------------------------------------------------------------|--------------------|--|
| Exportar PDF Voltar      | Prefeit<br>Fort             | tura de<br>aleza                                          | PREFEITURA MUNICIP<br>SECRETARIA MUNICIP<br>OTA FISCAL ELETRÔNIC                               | LL DE FORTALEZA<br>LL DAS FINANÇAS<br>A DE SERVIÇO - NFS-e                              | Número da<br>NFS-e |  |
|                          | Data e Mora da Zasissão     | 01/06/2016 08:21:15                                       | Competitucia                                                                                   | 6 2016 Codigo da Varificação                                                            |                    |  |
|                          | Numero do 32%               |                                                           | No. da NFS-a substituda                                                                        | Local da Prestação                                                                      | FORTALEZA - CE     |  |
|                          |                             |                                                           | Dados do Prestador de Se                                                                       | rviços                                                                                  |                    |  |
|                          |                             | Reals Social Nome                                         |                                                                                                |                                                                                         |                    |  |
|                          |                             | Nons Featesia                                             |                                                                                                |                                                                                         |                    |  |
|                          |                             | CN91 C9F                                                  | Interição Municipal                                                                            | Municipio FORTALEZA                                                                     | L+CE               |  |
|                          |                             | Endereço e Cep                                            |                                                                                                |                                                                                         |                    |  |
|                          |                             | Complemento                                               | Talafona                                                                                       | Intel                                                                                   |                    |  |
|                          |                             |                                                           | Dados do Tomador de Se                                                                         | niços                                                                                   |                    |  |
|                          | Razilo Social Nome          |                                                           |                                                                                                |                                                                                         | -                  |  |
|                          | CPISI CSA                   |                                                           | Inscripto Municipal 000.000-0                                                                  | Municipio FORTALEZ                                                                      | A - CE             |  |
|                          | Enderaço e Cep              |                                                           |                                                                                                |                                                                                         |                    |  |
|                          | Complemento                 |                                                           | Telefone                                                                                       | Email                                                                                   |                    |  |
|                          |                             |                                                           | Discriminação dos Sen                                                                          | iços                                                                                    |                    |  |
|                          |                             |                                                           |                                                                                                |                                                                                         |                    |  |
|                          |                             |                                                           | Código de Atividade C                                                                          | CAE                                                                                     |                    |  |
|                          | + 22 / 600020001 -          | _                                                         | DataBananta Paraditas da Car                                                                   | and find                                                                                |                    |  |
|                          | Codino da Obra              | -                                                         | Denmanento Específico da Con                                                                   |                                                                                         |                    |  |
|                          | Configure Const             |                                                           | Tributor Federal                                                                               |                                                                                         |                    |  |
|                          | 23                          | COPTING                                                   | IN(R) 0.00 I                                                                                   | (SS/R0) CSL                                                                             | 1/85)              |  |
|                          | Detalhamento de Valore      | s - Presteder des Services                                | Outras Retraction                                                                              | Celoule de 1990N denide                                                                 | no Municario       |  |
|                          | Value dos Sarrigos XS       | 2.790,71                                                  | Naturaga Operação                                                                              | Valor dos Sarrigos XS                                                                   | 2.790,71           |  |
|                          | (·) Descente încendicienade | 0.00                                                      | 1 - Tributeção no Município de Ferteles                                                        | (•) Deduções permitidas em lej                                                          | 2455.82            |  |
|                          | (*) Desconto Condicionado   | 0.00                                                      | Regime especial Tributeção                                                                     | (·) Desconto Incondicionado                                                             | 0.00               |  |
|                          | (+) Retungben Federatis     | 0,00                                                      | 0 - Nenhran                                                                                    | Base de Calculo                                                                         | 334,89             |  |
|                          | Outros Rateoções            | 0,00                                                      | Openo Simples Nacional                                                                         | (x) Aliquots %                                                                          | 3.00               |  |
|                          | (•) 185 Ratido              | 0.00                                                      | 2 - 380                                                                                        | 255 a rener                                                                             | () Sin (X) N80     |  |
|                          | (a) Tales I sould BB        | 2 200 23                                                  | Incentivador Coltural                                                                          | (a) This is 100, 20                                                                     | 10.05              |  |
|                          | C                           |                                                           | 2 · N8e                                                                                        |                                                                                         | 10.07              |  |
|                          | Arisos                      | 1- Unit via desta Nota Fisc<br>2- A sutenticidade desta N | cel sere euriede streves do e-mail formecido<br>fote Fiscel podere ser validade no site, com e | pelo Tomodor dos Serviços, no suio hup/liss.for<br>utilineção do Codigo de Verificeção. | taleza ce govibr   |  |

**Caso selecione Recibo Provisório de Serviço (RPS)**, poderá acompanhar a conversão do RPS em nota. Insira o número e a série do RPS, o CPF/CNPJ (somente números) do Tomador (campo não obrigatório), o CNPJ (somente números) do Prestador, e clique em "**Consultar**":

| Validação da Nota Fis                  | cal Eletrônica               |
|----------------------------------------|------------------------------|
| * Campos de preenchimento obrigatório. |                              |
| Escolha o tipo de docun                | lento                        |
| ⊖Nota Fiscal Eletrônica                | Recibo Provisório de Serviço |
|                                        |                              |
| Número do RPS*:                        |                              |
| Série do RPS*:                         |                              |
| Identificação do Tomac                 | or                           |
|                                        |                              |
| CNPJ do Prestador*:                    |                              |
| Consultar Voltar                       |                              |

Se a NFS-e for encontrada, o sistema exibe a pré-visualização da NFS-e, com a opção de exportar para PDF. Se nenhum registro for encontrado, verifique se o RPS está dentro do prazo (5 dias) para conversão e tente novamente após a decorrência do prazo. Esgotado o prazo, sem a conversão em NFS-e, entre em contado com o Prestador do Serviço para exigir a conversão do RPS ou faça a sua denúncia pelo site: <u>https://www.notafortaleza.com.br/</u>

#### 2.5 Validar Schema de lote de RPS (Webservice)

É possível validar o Schema do lote de RPS antes do seu envio. Para tanto, deverá acessar o site <u>http://iss.fortaleza.ce.gov.br</u> e clicar na opção **``Validar Schema de Lote de RPS(Webservice).** 

| ISS Fortaleza<br>Sistema de Gestão do ISS |                                                                                                    |                                                                                      |
|-------------------------------------------|----------------------------------------------------------------------------------------------------|--------------------------------------------------------------------------------------|
| Por favor, identifique-se primeiro.       | CPF do Usuário:<br>Senha:<br>Preencha o texto da imagem abaixo:<br>Primeiro Acesso<br>Validar NFS-e (por Número/RPS)<br>Validar NFS-e (por Número/RPS)<br>Validar Schema de Lole de RPS (Wesservice) | Fergunias<br>Pergunias<br>e Respostas<br>Difformativos<br>K/≻<br>Layout e Documentos |

Após a abertura da página, clique em "Adicionar" e selecione o arquivo XML.

| ISS Fortaleza<br>Sistema de Gestão do ISS                                               |         |  |
|-----------------------------------------------------------------------------------------|---------|--|
| Validação de Schema de Lote de RPS (Webservice)<br>Belecione o arquivo no formato vint. |         |  |
| C Adicionar<br>Relação de Arquivos                                                      |         |  |
| Nome do arquivo                                                                         | Excluir |  |
|                                                                                         |         |  |
| Voltar                                                                                  |         |  |

O Sistema irá mostrar o arquivo selecionado e o lote associado. Informe os caracteres da imagem exibida e clique em "**Validar**".

| ISS Fortaleza<br>istema de Gestão do ISS       |         |  |
|------------------------------------------------|---------|--|
| alidacão de Schema de Lote de RPS (Webservice) |         |  |
| s lecione o arquivo no formato xml.            |         |  |
| A Additioners                                  |         |  |
| Relação de Arquivos                            |         |  |
| Nome do arquivo                                | Excluir |  |
| exemplo webservice com erro.xml                |         |  |
|                                                |         |  |

O sistema irá informar o resultado da validação. No caso abaixo, havia um problema no arquivo.

| ISS Fortalez<br>Sistema de Gestão do   | za Prefeitura de<br>Fortaleza                                                                                                |                              |  |
|----------------------------------------|----------------------------------------------------------------------------------------------------|------------------------------|--|
| Validação de Schen                     | na de Lote de RPS (Webservice)                                                                                               |                              |  |
| Selecione o arquivo no formato xml.    |                                                                                                    |                              |  |
| Adicionar                              |                                                                                                    |                              |  |
| Relação de Arquivos                    |                                                                                                    |                              |  |
|                                        | Nome do arquivo                                                                                                    | Excluir                      |  |
| exemplo webservice com erro.xi         | ni                                                                                                    | ×                            |  |
| Preencha o texto da imagem abai        | žų ≎                                                                                                    |                              |  |
| Validar Limpar                         | Voltar                                                                                                    |                              |  |
| Resultado da validação do arquivo      | κ.                                                                                                    |                              |  |
| Nome do<br>arquivo                     | Mensagem                                                                                                    |                              |  |
| exemplo webservice com erro.xml        |                                                                                                    |                              |  |
| Erro de parse XM<br>maxLength '11' for | L na Coluna: 51   Linha: 68 - cvc-maxLength-valid: \value '(85) 3101-0001' with length = '14' is not<br>r type 'tsTelefone'. | (facet-valid with respect to |  |
|                                        | ec c 3 33                                                                                                    |                              |  |

Corrigir o erro, caso exista.

Mensagem de sucesso ao validar arquivo sem erro:

| F | Resultado da validação do arquivo. |                               |
|---|------------------------------------|-------------------------------|
|   | Nome do arquivo                    | Mensagem                      |
|   | exemplo webservice sem erro.xml    |                               |
|   |                                    | Arquivo validado com sucesso. |
|   |                                    | KK K >> >>                    |
|   |                                    |                               |

# 3. Página Inicial do ISS Fortaleza

Após o Login, o Sistema habilita as operações da empresa selecionada na "**Página Inicial**", como mostrado na tela abaixo:

| ISS Fo     | rtaleza<br>Gestão do ISS | Fortaleza                                                                                              |                                                       |                                      | 1 Ottom 16 Nome do   | Usuário · 📖 |
|------------|--------------------------|----------------------------------------------------------------------------------------------------|-------------------------------------------------------|--------------------------------------|----------------------|-------------|
| #Tigeshead | E Contrain de Aussie     | - El Dados do Constitución - El Ches                                                                   | unfunnelisen - ENLes Elasticação -                    | E faculturarity + E Calus de Colonia |                      |             |
| 4          | 2                        | SEJA BEM-VINDO,<br>Nome do Usuário<br>Perte MATER Tipo Representad<br>O feo último acceso Na em 170700 | 9<br>e Argué<br>1915 da 10:37.33 cam e d <sup>a</sup> | 3 Insertable Atuat                   | : 11111-майо зосна   | •           |
|            |                          | £<br>Emilie NP5+                                                                                       | XC<br>Substituer INS +                                | (B)<br>Cancelar MS-e                 | Q<br>Consultar NPS-e |             |
|            |                          |                                                                                                    |                                                       |                                      |                      |             |
|            |                          |                                                                                                    |                                                       |                                      |                      |             |
|            |                          |                                                                                                    |                                                       |                                      |                      |             |

#### Legenda:

1 O 18min 16 Nome do Usuário · 💷

Observe que, na parte superior, há um **marcador de tempo** com contagem regressiva a partir de 20 minutos. A contagem do tempo será reiniciada a cada mudança de página. Caso não haja movimentação, dentro desse período, a sessão será expirada, sendo necessário fazer o Login novamente.

Ao lado do marcador de tempo, tem-se a informação do **Nome do Usuário** que realizou o Login. Ao clicar no nome, surge a informação do CPF e e-mail do usuário. Caso não deseje utilizar o sistema, clique em "**Sair**".

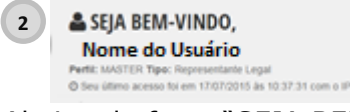

Abaixo da frase "SEJA BEM-VINDO" tem-se o **Nome do Usuário**, o seu perfil e seu tipo. Logo abaixo a data do último acesso e o IP do computador em que foi realizado o Login.

=

#### 3 Inscrição Atual: 111111- RAZÃO SOCIAL

No retângulo verde tem-se a **Inscrição** Municipal no CPBS (Cadastro do ISS) e a **Razão Social** da empresa. Ao Clicar na Inscrição ou Razão Social surge um quadro com **Dados do Contribuinte.** 

| Histórico de Tributação Tipo Tributação Normal Atividades Código CNAE Descrição 492130101 | ORTALEZA<br>SIL<br>Iica<br>o simples Nacional: Não<br>special de Escrituração: Não |
|-------------------------------------------------------------------------------------------|------------------------------------------------------------------------------------|
| Tipo Tributação<br>Normal<br>Atividades<br>Código CNAE Descrição<br>492130101             | ão                                                                                 |
| Normal<br>Atividades<br>Código CNAE Descrição<br>492130101                                | Entrada                                                                            |
| Código CNAE Descrição<br>492130101                                                        | 11/1996                                                                            |
| Código CNAE Descrição<br>492130101                                                        |                                                                                    |
| 492130101                                                                                 | Alíquota Serviço                                                                   |
|                                                                                           | SIM                                                                                |
| Situações                                                                                 |                                                                                    |
| Situação Início                                                                           | Fim                                                                                |

Para acessar outra Inscrição municipal, vinculada ao mesmo Usuário, basta clicar em el ao lado da inscrição atual e selecionar a inscrição desejada.

O sistema exibirá a tela com todas as inscrições vinculadas ao usuário. Para selecionar, clique no botão azul ao lado da inscrição desejada.

| # Página Inicial | _                                                                                                    |   |           |                    | _                                                    | _                                 | _                     |
|------------------|----------------------------------------------------------------------------------------------------|---|-----------|--------------------|------------------------------------------------------|-----------------------------------|-----------------------|
|                  | SEJA BEM-\                                                                                                    |   | NSCRIÇÃO  |                    |                                                      | ×                                 | Selecione uma inscriç |
|                  | Partil: Tino:                                                                                                    |   | ····, ··· |                    | Description                                          |                                   |                       |
|                  | O Seu último acesso foi                                                                                                    |   |           | ne ou Pazão Social | Inecrição Municipal de Eordaleza                     | -                                 |                       |
|                  |                                                                                                    |   |           | ne ou Nazao Social | <ul> <li>Inscrição Municipal de Fortaleza</li> </ul> |                                   |                       |
|                  |                                                                                                    |   | CPF/CNPJF | Inscricao          | Razao Social/Nome                                    |                                   |                       |
|                  | and the second second se | 0 |           | _                  |                                                      | X                                 |                       |
|                  | Emitir NF                                                                                                    | 0 |           |                    |                                                      | ultar NFS-e                       |                       |
|                  |                                                                                                    | 0 | _         |                    |                                                      | -                                 |                       |
|                  |                                                                                                    | 0 |           |                    |                                                      |                                   |                       |
|                  |                                                                                                    | 0 |           |                    |                                                      |                                   |                       |
|                  |                                                                                                    | 0 |           |                    |                                                      | · · · · · · · · · · · · · · · · · |                       |
|                  |                                                                                                    | 0 |           |                    |                                                      |                                   |                       |
|                  |                                                                                                    | 0 |           |                    |                                                      | -                                 |                       |
|                  |                                                                                                    |   |           | « <b>1</b> 2 3 4   | 5 9 99                                               |                                   |                       |
|                  |                                                                                                    |   |           |                    |                                                      |                                   |                       |
|                  |                                                                                                    |   |           |                    |                                                      |                                   |                       |
|                  |                                                                                                    |   |           |                    |                                                      |                                   |                       |
|                  |                                                                                                    |   |           |                    |                                                      |                                   |                       |

Observe, no topo da página, a barra de menu das funcionalidades do Sistema:

- Página Inicial: Ao usar outras páginas do Sistema, pode-se retornar à essa tela, clicando na barra de menu em "Página Inicial".
- Controle de Acesso
- Dados do Contribuinte
- Clientes/Fornecedores
- NFS-e
- Escrituração
- Recolhimento
- Relatórios
- Caixa de entrada

Para facilitar sua utilização, o sistema exibe botões de atalho para "**Emitir NFS-e**", "**Substituir NFS-e**", "**Cancelar NFS-e**" e "**Consultar NFS-e**".

| Emitir NFS-e | Substituir NFS-e | Cancelar NFS-e | Q<br>Consultar NF5-e |
|--------------|------------------|----------------|----------------------|
|              |                  |                |                      |

# 3.1 Controle de Acesso

No menu "Controle de Acesso", encontramos as seguintes funcionalidades:

- Manter perfil
- Manter acesso de Usuários
- Solicitar Homologação de Lotes RPS

O "Controle de Acesso dos usuários" ao sistema será feito em dois passos:

- 1. Manter Perfil (criação do perfil)
- 2. Manter Acesso de Usuários (inclusão de usuário).

O Representante Legal é o **Usuário Master** de cada estabelecimento, com acesso a "todas" as funcionalidades do ISS FORTALEZA. O Sistema possibilita que o Representante Legal delegue a outros usuários de seu interesse (sócios, administradores, contadores, outros) as funcionalidades disponíveis no menu do sistema: de forma total (todas as funcionalidades) ou parcial (apenas funcionalidades selecionadas, conforme sua necessidade). Importante ressaltar que, mesmo após a delegação, a responsabilidade por todos os atos praticados por terceiros com Acesso ao Sistema continua sendo do Representante legal.

# 3.1.1 Manter Perfil

Para criar um perfil, clicar na barra de Menu **"Controle de Acesso**" e selecionar **"Manter Perfil**".

| ISS Fo           | Gestão do ISS                                                             | Prefeitura de<br>Fortaleza                             |                                              |                     |                           |                              |                  | O 19min25        | Sair ( <del>)</del> |
|------------------|---------------------------------------------------------------------------|--------------------------------------------------------|----------------------------------------------|---------------------|---------------------------|------------------------------|------------------|------------------|---------------------|
| 🖶 Página Inicial | ≡ Controle de Acesso →                                                    | ≡ Dados do Contribuinte -                              |                                              | ≡ NFS-e - ≡ Escrite | uração <del>-</del> ≡ Rec | olhimento - 🛛 🗏 Relatórios - | 🖂 Caixa de Entra | ada              |                     |
| -                | Manter Perfil<br>Manter Acessos de Usuário<br>Solicitar Homologação de Lo | s<br>tes de RPS BEM-VI                                 | NDO                                          |                     |                           |                              |                  | Inscrição Atual: | =                   |
|                  |                                                                           |                                                        |                                              | !                   |                           |                              |                  |                  |                     |
|                  |                                                                           | Perfil: MASTER Tipo: Rep<br>O Seu último acesso foi em | resentante Legal<br>24/05/2017 às 10:24:55 c | om o IP             |                           |                              |                  |                  |                     |
|                  |                                                                           |                                                        |                                              |                     |                           |                              |                  |                  |                     |
|                  |                                                                           | 1                                                      |                                              | 24                  |                           | 8                            |                  | Q                |                     |
|                  |                                                                           | Emitir NFS-                                            | 2                                            | Substituir NFS-e    |                           | Cancelar NFS-e               |                  | Consultar NFS-e  |                     |

Na tela seguinte, clicar em " Cadastrar Novo Perfil".

| ISS For<br>Sistema de Ge | taleza<br>estão do ISS  | Prefeitura de<br>Fortaleza |                          |        |                  |               | © 19min4    | 9               | * <b>5=</b> 1 |
|--------------------------|-------------------------|----------------------------|--------------------------|--------|------------------|---------------|-------------|-----------------|---------------|
| e Página Inicial 🛛 1     | II Controle de Acesso + | El Dados do Contribuinte + | ≡ Clientes/Tomecedores + | EN/54+ | 🗄 Escrituração • | II Recolhimen | er- ⊜0      | nixa de Entrada |               |
| Manter Perfil            |                         |                            |                          |        |                  | In            | scrição Atu | al:             | · 🖬           |
| * Campos de preenchimer  | into obrigatório        |                            |                          |        |                  |               |             |                 |               |
| Cadastrar Novo           | Perfi                   |                            |                          |        |                  |               |             |                 |               |
| $\sim$                   |                         |                            |                          |        |                  |               |             |                 |               |
|                          |                         |                            |                          |        |                  |               |             |                 |               |

A seguir, selecione o tipo de perfil dentre os apresentados (Representante legal, Profissional de Contabilidade, Sócio/Administrador ou outro). Apenas se optar pelo Perfil "**Outro**", será necessário atribuir um nome ao Perfil no campo "**Descrição**".

| ISS<br>Sistem         | Fortaleza<br>a de Gestão do ISS                                                             | Prefeitura de<br>Fortaleza |                          |        |                  | © 18              | min12              | See 10 |
|-----------------------|---------------------------------------------------------------------------------------------|----------------------------|--------------------------|--------|------------------|-------------------|--------------------|--------|
| e Página I            | nicial 🗏 Controle de Acesso -                                                               | II Dados do Contribuinte - | E Clentes/Fornecedores + | EN-5+- | 🖩 Escrituração + | El Recolhomento + | 🕄 Caixa de Entrada |        |
| NOVO P<br>" Campos de | erfil<br>preenchamento obrigatório                                                          |                            |                          |        |                  | Inscrição         | Atual: 6           | =      |
| πpo:<br>Marce<br>Ace  | Outro Representante Legal<br>Professional de Contabilidade<br>Social-Administrador<br>Outro | Descrição":                |                          |        |                  |                   |                    |        |

Após a conclusão clique em "Gravar".

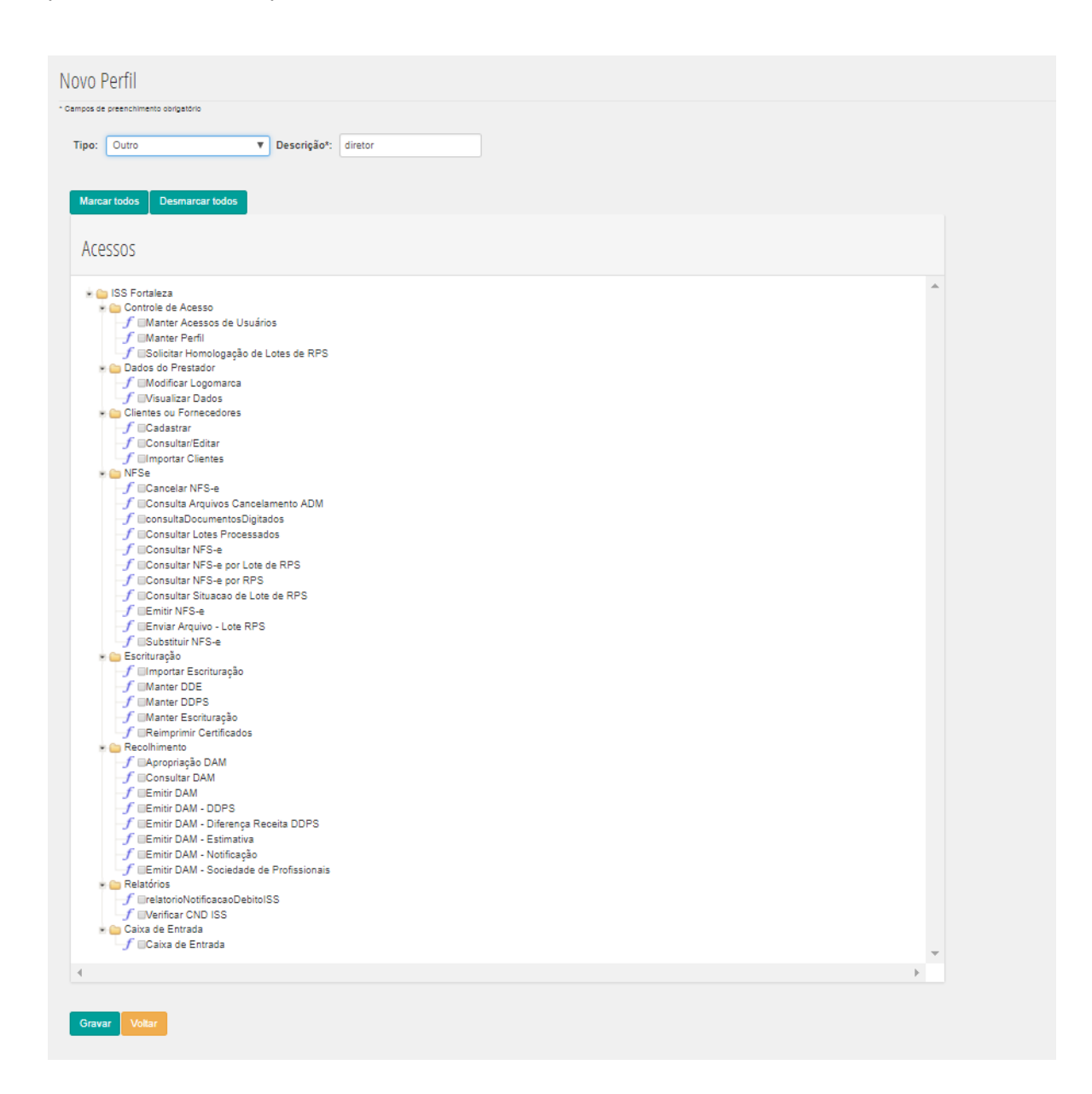

Após a gravação, o sistema mostrará todos os perfis já gravados. No campo "Ações" será possível visualizar as funcionalidades permitidas para cada Perfil (clicar em  $^{Q}$ ) editar os acessos por Perfil (clicar em  $^{C}$ ) ou excluir um perfil criado (clicar no "**X**"). Para excluir um Perfil, deve-se, primeiro, excluir todos os usuários a ele vinculados. Caso necessite incluir novo Perfil, clique em "Cadastrar Novo Perfil". Quando necessário, é possível a pesquisa por tipo de perfil.

Quando uma nova funcionalidade é adicionada ao sistema, o acesso será disponibilizado somente para o Representante Legal (**Usuário Master**). Caso deseje permitir que outro perfil acesse essa funcionalidade, edite os acessos do Perfil.

Caso seja necessário, é possível a "Pesquisa por Perfil" já gravado. Digite o nome do Perfil e clique em "Consultar".

| Gravação realizada com sucesso.                      |                               |   |                      |                |
|------------------------------------------------------|-------------------------------|---|----------------------|----------------|
| Manter Perfil                                        |                               |   |                      |                |
| Campos de preenchimento obrigatório                  |                               |   |                      |                |
| Pesquisa por Perfil*:                                | Consultar Limpar              |   |                      |                |
|                                                      |                               |   |                      |                |
| Perfil                                               | Тіро                          |   | Ações                |                |
| diretor                                              | Outro                         | Q | C                    | ×              |
|                                                      | Desfesional de Contabilidade  | Q | C                    | ×              |
| Profissional de Contabilidade                        | Profissional de Contabilidade | - | -                    |                |
| Profissional de Contabilidade<br>Sócio/Administrador | Sócio/Administrador           | Q | G                    | ×              |
| Profissional de Contabilidade<br>Sócio/Administrador | Sócio/Administrador           | Q | C                    | ×              |
| Profissional de Contabilidade<br>Sócio/Administrador | Sócio/Administrador           | Q | C                    | ×              |
| Profissional de Contabilidade<br>Sócio/Administrador | Sócio/Administrador           | Q | C<br>C<br>Jastrar No | ×<br>vo Perfil |

Serão visualizados 10 perfis por página. Caso deseje visualizar mais resultados clique na página seguinte.

|--|

# 3.1.2 Manter Acessos de Usuários

Criados os Perfis, o segundo passo é o cadastramento dos CPFs daquelas pessoas que terão permissão de acesso às funcionalidades, vinculando-as a um Perfil. Clicar em **"Controle de Acesso**" e selecionar **"Manter Acessos de Usuários**".

| Plágina Inicial EControle de Acesso • El Dados do Contribuinte • El ClientesFornecedores • El NFS • El Escrituração • El Recollamento • El Clies de Entrada      Manter Acessos de Usuános     Solicitar Homologação de Lotes de RPS     INDDO, |     |
|----------------------------------------------------------------------------------------------------|-----|
| Manter Perti<br>Manter Acessos de Usuários<br>Bolicitar Homologação de Lotes de RPS<br>INDO,                                                                                                    |     |
|                                                                                                    | 2   |
| ]<br>Perfil: MASTER Tipo: Representante Legal<br>Ø Seu último acesso foi em 12/07/2016 as 08 42:14 com o IP                                                                                                    |     |
|                                                                                                    |     |
| Emitir NFS-e Substituir NFS-e Cancelar NFS-e Consultar                                                                                                    | 5-e |

Na próxima tela, clique em "Cadastrar Novo Acesso".

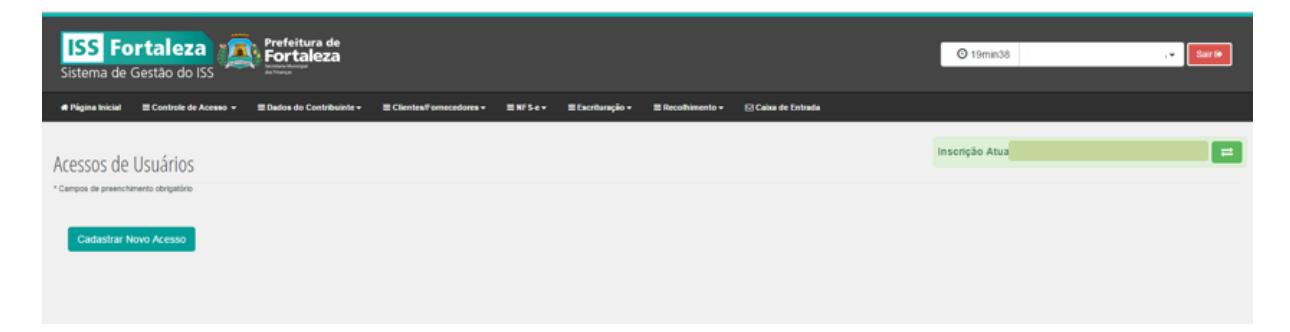

Na tela seguinte, informar o CPF da pessoa que deverá ter acesso ao sistema e clicar no botão "**Consultar**". O Sistema reconhecerá os CPFs das pessoas já incluídas no CPBS na Secretaria Municipal das Finanças e apresentará seu vínculo com o estabelecimento, se houver. Os Perfis de Representante Legal, Profissional de Contabilidade e Sócio/Administrador só poderão ser delegados para pessoas com o respectivo vínculo. Em seguida, escolher o Perfil que deseja atribuir à pessoa, considerando as funcionalidades permitidas, dentre os perfis criados no passo anterior. Clique na seta ao lado do perfil para visualizar outros perfis.

| un áresso de Hsuário                                                                                   |          |        |          |  |
|----------------------------------------------------------------------------------------------------|----------|--------|----------|--|
| to recisio de osuano                                                                                   |          |        |          |  |
| gos de preenchimenio obrigatório                                                                       |          |        |          |  |
| 3F*:                                                                                                   | Nome:    |        |          |  |
| Consultar                                                                                              |          |        |          |  |
|                                                                                                    |          |        |          |  |
| noulo com o estabelecimento:                                                                           |          |        |          |  |
| enhum                                                                                                  |          |        |          |  |
| effi:                                                                                                  |          | Tipo:  |          |  |
| linetor                                                                                                | <b>T</b> | Quitro |          |  |
|                                                                                                    |          |        |          |  |
|                                                                                                    |          |        |          |  |
| Graver Voter                                                                                           |          |        |          |  |
|                                                                                                    |          |        |          |  |
|                                                                                                    |          |        |          |  |
| Acessos                                                                                                |          |        |          |  |
|                                                                                                    |          |        |          |  |
| 😸 🧫 188 Fortaleza                                                                                      |          |        | <u>_</u> |  |
| * 🦢 Controle de Acesso                                                                                 |          |        |          |  |
| - V Manter Actssos de Osdands                                                                          |          |        |          |  |
| ✓ Solicitar Homologação de Lotes de RPS                                                                |          |        |          |  |
| * 🛅 Dados do Prestador                                                                                 |          |        |          |  |
| Visualizar Dedos                                                                                       |          |        |          |  |
| * 😑 Clientes ou Fornecedores                                                                           |          |        |          |  |
| Cadastrar                                                                                              |          |        |          |  |
| ✓ Consultar/Editar                                                                                     |          |        |          |  |
| Importar Clientes                                                                                      |          |        |          |  |
| ✓ Cancelar NF8-e                                                                                       |          |        |          |  |
| Consulta Arquivos Cancelamento ADM                                                                     |          |        |          |  |
| <ul> <li>consultaDocumentosDigitados</li> </ul>                                                        |          |        |          |  |
| <ul> <li>Consultar Lotes Processados</li> </ul>                                                        |          |        |          |  |
| Consultar NEGAs por Lota da EEG                                                                        |          |        |          |  |
| Consultar NF8-e por RF8                                                                                |          |        |          |  |
| Consultar Situacao de Lote de RPS                                                                      |          |        |          |  |
| Emtir NF8-e                                                                                            |          |        |          |  |
| <ul> <li>Envisit Arguivo - Lote RPS</li> <li>Arguivo - Lote RPS</li> </ul>                             |          |        |          |  |
| * in Escrituração                                                                                      |          |        |          |  |
| ✓ Importar Escrituração                                                                                |          |        |          |  |
| Manter DDE                                                                                             |          |        |          |  |
| V Manter DDPS                                                                                          |          |        |          |  |
| <ul> <li>Reimprimir Certificados</li> </ul>                                                            |          |        |          |  |
| e 🤐 Recolhimento                                                                                       |          |        |          |  |
| Apropriação DAM                                                                                        |          |        |          |  |
| Consultar DAM                                                                                          |          |        |          |  |
| Sentr DAM - DDPR                                                                                       |          |        |          |  |
| Emilir DAM - Diferença Receita DDP8                                                                    |          |        |          |  |
| Emitir DAM - Estimativa                                                                                |          |        |          |  |
| ✓ Emitr DAM - Notificação                                                                              |          |        |          |  |
| emer unw - sociedade de Protasionais      e Relatórios                                                 |          |        |          |  |
|                                                                                                    |          |        |          |  |
| ✓ relatorioNotificacaoDebitoi88                                                                        |          |        |          |  |
| relatorioNotificacaoDebitoI88     Verificar CND I88                                                    |          |        |          |  |
| ✓ relation(a)/otificaceoCeoito188     ✓ Venticer CND 188     ▲ Cate & Entmose                          |          |        |          |  |
| ✓ relationNotificaceoDebito188     ✓ Verificar CND 188     ✓ Celvia de Entrada     ✓ Celvia de Entrada |          |        | -        |  |

A funcionalidade permitida, para o Perfil selecionado, terá o símbolo 🕜 ao lado da funcionalidade e a não permitida terá o símbolo \* ao lado da funcionalidade.

Caso a pessoa não tenha senha cadastrada como usuário, surge o campo de preenchimento "**E-mail**" da pessoa que deverá ter acesso ao sistema. O Sistema reconhecerá o e-mail das pessoas já incluídas no CPBS na Secretaria Municipal das Finanças.

Após preenchimento. Clique em "Gravar".

| ISS Fortaleza<br>Sistema de Gestão do ISS                                                                                                    | O 16min46 h           |
|----------------------------------------------------------------------------------------------------|-----------------------|
| 🛪 Página Inicial 🗮 Controle de Acesso 🗸 🗮 Dados do Contribuinte 🧸 🗮 Clientes Fornecedores 🗸 📰 NFS e 🗸 🗮 Escrituração + 🗮 Recolhimento + 😒 Caixa de Entrada |                       |
| Novo Acesso de Usuário                                                                                                    | Inscrição Atual: 66 🔁 |
| * Campos de preenchimento obrigatório                                                                                                    |                       |
| CPF": Nome:<br>Log son pot Consultar INA IADA DOS SANTOS DEDEIDA                                                                                           |                       |
| Email:                                                                                                    |                       |
| Vinculo com o estabelecimento:                                                                                                    |                       |
| Sőcio/Administrador                                                                                                    |                       |
| Perfit: Tipo:<br>diretor Outro                                                                                                    |                       |
| Gravar Voltar                                                                                                    |                       |

Será enviado um e-mail para o Usuário do perfil criado, informando o Acesso ao ISS FORTALEZA do estabelecimento. Modelo de e-mail enviado:

| Acesso ao ISS-Fortaleza<br>De: (issfortaleza@sefin.fortaleza.ce.gov.br)<br>Para:                                                     | 9:55           |
|----------------------------------------------------------------------------------------------------|----------------|
| ISS Fortaleza<br>Sistema de Gestão do ISS                                                                                            |                |
| Conforme solicitado, seu acesso ao ISS-Fortaleza para o estabelecimento, CN<br>Inscrição Municipal foi realizado com sucesso.        | IPJ ,          |
| Obs.: Caso o Representante Legal, acima qualificado, já tenha sido cadastrado através de outro estabelecimento, utili<br>cadastrada. | zar a senha já |
| Esta é uma resposta automática do suporte do ISS Fortaleza, da Secretaria Municipal das Finanças. Por gentileza não responda.        |                |

Caso o usuário não possua senha cadastrada através de outro estabelecimento, será enviado, também, um e-mail para definição de senha para acesso ao Sistema ISS Fortaleza.

Modelo do e-mail enviado para o usuário:

| Seu usuário foi cadastrado, agora def<br>De: (sefin comunica)<br>Para:                                                                                                | ina sua senha                                       |
|----------------------------------------------------------------------------------------------------|-----------------------------------------------------|
| ASSISTÊNCIA DE SENHA                                                                                                    |                                                     |
| Prezado(a)                                                                                                    |                                                     |
| Clique no link abaixo para definir sua senha. Caso não con<br>navegador o endereço abaixo:                                                                            | siga clicar no link, copie e cole no seu            |
| http://grpfor.sefin.fortaleza.ce.gov.br/grpfor/pagesPublic/ts.<br>t=r%2FSoFLXzfg3AbvIXIA7%2BcDhkqaz1KTLS4%2FTBE<br>usPtqzrZ%0A9aBbufUrZA%3D%3D&ed=http://iss.fortalez | seam?<br>yedOllG3OWEIYr%2B1vV<br>a.ce.gov.br/grpfor |
| Caso o link tenha expirado, escolha a opção 'Esqueceu a s                                                                                                    | enha?' na tela de login.                            |
| Atenciosamente,                                                                                                    | Frefeitura de                                       |
| PMF - Prefeitura Municipal de Fortaleza<br>SEFIN - Secretaria Municipal das Finanças                                                                                  | Secretaria Municipal<br>de Finanças                 |

Clicando no link, surge a tela para definição de senha a seguir. O link para definição de senha tem duração de uma hora (contada do horário do envio do e-mail). Caso o usuário perca esse prazo, deverá iniciar novamente o procedimento, entrando na tela inicial do sistema (<u>http://iss.fortaleza.ce.gov.br</u>) e clicando em "**Esqueceu a senha?**".

| SEFIN Assistência de Senha                       |
|--------------------------------------------------|
| Definição ou Troca de Senha                      |
| Nova Senha (*)                                   |
| Confirma Nova Senha (*) Digite os caracteres (*) |
| Preencha de acordo com a imagem ao lado *        |
| Salvar                                           |
|                                                  |
|                                                  |

Após a gravação do acesso do usuário, serão exibidos todos os usuários que têm acesso permitido, com seu respectivo perfil. Da mesma forma do passo anterior, nas colunas do menu "Ações", poderão ser visualizadas e editadas a seleção das funcionalidades e excluído o acesso do usuário ao Perfil. Observe que o mesmo perfil pode ser selecionado para várias pessoas. Para continuar, clique em "**Cadastrar Novo Acesso**".

| ISS Fortaleza<br>Sistema de Gestão do ISS                   | Prefeitura de<br>Fortaleza             |                            |        |                             |                    | <b>O</b> 19min32 | ▼ Sair () |
|-------------------------------------------------------------|----------------------------------------|----------------------------|--------|-----------------------------|--------------------|------------------|-----------|
| # Página Inicial ≡ Controle de Aces                         | iso + ≡ Dados do Contribuinte + ≡ Clie | ntes/Fornecedores -        |        | ≡ Recolhimento <del>-</del> | 🖂 Caixa de Entrada |                  |           |
| Acessos de Usuários<br>*Campos de preenchimento obrigatório |                                        |                            |        |                             |                    | Inscrição Atual  | 2         |
| CPF:                                                        | Nome:                                  |                            |        |                             |                    |                  |           |
| Perfil:<br>Todos                                            | Consultar Limpar                       |                            |        |                             |                    |                  |           |
| CPF                                                         | Nome                                   | Perfil Açõ                 | 95     |                             |                    |                  |           |
|                                                             |                                        | diretor Q C<br>diretor Q C | ×      |                             |                    |                  |           |
|                                                             | CC C D D 35                            |                            |        |                             |                    |                  |           |
|                                                             |                                        | Cadastrar Novo             | Acesso |                             |                    |                  |           |

# 3.1.3 Solicitar Homologação de lotes de RPS

No Menu "**Controle de Acesso**", também, é possível solicitar acesso ao ambiente de homologação do envio de lotes de RPS via Webservice, clicando em "Solicitar Homologação de lotes de RPS".

| ISS Fo           | Gestão do ISS                                                               | Prefeitura de<br>Fortaleza                      |                                                       |                                        | C                                                   | <b>)</b> 19min53 |                           | Ť                  | Sair 🕞 |
|------------------|-----------------------------------------------------------------------------|-------------------------------------------------|-------------------------------------------------------|----------------------------------------|-----------------------------------------------------|------------------|---------------------------|--------------------|--------|
| # Página Inicial | ≡ Controle de Acesso →                                                      | ≡ Dados do Contribuinte -                       | ≡ Clientes/Forneced                                   | dorcs∓ ≡N                              | FS-c - ≡ Escritur                                   | ação- ≡          | Recolhimento <del>+</del> | 🗹 Caixa de Entrada |        |
| -                | Manter Pertil<br>Manter Acessos de Usuários<br>Solicitar Homologação de Lot | es de RPS                                       |                                                       |                                        |                                                     |                  |                           |                    | =      |
|                  | 🐣 SEJA BEM-\                                                                | /INDO,                                          |                                                       |                                        |                                                     |                  |                           |                    |        |
|                  | Perfil: MASTER Tipo: R<br>O Seu último acesso foi                           | tepresentante Legal<br>em 23/04/2016 às 13.58:4 | 16 com o IP                                           |                                        |                                                     |                  |                           |                    |        |
|                  | •                                                                           | 1                                               |                                                       |                                        | 0                                                   |                  | 0                         |                    |        |
|                  | Emitir NFS-e                                                                | Subst                                           | ituir NFS-e                                           | Ca                                     | ancelar NFS-e                                       |                  | Consultar N               | FS-e               |        |
|                  |                                                                             |                                                 |                                                       |                                        |                                                     |                  |                           |                    |        |
|                  |                                                                             | © 2014   I<br>Suporte Técnico Sistem            | Desenvolvido por PMF-SE<br>a: Telefones 3105.1313 / 3 | FIN   SID: 001023<br>3254.5315, e-mail | I   ISS Fortaleza 2.3.4<br>atendimento.iss@fortale: | za.ce.gov.br     |                           |                    |        |

Após a abertura da página, clique em "**Solicitar**" para confirmar.

| ISS Fortaleza<br>Sistema de Gestão do ISS                                                                                                    |                                      | © 18min                                  | 49                          | ▼ Sair             | • |
|----------------------------------------------------------------------------------------------------|--------------------------------------|------------------------------------------|-----------------------------|--------------------|---|
| ♣ Pâgina Inicial                                                                                                    | ≣NFS-e+                              | ≡ Escrituração →                         | ≡ Recolhimento <del>-</del> | 🖂 Caixa de Entrada |   |
|                                                                                                    |                                      |                                          |                             |                    | = |
| Solicitar Homologação de Lotes de RPS                                                                                                    |                                      |                                          |                             |                    |   |
| Solicitação de acesso ao ambiente de homologação para transmissão de lotes de<br>RPS via webservice. Prazo liberado : 07/07/2016 a 16/07/2016 O sistema não<br>permitirá homologar após essa data, a não ser que seja realizada uma nova<br>solicitação. Caso tenha dividas sobre a operação, baixe o manual com perguntas e<br>respostas sobre o lote de RPS na tela inicial do sistema, clicando em 'Perguntas e<br><b>Respostas'</b> . |                                      |                                          |                             |                    |   |
| 0 2014   Desenvolvido por PMF-SEFIN   SID:<br>Suporte Técnico Sistema: Telefones 3105 1313/3254 5315,                                                                                                    | 001023   ISS For<br>e-mail stendimer | talcza 2.3.4<br>ko iss@iortaleza ce gov. | br                          |                    |   |

O Sistema confirma que a solicitação foi autorizada com sucesso.

Vale ressaltar, que essa opção somente será visualizada para o usuário que tenha essa funcionalidade selecionada no seu Perfil (Representante legal ou usuário delegado por ele). O ambiente de homologação estará disponível a partir do dia seguinte à solicitação e permanecerá liberado por 10 dias corridos. Caso os 10 dias não sejam suficientes para realizar os testes, o usuário poderá realizar novamente o cadastro para homologação, seguindo os passos descritos acima. Assim, terá mais dias de ambiente de homologação.

Em caso de dúvidas sobre integração via webservice e envio de lotes via RPS, clique em "**Perguntas e Respostas**" na página de acesso (<u>http://iss.fortaleza.ce.gov.br</u>).

#### 3.2 Dados do contribuinte

No Menu "Dados do Contribuinte", encontramos as seguintes funcionalidades:

- Visualizar Dados
- Manter Logomarca

# 3.2.1 Visualização de dados do contribuinte

Na barra de Menu, clique em "Dados do Contribuinte". Selecione "Visualizar Dados".

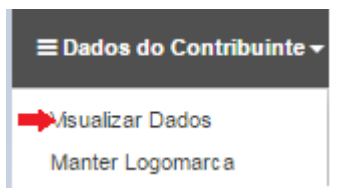

Um quadro com dados do Contribuinte surgirá na tela.

| ISS Fortaleza<br>Sistema de Gestão do ISS | de<br>Za                                                                                                    |                                                                                                    | O 13min12 MARCO                                   |
|-------------------------------------------|----------------------------------------------------------------------------------------------------|----------------------------------------------------------------------------------------------------|---------------------------------------------------|
|                                           |                                                                                                    |                                                                                                    |                                                   |
| SEJA BI<br>MARCOS B<br>© tieu utimo aci   | ADDOS DO CONTRIBUINTE ADDOS DO CONTRIBUINTE CRess OFFICIN3: 00 Insert-Stude ANUmero: 40 ANUmero: 40 Bairro: CENTRO Bairro: CENTRO Bairro: CE | UF: CE<br>Cidade: FORTALEZA<br>Pate: SRASIL<br>Tipe: Junica<br>Email: pre: cristing<br>Optante do Emples Nacional: Não<br>Regim | Insonção Atual: 66820-3 CAIXA ECONOMICA FEDERAL 📼 |
|                                           | Histori                                                                                                    | co de Tributação                                                                                                    |                                                   |
|                                           | Normal                                                                                                    | 07/2007                                                                                                    |                                                   |
|                                           |                                                                                                    | Atividades                                                                                                    |                                                   |
|                                           | Código CNAE                                                                                                    | Descrição Aliquota                                                                                                    | Serviço                                           |
|                                           | 642210001 BANCOS MÚLTIPLOS, COM CARTE                                                                                                    | RA COMERCIAL 5,00                                                                                                    | SIM                                               |
|                                           |                                                                                                    | Situações                                                                                                    |                                                   |
|                                           |                                                                                                    |                                                                                                    |                                                   |
|                                           |                                                                                                    |                                                                                                    |                                                   |

# 3.2.2 Inclusão de logomarca na NFS-e

Para Incluir Logomarca na NFS-e, clique "**Dados do Contribuinte**", na barra de menu, e selecione "**Manter Logomarca**" para Upload da Logomarca.

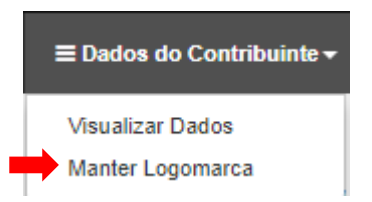

Na tela que surge, se o botão "**Escolher Imagem**" não estiver habilitado na tela, verifique se o Adobe Flash está habilitado para o ISS Fortaleza.

| Atenção!                                                      |
|---------------------------------------------------------------|
| Só podem ser adicionadas imagens jpg.                         |
| O tamanho máximo da imagem é 1MB.                             |
| Sugestão de dimensões da imagem: 135 (largura) x 112 (altura) |

Clique em "**Escolher Imagem**". Selecione arquivo com a Logomarca no seu computador. Abra o arquivo de imagem (.jpg) desejado.

| 🖶 Página Inicial | $\equiv$ Controle de Acesso $	extsf{-}$ | ≡ Dados do Contribuinte <del>-</del> | ≡ Clientes/Fornecedores <del>-</del> | ≡NFS-e <del>•</del> | ≡ Escrituração <del>-</del> | ≡ Recolhimento <del>-</del> | ≡ Relatórios <del>-</del> | 🖂 Caixa de E |
|------------------|-----------------------------------------|--------------------------------------|--------------------------------------|---------------------|-----------------------------|-----------------------------|---------------------------|--------------|
|                  |                                         | Visualizar Dados<br>Manter Logomarca | _                                    |                     |                             |                             |                           |              |
| Upload da        | Logomarca                               | -                                    |                                      |                     |                             |                             |                           |              |
| Atenção!         | isionadas imagana Ing                   |                                      |                                      |                     |                             |                             |                           |              |
| O tamanho máxir  | mo da imagem é 1MB.                     |                                      |                                      |                     |                             |                             |                           |              |
| Sugestao de dim  | ensoes da imagem: 135 (lar              | gura) x 112 (altura)                 |                                      |                     |                             |                             |                           |              |
| - Hao possar     | na soma logomarca ativa n               | o momento.                           |                                      |                     |                             |                             |                           |              |
| 🕀 Escolher Ima   | gem                                     |                                      |                                      |                     |                             |                             |                           |              |
|                  | _                                       |                                      | sta see a see a see                  |                     |                             |                             |                           |              |

#### A imagem surgirá na página. Clique em "Salvar".

| ISS Fortaleza<br>Sistema de Gestão do ISS                                                                                                    | © 18min46        | - Sair (# |
|----------------------------------------------------------------------------------------------------|------------------|-----------|
| ▲ Página Insial 三Controle de Acesso + 三Dados do Contribuinte + 三Clentes/Fornecodores + 三W S e + 三Econtranção + 三Recubinmento + 三Relativinos + ◎Calas de Entrada |                  |           |
| Upload da Logomarca                                                                                                    | Inscrição Atual: | =         |
| Attençisi<br>Sé podem are autoinantais imagene (pg.<br>O hananba máinte ad imagene 4188.<br>Supasilio de dimension é magene: Sú (Begueu) x 112 (Altera)         |                  |           |
| Vodi não possul nanhuma logomana ativa no momente.                                                                                                    |                  |           |
| Fourther Income  Logomarca  Safety Cenceder                                                                                                    |                  |           |
| * Se osofio Essonter Imagem rifo anter tabilitado na leia, eerfloe se o Adoep Pash esti habitado para o ISE Forsteas.                                           |                  |           |
| Histórico de logomarcas                                                                                                    |                  |           |
| Nenhuma imagem cadastrada.                                                                                                    |                  |           |

Na tela seguinte, tem-se a confirmação do processo.

| ISS Forta<br>Sistema de Gestã                                                            | leza                                                  | Prefeitura de<br>Fortaleza<br>Martena |                                        |             |                  |                  |                |                    |
|------------------------------------------------------------------------------------------|-------------------------------------------------------|---------------------------------------|----------------------------------------|-------------|------------------|------------------|----------------|--------------------|
| 🖶 Página Inicial 🛛 🗮 Cor                                                                 | ntrole de Acesso 👻                                    | ≡ Dados do Contribuinte <del>-</del>  | $\equiv$ Clientes/Fornecedores -       | ≡NFS-e+     | ≡ Escrituração + | ≡ Recolhimento + | ≡ Relatórios + | 🖂 Caixa de Entrada |
|                                                                                          |                                                       |                                       |                                        |             |                  |                  |                |                    |
| Logomarca salva com                                                                      | sucesso.                                              |                                       |                                        |             |                  |                  |                |                    |
| Upload da Logo                                                                           | marca                                                 |                                       |                                        |             |                  |                  |                |                    |
| Atenção!<br>Só podem ser adicionada<br>O tamanho máximo da im<br>Sugestão de dimensões d | s imagens jpg.<br>Iagem é 1MB.<br>Ja imagem: 135 (lar | gura) x 112 (altura)                  |                                        |             |                  |                  |                |                    |
| Escolher Imagem     Se o botão Escolher Imagem                                           | não estiver habilitado n                              | a tela, verifique se o Adobe Flasi    | h está habilitado para o ISS Fortalez: | а.          |                  |                  |                |                    |
| Historico de log                                                                         | omarcas                                               |                                       |                                        |             |                  |                  |                |                    |
| Logomarca                                                                                | Data de U                                             | lpload                                | Data de Alte                           | ração       |                  |                  |                |                    |
| logom                                                                                    | 10/10/2017                                            | 10:09:35                              | Remover Logor                          | narca Atual |                  |                  |                |                    |
| LOGO                                                                                     | 10/10/2017                                            | 10:09:21                              | 10/10/2017 10                          | 0:09:35     |                  |                  |                |                    |
| L                                                                                        | 10/10/2017                                            | 10:01:34                              | 10/10/2017 10                          | 1:09:21     |                  |                  |                |                    |
|                                                                                          |                                                       |                                       |                                        |             |                  |                  |                |                    |

O sistema mantém um histórico das logomarcas cadastradas. Caso deseje substituir a logomarca atual, repita os mesmos passos descritos anteriormente. Após salvar a nova logomarca, a logomarca anterior será substituída e mantida no "Histórico de Logomarcas", que conterá,também, a "Data do Upload" e a "Data da Alteração".

Caso deseje remover a logomarca da NFS-e, clique em Remover Logomarca Atual .Em seguida, confirme a remoção, na janela que surge no topo da página, clicando em "OK".

| iss.fortaleza.ce.gov.br diz:      |                    | × |
|-----------------------------------|--------------------|---|
| Confirma a exclusão da logomarca? |                    |   |
|                                   | <b>OK</b> Cancelar |   |

Essa Operação somente repercutirá nas NFS-e emitidas após a "Data da Alteração".

### 3.3 *Clientes/Fornecedores*

Para agilizar a emissão da NFS-e, no Menu "**Clientes/Fornecedores**", encontramos as seguintes funcionalidades:

- Cadastrar
- Consultar/Editar
- Importar Clientes/Fornecedores

#### 3.3.1 Cadastrar Clientes/Fornecedores

Para efetuar o cadastro de clientes e fornecedores para utilizar na emissão da NFS-e, clique em "**Clientes/Fornecedores**", na barra de menu, e selecione "**Cadastrar**".

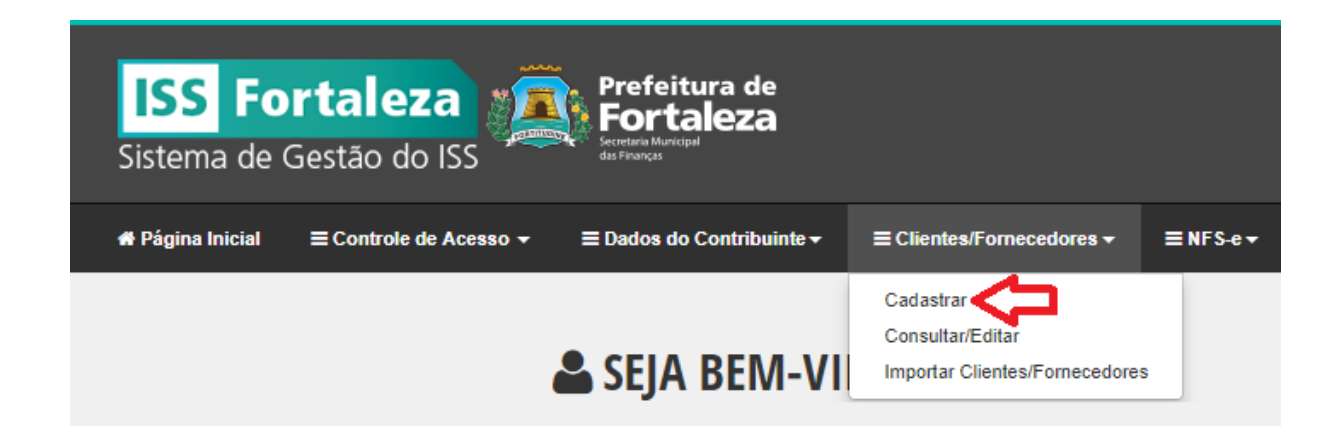

Na tela seguinte, selecionar o tipo de pessoa: **Pessoa Física**, **Pessoa Jurídica** ou **Estrangeiro** (Empresa ou Pessoa Física).

| ISS Fortaleza<br>Sistema de Gestão do ISS                           | Prefeitura de<br>Fortaleza<br>International |                           |          |                             |                             |         |                 | O 11min01        | ▼ Sair 🗭 |
|---------------------------------------------------------------------|---------------------------------------------|---------------------------|----------|-----------------------------|-----------------------------|---------|-----------------|------------------|----------|
| ת Página Inicial ≡ Controle de Acesso → ≡                           | Dados do Contribuinte -                     | ≡ Clientes/Fornecedores - | ≡NFS-e - | ≡ Escrituração <del>-</del> | ≡ Recolhimento <del>-</del> | ⊠Ca     | aixa de Entrada |                  |          |
| Cadastrar Cliente/Fornecedor                                        |                                             |                           |          |                             |                             |         |                 | Inscrição Atual: | =        |
| * Campos de preenchimento obrigatório. Tipo de Pessoa*: CPF/CNPJ *: |                                             | Nome/Denomina             | ção:     |                             |                             |         |                 |                  |          |
| Pessoa Física<br>Pessoa Jurídica<br>Estrangeiro                     | Pais:<br>BRASIL                             | UF:<br>CE                 | Ţ        | Cidade:<br>FORTALEZA        |                             | Ŧ       | CEP:            |                  |          |
| Logradouro;                                                         |                                             | Número:                   |          | Complemento:                |                             | Bairro: |                 |                  |          |
| Telefone:                                                           | Email:                                      |                           |          |                             |                             |         |                 |                  |          |
| Salvar                                                              |                                             |                           |          |                             |                             |         |                 |                  |          |

- Caso selecione "**Pessoa Física**", nenhum campo é obrigatório, no entanto, sem o CPF, a NFS-e emitida não poderá participar do Programa Nota Fortaleza, caso o tomador seja inscrito.
- Caso selecione "Pessoa Jurídica", todos os campos são obrigatórios (\*), com exceção da Inscrição Municipal e do complemento do endereço, que devem ser preenchidos, caso o Prestador possua essa informação.
- Caso selecione "Estrangeiro" surge o campo "Tipo de Documento". Após seleção de CPF, CNPJ ou Não Informado, preencha os dados Obrigatórios ("\*") e os facultativos que desejar.

#### Após preenchimento clique em "Salvar".

Observe no topo da página a mensagem "Cadastro realizado com Sucesso" ou outra mensagem com indicação de erro no preenchimento.

| adastro realizado com s        | ucesso.                                                   |                                        |                                 |                                                                                                    |                                         |
|--------------------------------|-----------------------------------------------------------|----------------------------------------|---------------------------------|----------------------------------------------------------------------------------------------------|-----------------------------------------|
| onsultar/Editar Cl             | lientes/Fornecedores                                      |                                        |                                 |                                                                                                    |                                         |
| mpos de preenchimento obrigató | irio.                                                     |                                        |                                 |                                                                                                    |                                         |
| Escolha a opção de o           | consulta:                                                 |                                        |                                 |                                                                                                    |                                         |
| CPF CNPJ                       | Nome/Denominação                                          |                                        |                                 |                                                                                                    |                                         |
|                                |                                                           |                                        |                                 |                                                                                                    |                                         |
| CPF*:                          |                                                           |                                        |                                 |                                                                                                    |                                         |
|                                |                                                           |                                        |                                 |                                                                                                    |                                         |
|                                |                                                           |                                        |                                 |                                                                                                    |                                         |
|                                |                                                           |                                        |                                 |                                                                                                    |                                         |
| Consultar Limpar               | Cadastrar Novo Cliente                                    |                                        |                                 |                                                                                                    |                                         |
| Consultar Limpar               | Cadastrar Novo Cliente                                    |                                        |                                 |                                                                                                    |                                         |
| Consultar Limpar               | Cadastrar Novo Cliente                                    | Selecionar too                         | los da página atual             | Exportar Clientes Sele                                                                                               | ecionados                               |
| Consultar Limpar               | Cadastrar Novo Cliente<br>es por vez.                     | Selecionar too<br>Clientes Cadastrados | los da página atual             | Exportar Clientes Sele                                                                                               | ecionados                               |
| Consultar Limpar               | Cadastrar Novo Cliente<br>es por vez.<br>Nome/Denominação | Selecionar too                         | los da página atual<br>CPF/CNPJ | Exportar Clientes Sek                                                                                                | ecionados                               |
| Consultar Limpar               | Cadastrar Novo Cliente<br>es por vez.<br>Nome/Denominação | Selecionar too                         | los da página atual<br>CPF/CNPJ | Exportar Clientes Sek                                                                                                | ecionados                               |
| Consultar Limpar               | Cadastrar Novo Cliente<br>es por vez.<br>Nome/Denominação | Selecionar too                         | los da página atual<br>CPF/CNPJ | Exportar Clientes Sek                                                                                                | ecionados<br>×<br>×<br>×                |
| Consultar Limpar               | Cadastrar Novo Cliente<br>es por vez.<br>Nome/Denominação | Clientes Cadastrados                   | los da página atual<br>CPF/CNPJ | Exportar Clientes Sek                                                                                                | ecionados<br>X<br>X<br>X<br>X           |
| Consultar Limpar               | Cadastrar Novo Cliente<br>es por vez.<br>Nome/Denominação | Selecionar too                         | los da página atual<br>CPF/CNPJ | Exportar Clientes Sek<br>C<br>C<br>C<br>C<br>C<br>C<br>C<br>C<br>C<br>C<br>C<br>C<br>C<br>C<br>C<br>C<br>C<br>C<br>C | ecionados<br>X<br>X<br>X<br>X<br>X      |
| Consultar Limpar               | Cadastrar Novo Cliente<br>es por vez.<br>Nome/Denominação | Selecionar too                         | los da página atual<br>CPF/CNPJ | Exportar Clientes Sek<br>C<br>C<br>C<br>C<br>C<br>C<br>C<br>C<br>C<br>C<br>C<br>C<br>C<br>C<br>C<br>C<br>C<br>C<br>C | ecionados<br>X<br>X<br>X<br>X<br>X<br>X |

Caso deseje continuar cadastrando, clique no botão "Cadastrar Novo Cliente".

**Observação**: O Cliente receberá uma cópia da NFS-e por e-mail, caso o campo e-mail, do cadastro de Cliente/Fornecedor, tenha sido preenchido corretamente.

### 3.3.2 Consultar /Editar Cliente ou Fornecedor

Para consultar um Cliente ou Fornecedor já cadastrado, clique em "**Cliente/Fornecedor**" na barra de menu, e selecione "**Consultar/Editar**".

| ≡ Clientes/Fornecedores -      |
|--------------------------------|
| Cadastrar                      |
| Consultar/Editar               |
| Importar Clientes/Fornecedores |

Na tela que surge, para consultar um cliente ou fornecedor já cadastrado, escolha a opção de consulta: CPF, CNPJ ou Nome/Denominação. Preencha o dado escolhido e clique em "**Consultar**".

Observações:

- Para visualizar e editar dados, clique em 🧉 . Após edição clicar em "Salvar".
- Para excluir o cadastro, selecione a linha *⊘*, clique em "x" e confirme a exclusão.
- Para passar de página, selecione a página seguinte no rodapé da relação de Clientes/Fornecedores Cadastrados
- Para Exportar, em um arquivo EXCEL, os Clientes/Fornecedores cadastrados, selecione os Clientes/Fornecedores desejados 
   e clique em "Exportar Clientes Selecionados". Só é permitido exportar cem (100) clientes por vez.
- Para facilitar a seleção, clique em "Selecionar todos da página atual" para selecionar os clientes da página.

Cada página contém no máximo 10 clientes. Para visualizar a próxima página clique na seta ou no número seguinte:

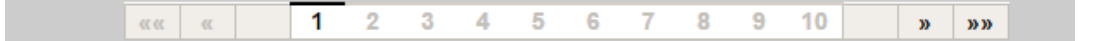

#### 3.3.3 Importar Clientes/Fornecedores

A importação de Clientes/fornecedores foi concebida para viabilizar a inclusão dos clientes e/ou fornecedores existentes nos sistemas dos contribuintes no Cadastro de Clientes do Sistema. O arquivo a ser importado deve atender a um layout pré-definido, conforme tabela abaixo, e deve ser gerado em formato texto (.csv) com campos separados por "; " (ponto e vírgula), podendo ter qualquer nome, a critério do contribuinte.

O Layout para Importação de Clientes/Fornecedores, também está disponível no menu lateral "**Layouts e Documentos**" do site **ISS Fortaleza**, com informações detalhadas sobre a questão e na versão mais recente.

#### Layout:

| Ordem | Nome do Campo                    | Tipo de<br>Dado | Obrigatório                                                                                 | Tamanho<br>Máximo | Observação                                                                                                    |
|-------|----------------------------------|-----------------|---------------------------------------------------------------------------------------------|-------------------|----------------------------------------------------------------------------------------------------|
| 1     | Tipo de Cliente/Fornecedor       | Inteiro         | Sim                                                                                         | 1                 | 1 - Pessoa Física; 2 - Pessoa Jurídica; 3 – Estrangeiro.                                                                                                    |
| 2     | CPF/CNPJ                         | Numérico        | Sim, para Tipo de<br>Cliente/Fornecedor <b>2 –</b><br><b>Pessoa Jurídica</b>                | 14                | Apenas números. Informar zeros à esquerda. CPF deve conter 11 dígitos.<br>CNPJ deve conter 14 dígitos.                                                                                                    |
| 3     | Nome ou Razão Social             | Alfanumérico    | Sim, para<br>cliente/fornecedor<br><b>Pessoa Jurídica</b>                                   | 115               | Sugestão: enviar em maiúsculo.                                                                                                    |
| 4     | Inscrição Municipal de Fortaleza | Numérico        | Não                                                                                         | 6                 | Sem dígito verificador. Se preenchido e Tipo de Cliente/Fornecedor igual a<br><b>1 – Pessoa Física</b> , preencher o campo 2 com o CPF do cliente/fornecedor.                                                                                   |
| 5     | Código do País                   | Inteiro         | Sim, para<br>cliente/fornecedor<br><b>Pessoa Jurídica</b>                                   | Não se aplica     | Conforme Anexo I – Países (disponível no site do ISS Fortaleza –<br><u>http://iss.fortaleza.ce.gov.br</u> – em "Layouts e Documentos").                                                                                                    |
| 6     | Sigla da Unidade de Federação    | Alfanumérico    | Sim, para<br>cliente/fornecedor<br>Pessoa Jurídica e Código<br>do País <b>1058 - Brasil</b> | 2                 | Conforme Anexo II – Unidades da Federação (disponível no site do ISS<br>Fortaleza – <u>http://iss.fortaleza.ce.gov.br</u> – em "Layouts e Documentos").<br>Não preencher se campo <b>5 – Código do País</b> diferente de <b>1058 – Brasil</b> . |
| 7     | Código da Cidade                 | Inteiro         | Sim, para<br>cliente/fornecedor<br>Pessoa Jurídica e Código<br>do País <b>1058 - Brasil</b> | 7                 | Conforme Anexo III – Cidades IBGE (disponível no site do ISS Fortaleza –<br><u>http://iss.fortaleza.ce.gov.br</u> – em "Layouts e Documentos"). Não<br>preencher se campo <b>5 – Código do País</b> diferente de <b>1058 – Brasil</b> .         |
| 8     | CEP/Código Postal                | Numérico        | Sim, para<br>cliente/fornecedor<br><b>Pessoa Jurídica</b>                                   | 12                | Apenas números. Informar zeros à esquerda. Se campo 5 – Código do País<br>igual a 1058 – Brasil, deve ter 8 dígitos. Exemplo: 01511020. Se campo 5 –<br>Código do País diferente de 1058 – Brasil, o tamanho máximo é 12.                       |
| 9     | Logradouro                       | Alfanumérico    | Sim, para<br>cliente/fornecedor<br><b>Pessoa Jurídica</b>                                   | 125               | Exemplo: RUA GENERAL BEZERRIL. Sugestão: enviar em maiúsculo.                                                                                                    |
| 10    | Número do Endereço               | Alfanumérico    | Sim, para<br>cliente/fornecedor<br><b>Pessoa Jurídica</b>                                   | 10                | Sugestão: no caso de números do endereço expressos por letras (exemplo: S/N), enviar em maiúsculo.                                                                                                    |
| 11    | Complemento                      | Alfanumérico    | Não                                                                                         | 60                | Sugestão: enviar em maiúsculo.                                                                                                    |
| 12    | Bairro                           | Alfanumérico    | Sim, para<br>cliente/fornecedor<br><b>Pessoa Jurídica</b>                                   | 60                | Sugestão: enviar em maiúsculo.                                                                                                    |
| 13    | Telefone                         | Alfanumérico    | Sim, para<br>cliente/fornecedor<br><b>Pessoa Jurídica</b>                                   | 20                | Informe com máscara quando campo 5 – Código do País for igual a 1058 –<br>Brasil, conforme exemplos: fixo (85)3333-3333, celular (85)99999-9999.<br>Informe apenas números quando campo 5 – Código do País for diferente<br>de 1058 – Brasil.   |
| 14    | E-mail                           | Alfanumérico    | Sim, para<br>cliente/fornecedor<br>Pessoa Jurídica                                          | 80                | Informe o e-mail para o tomador receber o link para visualizar a nota fiscal emitida.                                                                                                    |

Caso deseje importar, clique em "**Importar Clientes/Fornecedores**", no menu Clientes/Fornecedores.

| ISS Fo           | Gestão do ISS                | efeitura de<br>ortaleza |                                                               |                |                  |                     |                    | O 19min49            | Sair (* |
|------------------|------------------------------|-------------------------|---------------------------------------------------------------|----------------|------------------|---------------------|--------------------|----------------------|---------|
| # Página Inicial | ≡ Controle de Acesso - ≡ Dad | ios do Contribuinte +   |                                                               | ≡NFS-e •       | ≣ Escrituração • | 🗏 Recolhimento -    | 🔁 Caixa de Entrada |                      |         |
|                  | 🚢 SEJA BEI                   | M                       | Cadastrar<br>ConsultanEditar<br>Importar Clientes/Fornecedore | 5              |                  |                     |                    | Inscrição Atual:     | =       |
|                  | Perfil: MASTER Tip           | io: Representante L     | egal<br>8 às 15-23:58 com o lí                                |                |                  |                     |                    |                      |         |
|                  | o seu unino acess            | so iorem 20/00/20 in    | 5 as 10.23.50 com 0 h                                         |                |                  |                     |                    |                      |         |
|                  | i<br>Emit                    | tir NFS-e               | )<br>Substitu                                                 | ¢<br>IIr NFS-e |                  | (X)<br>Cancelar NFS | e                  | Q<br>Consultar NFS-e |         |
|                  |                              |                         |                                                               |                |                  |                     |                    |                      |         |

Após criação do arquivo dentro do layout pré-definido, clique em "**Adicionar**". Selecione o arquivo com os dados dos Clientes no seu computador. Abra o arquivo desejado. Em "Informações do Arquivo" tem-se o nome e tamanho do arquivo selecionado.

| Importação de Clientes/Fornecedores                                      |
|--------------------------------------------------------------------------|
| 令 Adicionar                                                              |
| Informações do Arquivo<br>Nome: clientes (38).csv<br>Tamanho(bytes): 186 |
| Validar Processar                                                        |

Clique em "**Validar**" para verificar se há a existência de erros ou inconsistências.
Caso sejam encontrados erros na validação, serão listados por linha do arquivo.

| Foram encontrados erros na importação!         |                                                |  |  |  |  |  |  |  |
|------------------------------------------------|------------------------------------------------|--|--|--|--|--|--|--|
| mportação de Clientes/Fornecedores             |                                                |  |  |  |  |  |  |  |
| Adicionar                                      |                                                |  |  |  |  |  |  |  |
| Informações do Arquivo                         |                                                |  |  |  |  |  |  |  |
| Nome: clientes (38).csv<br>Tamanho(bytes): 186 | Nome: clientes (38).csv<br>Tamanho(bytes): 186 |  |  |  |  |  |  |  |
| Validar Processar                              |                                                |  |  |  |  |  |  |  |
|                                                |                                                |  |  |  |  |  |  |  |
|                                                | Erros Encontrados na Validação do Arquivo      |  |  |  |  |  |  |  |
| Número da Linha                                | Descrição do Erro                              |  |  |  |  |  |  |  |
| 1                                              | CPF/CNPJ Informado não está cadastrado.        |  |  |  |  |  |  |  |
|                                                | αα α <b>3 3</b>                                |  |  |  |  |  |  |  |

Caso não tenham sido encontrados erros no arquivo, clique em "**Processar**" para inclusão dos Clientes.

Quando o processamento é concluído surge a mensagem: Importação concluída com sucesso!

| Importação concluída com sucesso    |
|-------------------------------------|
|                                     |
| Importação de Clientes/Fornecedores |
|                                     |
| Adicionar                           |
|                                     |
| Informações do Arquivo              |
| Nome: clientes (1).csv              |
| Tamanho(bytes): 4773                |
|                                     |
| Validar Processar                   |
|                                     |
|                                     |

Para consultar dados importados, selecione "**Consultar/Editar**" em "**Clientes/Fornecedores**" na Barra de Menu.

# 3.4 NFS-e

No município de Fortaleza, o contribuinte tem quatro formas de emissão de NFS-e:

#### • A partir do site ISS Fortaleza:

- 1. Emissão individual e direta;
- 2. Emissão manual de RPS, e conversão individual e direta em NFS-e;
- **3.** Emissão de RPS por software próprio e envio de lotes de RPS para conversão de NFS-e;

#### • Via Webservice:

**4**.Emissão de RPS por software próprio e envio de lotes de RPS para conversão de NFS-e.

# 3.4.1 Emitir NFS-e

Após efetuar login no sistema, para emitir a NFS-e, clique no menu "**NFS-e**" e selecione "**Emitir NFS-e**", ou diretamente no atalho da Página inicial clicando na opção "**Emitir NFS-e**" em azul.

| ISS For<br>Sistema de G | r <b>taleza</b><br>Jestão do ISS | Prefeitura de<br>Fortaleza |                                                          |                                                          |                                                                         |                       |                     |                    |     | O 16min11         |            | _ | • | Sair 🕪 |
|-------------------------|----------------------------------|----------------------------|----------------------------------------------------------|----------------------------------------------------------|-------------------------------------------------------------------------|-----------------------|---------------------|--------------------|-----|-------------------|------------|---|---|--------|
| 🕊 Página Inicial        | ≣Controle de Acesso →            | ≡ Dados do Contribuinte +  | Clientes/Fornecedores →                                  | ≣ NFS-e+                                                 | 🗏 Escrituração 🛩                                                        | Recolhimer            | to • ■ Relatórios • | 🖸 Caixa de Entrada |     |                   |            |   |   |        |
|                         |                                  | 🚢 SEJA                     | BEM-VINDO,                                               | Emitir NFS-<br>Substituir N<br>Cancelar N                | e<br>FS-e<br>FS-e                                                       |                       |                     |                    |     | Inscrip           | ção Atual: |   |   | F      |
|                         |                                  | Perfil: MAS<br>O Seu últim | TER Tipo: Representante L<br>to acesso foi em 11/09/2017 | Consultar N<br>Consultar D<br>Consultar N<br>Consultar N | IFS-e<br>locumentos Digitados<br>IFS-e por RPS<br>IFS-e por Lote de RPS |                       |                     |                    |     |                   |            |   |   |        |
|                         |                                  |                            | $\frown$                                                 | Consultar S<br>Consultar L<br>Enviar Arqu                | ituacao de Lote de RPS<br>otes Processados<br>Ivo - Lote RPS            |                       |                     |                    |     |                   |            |   |   |        |
|                         |                                  |                            | Emitir NFS-e                                             | Consultar C                                              | Substituir N                                                            | etivo em Lote<br>FS-e | Cano                | 😢<br>elar NFS-e    | Con | Q<br>sultar NFS-e |            |   |   |        |
|                         |                                  |                            |                                                          |                                                          |                                                                         |                       |                     |                    |     |                   |            |   |   |        |

Na tela seguinte, temos duas abas: **Tomador** e **Serviço**. A aba Tomador já vem selecionada.

| nitir NFS-e                         |                     |              |              |          |   |
|-------------------------------------|---------------------|--------------|--------------|----------|---|
| ampos de preenchimento obrigatório. |                     |              |              |          |   |
| omador Serviço                      |                     |              |              |          |   |
| Pesquisa do Tomador                 |                     |              |              |          |   |
| ●CPF ○CNPJ ○Nome ou Razão Social    | Inscrição Municipal | de Fortaleza |              |          |   |
|                                     | Cadastrar No        | vo Cliente   |              |          |   |
| Dados do Tomador                    |                     |              |              |          |   |
| Tipo de Cliente/Fornecedor*: CPF/CN | PJ:                 | Nome/Denomin | ação:        |          |   |
|                                     |                     |              |              |          |   |
| Inscrição Municipal de Fortaleza:   | País:               | UF:          | Cidade:      | CEP      | : |
|                                     | BRASIL              | • CE         | ▼ FORTALEZA  | <b>v</b> |   |
| Logradouro:                         |                     | Número:      | Complemento: | Bairro:  |   |
|                                     |                     |              |              |          |   |
| Telefone:                           | Email:              |              |              |          |   |
|                                     |                     |              |              |          |   |
| Limpar Dados                        |                     |              |              |          |   |

### 3.4.1.1 Pesquisa de tomador

Na Aba do **Tomador**, caso o cliente tenha sido cadastrado anteriormente, é possível pesquisar o Tomador pelo **CPF**, **CNPJ**, **Nome/Razão Social** ou **Inscrição Municipal de Fortaleza**.

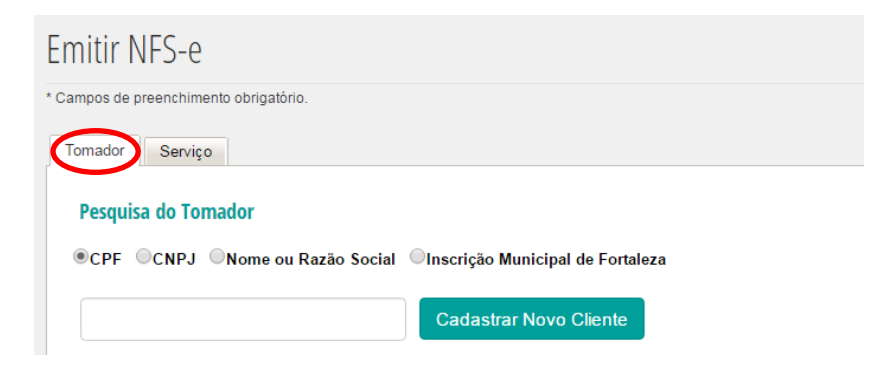

Após seleção do tipo de pesquisa, preencha o dado escolhido no campo a seguir. O Nome da empresa ou pessoa física cadastrada surgirá. Clique no nome do cliente para preenchimento automático dos dados já cadastrados.

Caso deseje cadastrar o cliente nesse momento, clique em "**Cadastrar Novo Cliente**". Caso concorde (clique em Sim), você será direcionado para a página "**Cadastrar Cliente/Fornecedor**". Após Novo cadastro, clique, novamente, em "**Emitir NFS-e**".

| CADA STRAR NOVO CLIENTE                                                                                        |
|----------------------------------------------------------------------------------------------------|
| Você será direcionado para página de<br>cadastro de cliente/fornecedor. Deseja<br>realmente sair desta página? |
| Sim Não                                                                                                    |

# 3.4.1.2 Dados do Tomador

Os **"Dados do Tomador**" podem ser preenchidos manualmente sem a utilização da Pesquisa e sem a realização de novo cadastro.

| npo de Pessoa*: CP             | F/CNPJ: | Nome/Denominaç | ăo:          |         |
|--------------------------------|---------|----------------|--------------|---------|
| Pessoa Física ela:             | País:   | UF:            | Cidade:      | CEP:    |
| Pessoa Jurídica<br>Estrangeiro | BRASIL  | • CE           | ▼ FORTALEZA  | •       |
| Logradouro:                    |         | Número:        | Complemento: | Bairro: |
| Telefone:                      | Email:  |                |              |         |
|                                |         |                |              |         |

Selecione o tipo de Pessoa: Pessoa Física, Pessoa Jurídica ou Estrangeiro:

 Se o tomador for **Pessoa Física**: todos os campos dessa aba são "opcionais", entretanto, se o CPF não for digitado no campo respectivo, a NFS-e não participará do sorteio do Programa Nota Fortaleza.

 Se o tomador for **Pessoa Jurídica:** todos os campos são obrigatórios (\*), com exceção da Inscrição Municipal e do complemento do endereço, que devem ser preenchidos caso o Prestador possua essa informação.

3) Se o tomador for **Estrangeiro:** surge o campo para seleção do **"Tipo de Documento"** (**CPF**, **CNPJ** ou **Não Informado**). Após seleção, prossiga com o preenchimento dos campos obrigatórios (\*) e dos facultativos que desejar.

Campo para seleção do Tipo de Documento para "Estrangeiro":

| ISS Fortaleza<br>Sistema de Gestão do IS                                                                                               | S Prefeitura de<br>Fortaleza                                                       |                                     |                            |                              | O 12min24        |   |
|----------------------------------------------------------------------------------------------------|------------------------------------------------------------------------------------|-------------------------------------|----------------------------|------------------------------|------------------|---|
| # Página Inicial El Controle de Ac                                                                                                    | esso + El Dados do Contribuinte +                                                  | E Clientes Fornecedores - ENF       | Se- Etscrituração- Effecti | mimento - 🗠 Caixa de Entrada |                  |   |
| Emitir NFS-e                                                                                                    |                                                                                    |                                     |                            |                              | Inscrição Atual: |   |
| * Campos de preenchimento obrigatório.                                                                                                 |                                                                                    |                                     |                            |                              |                  |   |
| Tomador Serviço                                                                                                    |                                                                                    |                                     |                            |                              |                  |   |
| Pesquisa do Tomador<br>#CPF ©CNPJ ©Nome ou Ra<br>Dados do Tomador<br>Tipo do Deseati-<br>Estrangeiro<br>Inscrição Menicipal de Fordeza | tio Social ©Inscriçio Municipal de<br>Cadastrar Novo Cie<br>Fipo do Docamento * Ci | Fortuleza<br>mbi<br>VEC.NPJ:<br>UF: | Nome/Denominação<br>Cidade | CEP:                         |                  | c |
|                                                                                                    | CNPJ<br>Não Informado                                                              | * CE                                | FORTALEZA                  | •                            |                  |   |
| Logradouro:                                                                                                    | $\bigcirc$                                                                         | Número:                             | Complemento:               | Bairro                       |                  |   |
| Telefone:<br>Limpar Dados                                                                                                    | Email                                                                              |                                     |                            |                              |                  |   |
|                                                                                                    |                                                                                    |                                     | -                          |                              |                  |   |

Clique no botão "**Limpar Dados**", caso deseje deletar todos os dados preenchidos do Tomador.

**Observação**: A NFS-e será enviada para o e-mail informado para o tomador, caso seja preenchido corretamente.

# 3.4.1.3 Serviço

Após preenchimento dos dados do Tomador, selecione a aba "**Serviço**" e preencha os campos a seguir.

| harast verificion<br>Competència<br>Me:<br>Setembro ▼ 2017 ▼<br>Discriminação do Serriço<br>Descrição Guale:<br>v Pesquitars<br>Descrição do Serriço<br>Descrição do Serriço<br>Descrição do Serriço<br>Codigo do CHAE:<br>verifica do Serriço<br>Descrição do Serriço<br>Codigo do CHAE:<br>verifica do Serriço<br>Descrição do Serriço<br>Codigo do CHAE:<br>verifica do Serriço<br>Codigo do CHAE:<br>verifica do Serriço<br>Codigo do CHAE:<br>verifica do Serriço<br>Codigo do Serriço<br>Codigo do CHAE:<br>verifica do Serriço<br>Codigo do Serriço<br>Codigo do CHAE:<br>verifica do Serriço<br>Codigo do Serriço<br>Codigo do CHAE:<br>verifica do Serriço<br>Codigo do CHAE:<br>verifica do Serriço<br>Codigo do CHAE:<br>verifica do Serriço<br>Codigo do CHAE:<br>verifica do Serriço<br>Codigo do CHAE:<br>verifica do Serriço<br>Codigo do CHAE:<br>verifica do Serriço<br>Codigo do CHAE:<br>verifica do Serriço<br>Codigo do CHAE:<br>verifica do Serriço<br>Codigo do CHAE:<br>verifica do Serriço<br>Codigo do CHAE:<br>verifica do Serriço<br>Verifica do Serriço<br>Verifica do Serriço<br>Secondo do Serriço<br>Secondo do Serriço<br>Secondo do Serriço<br>Verifica Referições:<br>verifica do Serriço<br>Natureza do Codiçionados:<br>Descondo Condicionados:<br>Outras Referições:<br>verifica do Serriço<br>Natureza do Codiçionados:<br>Natureza do Codiçionados:<br>Natureza do Codi | pos de preenchimento obrigatório |                 |                            |                                      |                   |
|----------------------------------------------------------------------------------------------------|----------------------------------|-----------------|----------------------------|--------------------------------------|-------------------|
| Competinica   Mar:   Setembro   Discriminação do Serviço:   Discrição CMAE:   Local de Incidência:   Alguela (%):   Terreta da Operação   Palar:   UP *:   Costrução Civil   Costrução Civil   Costruçã                                                                                                    | mador Serviço                    |                 |                            |                                      |                   |
| Competencia   Nati:   Setembro   Discriminação do Serviço:                                                                                                    | Comparison de                    |                 |                            |                                      |                   |
| Mar: Anor:   Setembro 2017    Description do Serviço  Description do Serviço  Construção do Serviço:  Description do Serviço:  Description do Serviço:  Desc                                                                                                    | Competencia                      |                 |                            |                                      |                   |
| Discriminação do Serviço   Descrição Civate:   Local do Encidência:   Aniquota (%):                                                                                                    | Més*:                            |                 | Ano*:                      |                                      |                   |
| Discriminação do Serviço:<br>□ une respectiva do Serviço: □ une respectiva do Serviço: □ une respectiva do Serviço: □ une respectiva do Operação Natureza da Operação Natureza da Operação Natureza da Operação                                                                                                    | Setembro                         |                 | 2017                       |                                      |                   |
| Descrição GNAE: Local de Incidência: Aliqueta (%):<br>▼ Peoquésor<br>Descrição do Serviço*.<br>Codado Serviço*.<br>RASUL ♥ DE ♥ Cidado *: Natureza da Operação<br>Paia*. UP *. Cidado *: Natureza da Operação<br>Paia*. DE ♥ COTALEZA ♥ Tributação no Município ♥<br>Construção Givil<br>Construção Givil<br>Construção da Obra:<br>Construção da Obra:<br>Construção da Obra:<br>Descrito da Obra:<br>Descrito da Obra:<br>Descrito da Obra:<br>Descrito da Obra:<br>Descrito da Obra:<br>Descrito da Obra:<br>Descrito da Obra:<br>Descrito Condicionados: Outras Relenções:<br>Valor E<br>Valor Deduções: Descrito Condicionados: Outras Relenções:<br>Impostos Federais<br>Valor RE: Valor COFINS: Valor COEINS: Valor COEINS: Valor C                                                                                                    | Discriminação do Serviço         |                 |                            |                                      |                   |
|                                                                                                    | Descrição CNAE*:                 |                 |                            | Código do CNAE: Local de Incidência: | Aliquota (%):     |
| Descrição do Serviço".                                                                                                    |                                  | ,               | Pesquisar                  |                                      |                   |
| Local da Prestação Natureza da Operação   Paie: UP *:   BRASIL CE   FORTALEZA Tributação no Município     Construção Civil   Codigo da Obra:     Órgão Público     Namero Empenho:     Órgão Público     Valores     Valores    Descontos incondicionados:     Descontos incondicionados:     Descontos Condicionados:     Descontos Condicionados:     Unior Deduções:     Unior Pla:     Valor COFINS:     Valor CSLL:                                                                                                    | Descrição do Serviço*:           |                 |                            |                                      |                   |
| Local da Prestação Natureza da Operação   Pais*: UP *:   BRASIL CE   FORTALEZA Tributação no Município    Construção Civil  Contrução da obra:                                                                                                    |                                  |                 |                            |                                      |                   |
| Local da Prestação       Natureza da Operação         País*:       UP *.       Cidade *:       Natureza da Operação         BRASIL       V       CE       V       FORTALEZA       V         Construção Civil       Codigo da obra:       Tributação no Município       V         Construção Civil       Codigo da obra:       Codigo da obra:       Codigo da obra:         Órgão Público       Codigo da obra:       Codigo da obra:       Codigo da obra:         Valores       Valor Deduções:       Descontos Condicionados:       Outras Relanções:         Impostos Federais       Valor COFINS:       Valor COSIL:       Valor IN SS:                                                                                                    |                                  |                 |                            |                                      |                   |
| Paist:     UF *:     Cidade *:     Natureza da Operação::       BRASIL     CE     FORTALEZA     Tributação no Município       Construção Civil       Codego da Obra:       Codego da Obra:       Codego da Obra:       Codego da Obra:       Codego da Obra:       Codego da Obra:       Codego da Obra:       Construção Civil       Codego da Obra:       Codego da Obra: <td< td=""><td>Local da Prestação</td><td></td><td></td><td>Natureza da Operação</td><td></td></td<>                                                                                                    | Local da Prestação               |                 |                            | Natureza da Operação                 |                   |
| BRASIL     CE     FORTALEZA     Tributação no Município       Construção Civil       Codigo da obra:       Codigo da obra:         Órgão Público         Numero Empanho:         Valores         Valor do Sarviço*:     Descontos lincondicionados:     Outras Relanções:         Impostos Federais         Valor RI:     Valor COFINS:     Valor CSLL:   Valor IN 52:                                                                                                    | Pale*:                           | UFT             | Cidade *:                  | Natureza da Operacão*:               |                   |
| Construção Civil Codigo 4 a Dora:                                                                                                    | BRASIL                           | CE              | T FORTALEZA                | Tributação no Município              |                   |
| Construção Civil         Codigo da Obra:         Órgão Público         Numero Empenho:         Valores         Valores         Valor Deduções:       Descontos incondicionados:         Descontos Condicionados:       Outras Relanções:         Impostos Federais         Valor RE:       Valor COFINS:         Valor COLIL:       Valor IN S3:                                                                                                    |                                  |                 |                            |                                      |                   |
| Codigo da Obra:         Órgão Público         Numero Empenho:         Valor S         Valor do Saviço*:       Descontos Condicionados:         Descontos Condicionados:       Outras Relenções:         Impostos Federais         Valor Rt:       Valor OSIL:         Valor OSIL:       Valor IN SS:                                                                                                    | Construção Civil                 |                 |                            |                                      |                   |
| Órgão Público         Numero Empenho:         Valores         Valores         Unidado Serviço*:       Descontos lincondicionados:         Descontos Condicionados:       Outras Relanções:         Impostos Federais         Valor R:       Valor COFINS:         Valor CSLL:       Valor IN SS:                                                                                                    | Código ART:                      | Código d        | la Obra:                   |                                      |                   |
| Órgão Público         Nomero Empeñno:         Valores         Valor do Serviçor:       Valor Deduções:         Descontos Incondicionados:       Descontos Condicionados:         Impostos Federais         Valor IR:       Valor COFINS:         Valor COFINS:       Valor CSLL:         Valor IN S S:                                                                                                    |                                  |                 |                            |                                      |                   |
| Órgão Público       Numero Empenho:       Valor Deduções:       Descontos Incondicionados:       Outras Relanções:       Impostos Federais       Valor IR:     Valor OFIN S:       Valor C SLL:     Valor IN S S:                                                                                                    |                                  |                 |                            |                                      |                   |
| Numero Empenho:       Valor Decuções:     Descontos incondicionados:     Descontos Condicionados:     Outras Relanções:       Valor do Sarviçor:     Valor Deduções:     Outras Relanções:     Outras Relanções:       Impostos Federais     Valor COFINS:     Valor CSLL:     Valor IN S3:                                                                                                    | Órgão Público                    |                 |                            |                                      |                   |
| Valores     Valor Deduções:     Descontos Incondicionados:     Outras Relanções:       Impostos Federais     Valor COFINS:     Valor CSLL:     Valor IN SS:                                                                                                    | Número Empenho:                  |                 |                            |                                      |                   |
| Valor S Valor do Sarviço*: Valor Deduções: Descontos Incondicionados: Outras Relanções: Outras Relanções: Outras Relanções: Impostos Federais Valor IR: Valor PIS: Valor COFINS: Valor CSLL: Valor INSS:                                                                                                    |                                  |                 |                            |                                      |                   |
| Valor DS Valor Deduções: Descontos Incondicionados: Descontos Condicionados: Outras Relanções: Impostos Federais Valor PIS: Valor COFINS: Valor CSLL: Valor INSS:                                                                                                    | Valaasa                          |                 |                            |                                      |                   |
| Valor do Serviço". Valor Deacontos lincondicionados: Descontos Condicionados: Outras Relanções: Outras Relanções: Impostos Federais Valor IR: Valor PIS: Valor COFINS: Valor CSLL: Valor INSS:                                                                                                    | valores                          |                 |                            |                                      |                   |
| Impostos Federais<br>Valor IR: Valor COFINS: Valor CSLL: Valor INSS:                                                                                                    | Valor do Serviço*:               | Valor Deduções: | Descontos incondicionados: | Descontos Condicionados:             | Outras Retenções: |
| Impostos Federais Valor PIS: Valor COFINS: Valor CSLL: Valor IN SS:                                                                                                    |                                  |                 |                            |                                      |                   |
| Valor IR: Valor PIS: Valor COFINS: Valor CSLL; Valor IN SS:                                                                                                    | Impostos Federais                |                 |                            |                                      |                   |
|                                                                                                    | Valor IR:                        | Valor PIS:      | Valor COFINS:              | Valor C SLL:                         | Valor IN\$\$:     |
|                                                                                                    |                                  |                 |                            |                                      |                   |
|                                                                                                    |                                  |                 |                            |                                      |                   |

# 3.4.1.3.1 Competência

A competência de uma NFS-e é a data da ocorrência do fato gerador. Selecione o **Mês** e o **Ano** da prestação do serviço, clicando na seta ao lado.

Observe que o sistema oferece como padrão o Mês e o Ano da competência vigente.

| Competência |   |       |   |
|-------------|---|-------|---|
| Mês*:       |   | Ano*: |   |
| Julho       | • | 2016  | • |

Clique na seta v para selecionar o Mês. Clique no mês desejado. Para o exercício atual, somente os meses transcorridos e o atual serão oferecidos para seleção.

| Competência |   |
|-------------|---|
| Mês*:       |   |
| Fevereiro   | * |
| Janeiro     |   |
| Fevereiro   |   |
| Março       |   |
| Abril       |   |
| Maio        |   |
| Junho       |   |
| Julho       |   |
| Agosto      |   |
| Setembro    |   |
| Outubro     |   |
| Novembro    |   |
| Dezembro    |   |

Clique na seta 🔹 para selecionar o Ano desejado.

| Ano*: |   |
|-------|---|
| 2017  | * |
| 2018  |   |
| 2017  |   |
| 2016  |   |
| 2015  |   |
| 2014  |   |
| 2013  |   |
| 2012  |   |
| 2011  |   |
| 2010  |   |
| 2009  |   |
| 2008  |   |
| 2007  |   |
| 2006  |   |
| 2005  |   |
| 2004  |   |
| 2003  |   |
| 2002  |   |
| 2001  |   |
| 2000  |   |
| 1999  | * |

#### 3.4.1.3.2 Discriminação do Serviço

Selecione a descrição do CNAE do serviço prestado, entre os cadastrados, clicando na seta 🔹 e no seviço.

#### Discriminação do Serviço

| Descrição CNAE             | *.                                  |                  |                      |               |
|----------------------------|-------------------------------------|------------------|----------------------|---------------|
|                            |                                     | $\mathbf{\cdot}$ | Pesquisar            |               |
| Exemplo:                   |                                     |                  |                      |               |
| Discriminação do Serviço   |                                     |                  |                      |               |
| Descrição CNAE*:           | ▼ Pesquisar                         | Código do CNAE:  | Local de Incidência: | Alíquota (%): |
| <br>SERVIÇOS DE MANUTENÇÃO | E REPARAÇÃO MECÂNICA DE VEÍCULOS AU | ITOMOTORES       |                      |               |

Caso o Serviço Prestado não esteja cadastrado, clique em "**Pesquisar**" para selecionar outro CNAE. Na tela que surge, preencha o número do CNAE ou a descrição do serviço. Clique em "**Pesquisar**". Após o resultado da pesquisa, clique em <sup>©</sup> para selecionar o CNAE do serviço desejado.

Exemplo:

| PESQUISAR CNAE       |           |                           |           |               |             |          |   |  |
|----------------------|-----------|---------------------------|-----------|---------------|-------------|----------|---|--|
| Código CNAE          |           |                           |           |               |             |          |   |  |
| Descrição construção |           |                           |           |               |             |          | l |  |
| Pe                   | esquisar  | Limpar                    |           |               |             |          |   |  |
|                      | CNAE      |                           | Descrição | Ítem da Lista | Data Início | Data Fim | 1 |  |
| ଙ                    | 412040001 | CONSTRUÇÃO DE             | EDIFICIOS | 702           | 01/1900     | -        |   |  |
| ଙ                    | 421110101 | CONSTRUÇÃO DE             | 702       | 01/1900       | -           | I        |   |  |
| ଙ                    | 421200001 | CONSTRUÇÃO DE             | 702       | 01/1900       | -           | ļ        |   |  |
| ଙ                    | 422190101 | CONSTRUÇÃO DE<br>ELÉTRICA | 702       | 01/1900       | -           |          |   |  |

A tabela de CNAEs do município de Fortaleza pode ser consultada no endereço <u>http://www.sefin.fortaleza.ce.gov.br/listacnae</u>.

Em regra, após a seleção da descrição do CNAE do serviço, os campos **Código do CNAE**, **Local da Incidência** e **Alíquota (%)** serão, automaticamente, preenchidos. No entanto, a alíquota deverá ser preenchida, manualmente, quando o contribuinte for optante pelo Simples Nacional ou quando o imposto for devido para outro município.

| Código do CNAE: | Local de Incidência: | Alíquota (%): |
|-----------------|----------------------|---------------|
|                 |                      |               |
|                 |                      |               |

Para os optantes do Simples Nacional, a alíquota digitada não poderá ser inferior à calculada segundo a receita bruta acumulada nos doze meses anteriores ao período de apuração (RBT12).

O local de Incidência do Imposto está vinculado ao código CNAE selecionado.

# 3.4.1.3.3 Descrição do Serviço

O campo "Descrição do Serviço" é obrigatório e de digitação livre.

| Descrição do Serviço*: |  |  |  |  |  |  |
|------------------------|--|--|--|--|--|--|
|                        |  |  |  |  |  |  |
|                        |  |  |  |  |  |  |
|                        |  |  |  |  |  |  |

#### 3.4.1.3.4 Local da Prestação

Selecione o **País**, a Unidade da Federação (**UF**) e a **Cidade** onde o serviço foi prestado. Observe, que o local da prestação do Serviço independe do local onde está estabelecido o Prestador ou o Tomador.

| Local da Prestaç | ão |       |   |           |  |
|------------------|----|-------|---|-----------|--|
| País*:           |    | UF *: |   | Cidade *: |  |
| BRASIL           |    | CE    | • | FORTALEZA |  |

# 3.4.1.3.5 Natureza da Operação

Selecione, entre as opções disponíveis, a que corresponde à Natureza da Operação do serviço prestado:

- As opções "Tributação no Município de Fortaleza" e "Tributação Fora do Município" referemse ao local da tributação, conforme CNAE e o local da prestação do serviço selecionados anteriormente.
- As opções "Isenção" e "Imunidade" referem-se aos serviços prestados por empresas com essa condição reconhecida, previamente, através de processo administrativo.
- As opções "Exigibilidade Suspensa por Decisão Judicial" e "Exigibilidade Suspensa por Procedimento Administrativo" para contribuintes com processo Judicial ou Administrativo com exigibilidade do Tributo suspensa.
- A opção "Não Incidência" referem-se aos serviços sem incidência do ISS (Exemplo: Locação).

#### Natureza da Operação

#### Natureza da Operação\*:

| Tributação no Município de Fortaleza                   | • |
|--------------------------------------------------------|---|
| Tributação no Município de Fortaleza                   |   |
| <br>Tributação Fora do Município                       |   |
| lsenção                                                |   |
| Imune                                                  |   |
| Exigibilidade Suspensa por Decisão Judicial            |   |
| Exigibilidade Suspensa por Procedimento Administrativo |   |
| Não Incidência                                         |   |

Caso seja selecionada a natureza da operação **"Tributação Fora do Município**", o sistema exibe o campo **"ISS Retido**", que deve ser marcado, se o ISS for retido para outro município. A alíquota poderá ser alterada, nesse momento, caso seja diferente da Alíquota para o município de Fortaleza.

#### Natureza da Operação

Natureza da Operação\*:

Tributação Fora do Município

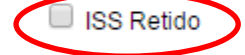

# 3.4.1.3.6 Construção Civil

Para as empresas que realizam obras de construção civil existem os campos de preenchimento: **Código ART** (número da Anotação de Responsabilidade Técnica) e **Código da Obra** (número da matricula CEI da obra ou da empresa).

| Construção Civil |                 |
|------------------|-----------------|
| Código ART:      | Código da Obra: |

Caso não preencha o campo "Código ART" surge a mensagem:

| CONFERMIÇÃO                                                                                                    |
|----------------------------------------------------------------------------------------------------|
| A ausência da Anotação de Responsabilidade Técnica (ART) durante a<br>ealização de quaisquer serviços das profissões abrangidas pelo Sistema<br>onfea/Crea está sujeita à autuação conforme a Lei Federal 6.496/77. Ao emiti<br>nota fiscal de serviços, informe o número da ART no campo apropriado. |
| /ocê confirma a geração deste documento?                                                                                                    |
| Sim Não                                                                                                    |

Selecione Sim ou Não para continuar.

# 3.4.1.3.7 Órgão Público

As empresas que realizam serviços para órgão público podem acrescentar a informação do número do Empenho.

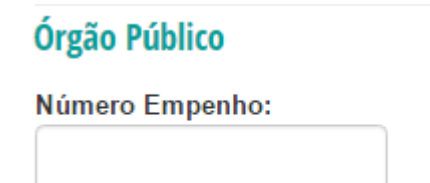

No caso de não preenchimento do número do empenho, surge a mensagem para confirmação de emissão da NFS-e sem essa informação. Selecione "**Sim**" ou "**Não**".

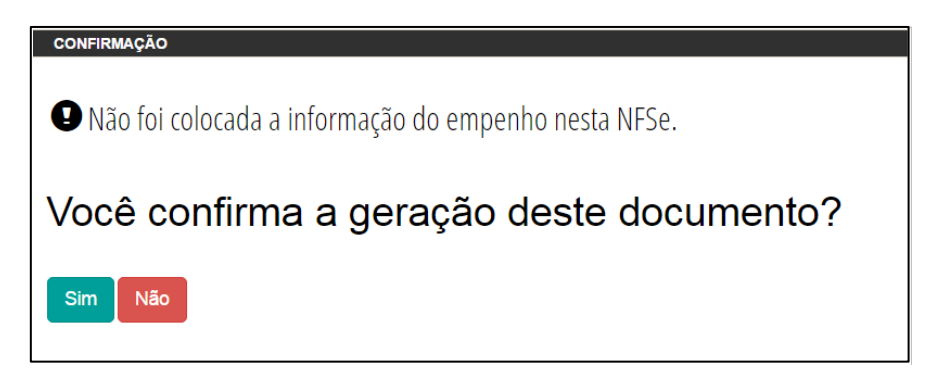

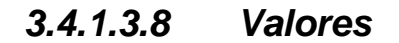

Preencher o **Valor do Serviço**, o Valor das **Deduções** para Redução da Base de Cálculo, o valor dos **Descontos Incondicionados**, o valor dos **Descontos Condicionados** e **Outras Retenções** na fonte (informação declaratória) em Reais (R\$).

| Valores            |                 |                            |                          |                   |
|--------------------|-----------------|----------------------------|--------------------------|-------------------|
| Valor do Serviço*: | Valor Deduções: | Descontos Incondicionados: | Descontos Condicionados: | Outras Retenções: |

Observe que o campo "Deduções", somente poderá ser preenchido para as atividades com a dedução prevista em lei. Para as atividades 7.2 e 7.5, a dedução superior a 40% do valor do serviço deve ser solicitada através de processo administrativo.

#### 3.4.1.3.9 Impostos Federais

São informações declaratórias: valor da retenção do Imposto de Renda (**IR**), valor da retenção do **PIS**, valor da retenção do **COFINS**, valor da retenção do **CSLL** e valor da retenção do **INSS** em Reais (R\$). Esses valores serão utilizados no cálculo do valor líquido na NFS-e.

| Impostos Federais |            |               |              |              |  |  |  |  |
|-------------------|------------|---------------|--------------|--------------|--|--|--|--|
| Valor IR:         | Valor PIS: | Valor COFINS: | Valor C SLL: | Valor IN SS: |  |  |  |  |
|                   |            |               |              |              |  |  |  |  |

### 3.4.1.3.10 Validar Campos Obrigatórios da NFS-e/ Limpar Dados

Após o preenchimento, clique em "**Validar Campos Obrigatórios da NFS-e**" e verifique no topo da página se há alguma crítica aos dados preenchidos. Se for o caso, corrija os dados indicados.

Caso deseje limpar todos os dados preenchidos nessa aba, clique em "**Limpar Dados**" e preencha novamente.

| Validar Campos Obrigatórios da NFS-e | Limpar Dados |
|--------------------------------------|--------------|
|                                      |              |

# 3.4.1.3.11 Totalizador

Após validação dos dados, o sistema exibe os dados de totalização da nota.

| Base de Cálculo: ?         Valor Líquido da Nota: ?         Valor ISS Retido:         Valor do ISS Proprio:         Crédito Gerado:           99,00         100,00         0,00         2,97         0,00 | Totalizador        |                          |                   |                       |                 |
|----------------------------------------------------------------------------------------------------|--------------------|--------------------------|-------------------|-----------------------|-----------------|
| 99,00 100,00 0,00 2,97 0,00                                                                                                    | Base de Cálculo: ? | Valor Líquido da Nota: ? | Valor ISS Retido: | Valor do ISS Proprio: | Crédito Gerado: |
|                                                                                                    | 99,00              | 100,00                   | 0,00              | 2,97                  | 0,00            |

A **Base de Cálculo** da NFS-e é o Valor Total de Serviços, subtraídos o Valor de Deduções previstas em lei e o Desconto Incondicionado (ver ajuda "?").

#### Exemplo:

| Valores                                                                           |                                                                                                    |                            |                               |                         |                   |
|-----------------------------------------------------------------------------------|----------------------------------------------------------------------------------------------------|----------------------------|-------------------------------|-------------------------|-------------------|
| Valor do Serviço*:                                                                | Valor Deduções:                                                                                                    | Descontos Incondicionados: | Descontos Co                  | ndicionados:            | Outras Retenções: |
| Impostos Federais                                                                 |                                                                                                    |                            |                               |                         |                   |
| Valor IR:                                                                         | Valor PIS:                                                                                                    | Valor COFINS:              | Valor C SLL:                  |                         | Valor IN SS:      |
| Totalizador A Base d<br>Base de Cálculo: 2<br>99,00 A Base de Cálculo: 1<br>99,00 | e Câlculo da NFS-e é o<br>r Total de Serviços,<br>so Valor de Deduções<br>is em lei e o Desconto<br>ncondicionado. | Valor ISS Retido:<br>0,00  | Valor do ISS Proprio:<br>2,97 | Crédito Gerado:<br>0,00 |                   |

O **Valor Líquido** da Nota é calculado pelo Valor Total de Serviços subtraindo-se: o Valor do PIS, COFINS, INSS, IR, CSLL, Outras Retenções, ISS Retido, Desconto Incondicionado e Desconto Condicionado (ver ajuda "?").

# Exemplo:

| Valor do Serviço*:<br>100,00 | Valor Deduções:            | Descontos Incondicionados:<br>20,00                                                           |                   | Descontos Con<br>10,00 | dicionados:     | Outras Retenções:<br>2,00 |
|------------------------------|----------------------------|-----------------------------------------------------------------------------------------------|-------------------|------------------------|-----------------|---------------------------|
| Impostos Federais            |                            |                                                                                               |                   |                        |                 |                           |
| Valor IR:                    | Valor PIS:                 | Valor COFIN S:                                                                                |                   | Valor C SLL:           |                 | Valor IN SS:              |
| 5,00                         | 1,00                       | 3,00                                                                                          |                   | 0,50                   |                 | 8,00                      |
|                              |                            |                                                                                               |                   |                        |                 |                           |
| Totalizador                  | Se                         | O Valor Liquido da Nota é<br>calculado pelo Valor Total de<br>erviços subtraindo-se: Valor do |                   |                        |                 |                           |
| Base de Cálculo: ?           | Valor Líquido da Nota: ? < | PIS, COFINS, INSS, IR, CSLL,                                                                  | Valor do ISS Prop | orio:                  | Crédito Gerado: |                           |
| 79,00                        | 50,50                      | Desconto Incondicionado e<br>Desconto Condicionado.                                           | 2,37              |                        | 0,00            |                           |

#### 3.4.1.3.12 Confirmar Emissão de NFS-e ou Alterar

Caso deseje modificar os dados informados, antes da emissão da NFS-e, clique em "Alterar". Após alteração, valide os dados novamente.

Alterar

Para concluir a emissão, clique em "Confirmar Emissão de NFS-e".

Confirmar Emissão de NFS-e

Uma vez emitida, a NFS-e não pode mais ser alterada, admitindo-se, unicamente por iniciativa do Prestador do Serviço, ser substituída ou cancelada.

Após a emissão, o sistema exibe uma tela confirmando a operação:

| ISS Fortaleza<br>Sistema de Gestão do ISS                         |                                                                                                    |
|-------------------------------------------------------------------|----------------------------------------------------------------------------------------------------|
| 🕸 Página Inicial 🗮 Controle de Acesso 👻 🗮 Dados do Contribuinte - | Ξ ClientesYomeadone + Ξ MS4+ Ξ Excitunção + Ξ Recolhimento + 🙁 Caixa de Entrada                                                                                                    |
| Nota Fiscal emitida com sucesso                                   | Miles Entrance         Miles Entrance         Notice de<br>Entrance           Miles Entrance         State Entrance         State Entrance           Miles Entrance         State Entrance         State Entrance           Miles Entrance         State Entrance         State Entrance           Miles Entrance         State Entrance         State Entrance           Miles Entrance         State Entrance         State Entrance           Miles Entrance         State Entrance         State Entrance           Miles Entrance         State Entrance         State Entrance           Miles Entrance         State Entrance         State Entrance           Miles Entrance         State Entrance         State Entrance           Miles Entrance         State Entrance         State Entrance           Miles Entrance         State Entrance         State Entrance           Miles Entrance         State Entrance         State Entrance           State Entrance         State Entrance         State Entrance           State Entrance         State Entrance         State Entrance           State Entrance         State Entrance         State Entrance           State Entrance         State Entrance         State Entrance                                                                                                    |
|                                                                   | Codeo de Arrosdude CNAE.<br>Es no - acromont - se avasertas e las entrantes de las entres activas en entres de las entres de las entres de                                                                                                    |
|                                                                   | Colten de Chera Construção Cristi<br>Colten de Chera Colten Alto<br>Tobas de Chera                                                                                                    |
|                                                                   | Anno Constanti Constanti Constanti     Anno Constanti Constanti Constan |
|                                                                   | Note due 1000.00 Nanezes Denecía Alternativa III (00.00                                                                                                    |
|                                                                   | Collection     Retire energial     Collection     Retire     Retire      |
|                                                                   | A. 1988 Banda         D. 010         7 Max         NS is notee         J Mon. (N. Max           (*) Value Liquids         100,00         Bacentroade Caltural         (*) Mate do ISS: R5         5.00                                                                                                    |
|                                                                   | Aview I. Una via dora Neta Tivad yen en unda atravió do evalat fineración polo Tienador dos<br>menos nos dos tempositivos final acaz acas polos polos dos consecutores en a unitização do Código<br>do Venticação.                                                                                                    |

Caso deseje emitir outra NFS-e, clique em **Nova Emissão**<sup>"</sup>. Caso deseje exportar para PDF, clique em **Exportar PDF**<sup>"</sup>. Após a exportação, caso deseje, imprima a NFS-e ou faça download para salvar, clicando na figura correspondente.

**Observação**: A NFS-e será enviada para o e-mail do tomador, se o e-mail tiver sido preenchido corretamente.

Modelo de e-mail enviado para o Tomador do Serviço:

| ISS Fortaleza<br>Sistema de Gestão do ISS                                                                                                  | Prefeitura de<br>Fortaleza                                                                                                    |
|----------------------------------------------------------------------------------------------------|----------------------------------------------------------------------------------------------------|
| Prezado(a),                                                                                                    |                                                                                                    |
| A Secretaria Municipal das Finanças comunica a emissão<br>Código de Venficação pelo prestador de serviç<br>Razão Social<br>E-mail<br>CNPJ: | da Nota Fiscal de Serviços Eletrónica (NFS-e) nº ,<br>ços abaixo:                                                                                                    |
| Para visualizá-la acesse o link a seguir:<br>http://iss.fortaleza.ce.gov.br/grpfor/pagesPublic/consultarN                                  | iota seam?codigo= №=18721&chave=                                                                                                    |
| Esta é uma resposta automática do suporte do ISS Fort<br>Caso não concorde com os dados da NFSe ou queira s                                | taleza, da Secretaria Municipal das Finanças. Por gentileza não responda.<br>solucionar questões relacionadas ao serviço contratado, entre em contato com o prestador do serviço. |

# 3.4.2 Substituir NFS-e

Caso haja erro em algum dado a NFS-e poderá ser substituída, mediante seu cancelamento e emissão de nova nota fiscal da mesma espécie. Observando o seguinte:

- Não será permitida a substituição de NFS-e para a modificação de dados do tomador do serviço;
- A NFS-e somente poderá ser substituída pelo emitente quando não ocorram as condições impeditivas para o cancelamento de NFS-e. (NFS-e aceita pelo tomador, ISSQN correspondente já houver sido pago e fora do prazo);
- O contribuinte deverá justificar o motivo da substituição da NFS-e por ocasião da substituição.

Para substituir uma NFS-e, selecione "**Substituir NFS-e**" dentro das opções de "**NFS-e**", na barra de menu, ou diretamente na tela, clicando na opção em azul.

| ISS Fo           | Gestão do ISS          | Prefeitura de<br>Fortaleza  |                                                                        |                                                                                                    |                                                                                                    |              |                     |                   | C                | 16min11          | <br>• | Sair G |
|------------------|------------------------|-----------------------------|------------------------------------------------------------------------|----------------------------------------------------------------------------------------------------|----------------------------------------------------------------------------------------------------|--------------|---------------------|-------------------|------------------|------------------|-------|--------|
| 🖷 Página Inicial | ■ Controle de Acesso → | 🗏 Dados do Contribuinte 🗸   | E Clientes/Fornecedores →                                              | ≣NFSe+                                                                                                    | 🗏 Escrituração 🗸                                                                                          | ■ Recolhimen | to 🗸 🔲 Relatórios 🕇 | 🖂 Caixa de Entrad | 5                |                  |       |        |
|                  |                        | Perfil: MAS'<br>Ø Seu últim | BEM-VINDO,<br>TER Tipo: Representante Le<br>o acesso foi em 11/09/2017 | Emitir NFS-<br>Substituir Ni<br>Cancelar NF<br>Consultar Ni<br>Consultar Ni<br>Consultar Ni<br>Consultar Ni<br>Consultar Ni | s<br>FS-e<br>FS-e<br>coumentos Digitados<br>FS-e por RPS<br>FS-e por Lote de RPS<br>tuacao de Lote de RPS |              |                     |                   |                  | Inscrição Atual: |       | =      |
|                  |                        |                             | <b>£</b> .<br>Emitir NFS-e                                             | Consultar Le<br>Enviar Arqui<br>Consultar C                                                                                 | otes Processados<br>Ivo - Lote RPS<br>ancelamento Administra<br>Substituir NF                             | tivo em Lote | Can                 | Celar NFS-e       | Q<br>Consultar I | IFS-e            |       |        |

Ao carregar a tela, selecione a opção de consultar por "**Número**" ou por "**Período**". Caso deseje consultar por "**Número**", digite o número da NFS-e que deseja substituir e clique em "**Consultar**".

| ISS Fortaleza<br>Sistema de Gestão do ISS        | de<br>Za                              |                          |                         |                    | O 19min45 | ▼ Salr@ |
|--------------------------------------------------|---------------------------------------|--------------------------|-------------------------|--------------------|-----------|---------|
| # Página Inicial                                 | tribuinte 👻 🗏 Clientes/Fornecedores 🗸 | • ≡ NFS-e • ≡ Escrituraç | ão → 🛛 🗏 Recolhimento → | ⊠ Caixa de Entrada |           |         |
| Substituir NFS-e                                 |                                       |                          |                         | Inscrição Atual:   |           | × =     |
| * Campos de preenchimento obrigatório.           |                                       |                          |                         |                    |           |         |
| Escolha a opção de consulta:<br>Número   Período |                                       |                          |                         |                    |           |         |
| Número da NFS-e":                                |                                       |                          |                         |                    |           |         |
| Consultar                                        |                                       |                          |                         |                    |           |         |

No caso de consulta por "**Período**", informe a data inicial e final de emissão e, opcionalmente, o CPF ou CNPJ do tomador e clique em "**Consultar**".

| ISS Fo<br>Sistema de O                           | rtaleza<br>Gestão do ISS                | Prefeitura de<br>Fortaleza |                                       |          |                             |                  | <mark>©</mark> 18 | min54            |  | sair 🝽 |
|--------------------------------------------------|-----------------------------------------|----------------------------|---------------------------------------|----------|-----------------------------|------------------|-------------------|------------------|--|--------|
| 🖷 Página Inicial                                 | ≡ Controle de Acesso +                  | ≣ Dados do Contribuinte -  |                                       | ≡NFS-e • | ≡ Escrituração <del>-</del> | ≣ Recolhimento + | 🖂 Caixa de Entrad | a                |  |        |
| Substituir N                                     | IFS-e                                   |                            |                                       |          |                             |                  |                   | Inscrição Atual: |  | =      |
| * Campos de preenchi<br>Escolha a oj<br>O Número | mento obrigatório.<br>pção de consulta: |                            |                                       |          |                             |                  |                   |                  |  |        |
| Período<br>Data de e<br>01/08/20                 | missão inicial*:<br>116                 | -                          | Data de emissão final*:<br>26/08/2016 |          | -                           |                  |                   |                  |  |        |
| Tomador<br><ul> <li>Todos</li> </ul>             | ○ CPF ○ CNPJ                            |                            |                                       |          |                             |                  |                   |                  |  |        |
| Consultar                                        | Limpar                                  |                            |                                       |          |                             |                  |                   |                  |  |        |

Na tela a seguir, selecione a nota desejada, clicando no ícone da operação de substituição (duas setas cruzadas) 🏁 . Observe, no rodapé, que podem existir outras páginas.

| oos de preenchimento o                                                                                        | ibrigatório.             |                 |                         |                             |                                                                                          |                                                                                            |                                                                                           |          |
|----------------------------------------------------------------------------------------------------|--------------------------|-----------------|-------------------------|-----------------------------|------------------------------------------------------------------------------------------|--------------------------------------------------------------------------------------------|-------------------------------------------------------------------------------------------|----------|
| colha a opção                                                                                                 | de consulta:             |                 |                         |                             |                                                                                          |                                                                                            |                                                                                           |          |
| lúmero                                                                                                    | * Periodo                |                 |                         |                             |                                                                                          |                                                                                            |                                                                                           |          |
| Período<br>Data de emissã                                                                                     | io inicial*:             |                 | Data de emissão final": |                             |                                                                                          |                                                                                            |                                                                                           |          |
| 01/08/2016                                                                                                    |                          | =               | 26/08/2016              | =                           |                                                                                          |                                                                                            |                                                                                           |          |
|                                                                                                    |                          |                 |                         |                             |                                                                                          |                                                                                            |                                                                                           |          |
| Consultar                                                                                                    | npar                     |                 |                         |                             |                                                                                          |                                                                                            |                                                                                           |          |
| Consultar                                                                                                    | ipar                     |                 | Resultade               | da Consulta                 |                                                                                          |                                                                                            |                                                                                           |          |
| Consultar Lim<br>Data de Emissãoe                                                                             | ipat<br>Número da NFS-ee | CPF/CNPJ do Ton | Resultado               | da Consulta<br>Nome Tomador | Situação                                                                                 | Base de Cálculo                                                                            | Imposto                                                                                   |          |
| Consultar Lim<br>Data de Emissãoe<br>01/08/2016                                                               | npar<br>Número da NFS-ee | CPF/CNPJ do Ton | Resultado               | da Consulta<br>Nome Tomador | Situação<br>NORMAL                                                                       | Base de Cálculo<br>60.00                                                                   | Imposto<br>3.00                                                                           | q        |
| Consultar Lim<br>Data de Emissãos<br>01/08/2016<br>01/08/2016                                                 | Número da NFS ee         | CPF/CNPJ do Ton | Resultado<br>nador      | da Consulta<br>Nome Tomador | Situação<br>NORMAL<br>NORMAL                                                             | Base de Cálculo<br>60.00<br>120.00                                                         | Imposto<br>3.00<br>6.00                                                                   | đđ       |
| Consultar Lim<br>Data de Emissãoe<br>01/08/2016<br>01/08/2016<br>01/08/2016                                   | spar<br>Número da NFS ee | CPF/CNPJ do Ton | Resultado               | da Consulta<br>Nomo Tomador | Situação<br>Notimal<br>Notimal<br>Notimal                                                | Base de Cálculo<br>60.00<br>120.00<br>210.00                                               | Imposto<br>3.00<br>6.00<br>10.50                                                          | ddd      |
| Consultar Lim                                                                                                 | npar<br>Número da NFS-ee | CPF/CNPJ do Tom | Resultado               | da Consulta<br>Nome Tomador | Situação<br>NORMAL<br>NORMAL<br>NORMAL                                                   | Base de Cálculo<br>60.00<br>120.00<br>210.00<br>45.00                                      | Imposto<br>3.00<br>6.00<br>10.50<br>2.25                                                  | 0000     |
| Consultar Lim<br>Data de Emissãos<br>0108/2016<br>0108/2016<br>0108/2016<br>0108/2016                         | Número da NFS-ee         | CPF/CNPJ do Tom | Resultado               | da Consulta<br>Nome Tomador | Situação<br>NORIAAL<br>NORIAAL<br>NORIAAL<br>NORIAAL                                     | Base de Cálculo<br>60.80<br>120.90<br>210.90<br>45.90<br>45.90                             | Imposto<br>3.00<br>6.00<br>10.50<br>2.25<br>2.00                                          | 0000     |
| Consultar Lim<br>Data de Emissãos<br>01/08/2016<br>01/08/2016<br>01/08/2016<br>01/08/2016<br>01/08/2016       | Número da NFS-ee         | CPF/CNPJ do Ton | Resultado               | da Censulta<br>Nome Tomador | Situação<br>NORMAL<br>NORMAL<br>NORMAL<br>NORMAL<br>NORMAL                               | Base de Cálculo<br>60,00<br>120,00<br>210,00<br>45,00<br>45,00<br>125,90<br>125,90         | Imposto<br>3.00<br>6.00<br>10.50<br>2.25<br>2.00<br>6.25                                  | 00000    |
| Consultar Lan<br>Data de Emissãos<br>0108/2016<br>0108/2016<br>0108/2016<br>0108/2016<br>0108/2016            | Número da NFS-ee         | CPF/CNPJ do Ton | Resultado               | da Consulta<br>Nome Tomador | Siturção<br>NORMAL<br>NORMAL<br>NORMAL<br>NORMAL<br>NORMAL<br>NORMAL                     | Base de Cálculo<br>60,00<br>120,00<br>210,00<br>45,00<br>45,00<br>125,60<br>75,50          | Imposto<br>3.00<br>6.00<br>10.50<br>2.25<br>2.00<br>6.25<br>3.75                          | 000000   |
| Consultar Emissãoe<br>0108/2016<br>0108/2016<br>0108/2016<br>0108/2016<br>0108/2016<br>0108/2016<br>0108/2016 | Nimero da NES-ee         | CPF/CNPJ do Ton | Resultado               | da Consulta<br>Nome Tomador | Situação<br>NORMAL<br>NORMAL<br>NORMAL<br>NORMAL<br>NORMAL<br>NORMAL                     | Base de Cálculo<br>60.00<br>120.00<br>45.00<br>45.00<br>125.00<br>125.00<br>35.00<br>35.00 | Imposto<br>3.00<br>6.00<br>10.50<br>2.25<br>2.00<br>6.25<br>3.75<br>1.75                  | 00000000 |
| Consultar Lim                                                                                                 | Número da NF 5-ee        | CPF/CNPJ do Ton | Resultado               | da Consulta<br>Nome Tomador | Situngko<br>NORMAL<br>NORMAL<br>NORMAL<br>NORMAL<br>NORMAL<br>NORMAL<br>NORMAL<br>NORMAL | Base de Cálculo<br>65.00<br>210.00<br>45.00<br>45.00<br>125.50<br>75.00<br>75.00<br>200.00 | Imposto<br>3.00<br>6.00<br>10.50<br>2.25<br>2.00<br>6.25<br>3.75<br>3.75<br>1.75<br>10.00 |          |

A tela seguinte traz as informações da nota a ser substituída: **Número da NFS-e a ser substituída** e seu **Código de Verificação.** O motivo da substituição/cancelamento já vem preenchido: "Dados da NFS-e incorretos".

| ISS Fortaleza<br>Sistema de Gestão do ISS                         | Prefeitura de<br>Fortaleza     |                         |                          |                    | 01               | 9min09           | ▼ Sair |
|-------------------------------------------------------------------|--------------------------------|-------------------------|--------------------------|--------------------|------------------|------------------|--------|
| 🕈 Página Inicial 🛛 🗮 Controle de Acer                             | so ▼ ■ Dados do Contribuinte ▼ | Clientes/Fornecedores - | INFS.e → ■Escrituração → | 🗏 Recolhimento 👻 🖂 | Caixa de Entrada |                  |        |
| Substituir NFS-e                                                  |                                |                         |                          |                    |                  | Inscrição Atual: |        |
| * Campoor opreenchimento obrigatório.<br>NFS-e a ser Substituída: |                                |                         |                          |                    |                  |                  |        |
| Código Verificação:<br>Motivo da substituição: Dados da           | NFS-e incorretos.              |                         |                          |                    |                  |                  |        |
| Observação da substituição":<br>Tomador Servico                   |                                |                         |                          |                    | 1                |                  |        |
| Dados do Tomador<br>Tipo de Pessoa:                               | :PF/CNPJ:                      | Nome/Denominação:       |                          |                    |                  |                  |        |
| Inscrição Municipal de Fortaleza:                                 | País:<br>BRASIL                | UF:<br>CE               | Cidade:                  |                    | CEP              |                  |        |
| Logradouro:                                                       |                                | Número:                 | Complemento:             | Bairro:            |                  |                  |        |
| Telefone:                                                         | Email:                         |                         |                          |                    |                  |                  |        |
|                                                                   |                                |                         |                          |                    |                  |                  |        |
| Voltar                                                            |                                |                         |                          |                    |                  |                  |        |

Descreva o motivo da substituição no campo "Observação da substituição. (Campo obrigatório)

| Observação da substituição*: |  |  |  |  |
|------------------------------|--|--|--|--|
|                              |  |  |  |  |
|                              |  |  |  |  |

# Todos os dados da aba do tomador estarão bloqueados e não podem ser modificados.

Caso deseje alterar dados do Tomador, cancele a Nota Fiscal e Emita NFS-e com os dados corretos.

Clique em "**Voltar**", caso deseje alterar o número da NFS-e a ser substituída.

Em seguida, clique na aba "Serviço", para modificar o dado que deseja.

Após corrigir os dados, clique em "Validar Campos Obrigatórios da NFS-e".

| bstituir NFS-e                     |                      |             |                            |             |                |                      |   |                  |   |  |
|------------------------------------|----------------------|-------------|----------------------------|-------------|----------------|----------------------|---|------------------|---|--|
| mpos de preenchimento obrigatório. |                      |             |                            |             |                |                      |   |                  |   |  |
| S-e a ser Substituída:             |                      |             |                            |             |                |                      |   |                  |   |  |
| ligo Verificação:                  |                      |             |                            |             |                |                      |   |                  |   |  |
| tivo da substituição: Dados        | da NFS-e incorretos. |             |                            |             |                |                      |   |                  |   |  |
| servação da substituição*:         |                      |             |                            |             |                |                      |   |                  |   |  |
|                                    |                      |             |                            |             |                |                      |   |                  |   |  |
| omador Servico                     |                      |             |                            |             |                |                      |   |                  |   |  |
| Competência                        |                      |             |                            |             |                |                      |   |                  |   |  |
| Mês*:                              |                      |             | Ano*:                      |             |                |                      |   |                  |   |  |
| Maio                               |                      | ۳           | 2017 🔻                     |             |                |                      |   |                  |   |  |
| Discriminação do Serviço           |                      |             |                            |             |                |                      |   |                  |   |  |
| Descrição CNAE*:                   |                      |             |                            | Código do C | NAE:           | Local de Incidência: | A | liquota (%):     | _ |  |
| SERVIÇOS DE MANUTEN                | UAU E REPARAÇÃO      | Pe          | esquisar                   | 45200010    | 1              | Local do Prestador   |   | 5,00             |   |  |
| Descrição do Serviço*:             | VEI 10.00            |             |                            |             |                |                      |   |                  |   |  |
| 01 ALIN.DIR.AUTOMOVEL              | 40.00                |             |                            |             |                |                      |   |                  | - |  |
| local da Prestação                 |                      |             |                            | Natureza d  | la Operação    |                      |   |                  |   |  |
| Pals:                              | UF *:                |             | Cidade *:                  | Natureza da | Operação*:     |                      |   |                  |   |  |
| BRASIL V                           | CE                   | ۳           | FORTALEZA V                | Tributaçã   | o no Município |                      |   |                  | ۳ |  |
| Construção Civil                   |                      |             |                            |             |                |                      |   |                  |   |  |
| Códiao ART:                        | Cod                  | loo da Obra | E                          |             |                |                      |   |                  |   |  |
|                                    |                      |             |                            |             |                |                      |   |                  |   |  |
| Órgão Público                      |                      |             |                            |             |                |                      |   |                  |   |  |
| Número Empenho:                    |                      |             |                            |             |                |                      |   |                  |   |  |
|                                    |                      |             |                            |             |                |                      |   |                  |   |  |
| Valores                            |                      |             |                            |             |                |                      |   |                  |   |  |
| Valor Serviço Prestado:            | Valor Deduções:      |             | Descontos incondicionados: |             | Descontos Co   | ndicionados:         | 0 | utras Retenções: |   |  |
| 88,00                              |                      |             |                            |             |                |                      |   |                  |   |  |
| Impostos Federais                  |                      |             |                            |             |                |                      |   |                  |   |  |
| Valor IR:                          | Valor PIS:           |             | Valor COFIN S:             |             | Valor C SLL:   |                      | v | alor IN \$\$:    |   |  |
|                                    |                      |             |                            |             |                |                      |   |                  |   |  |
|                                    |                      |             |                            |             |                |                      |   |                  |   |  |
| Validar Campos Obrigatório         | os da NFS-e          | ipar        |                            |             |                |                      |   |                  |   |  |
|                                    |                      |             |                            |             |                |                      |   |                  |   |  |

O Sistema exibe os dados de totalização da NFS-e. Clique em "**Confirmar Substituição**" para gravar a nota ou em "**Alterar**" para modificar alguns dados da NFS-e e em "**Voltar**" caso deseje alterar o número da NFS-e a ser substituída.

| Totalizador<br>Base de Cálculo: | Valor Liquido da Nota: | Valor ISS Retido: | Valor do 155 Proprio: | Crédito Gerado:<br>0.00 |  |
|---------------------------------|------------------------|-------------------|-----------------------|-------------------------|--|
| Confirmar Substituição 🗸        | Alterar Voltar         |                   |                       |                         |  |

Obs.: A NFS-e substituída constará na escrituração do Prestador e do Tomador com a situação "**Cancelada**" e a NFS-e que a substituiu terá nova numeração e novo Código de Verificação. A Nota Fiscal substituída deverá ser aceita ou recusada pelo Tomador, na aba de serviços pendentes. Se a escrituração do Prestador já estiver encerrada no momento da substituição, será reaberta e necessitará de novo encerramento.

Após a substituição, o sistema exibirá uma tela confirmando a operação:

| Sistema de Gestão do ISS                                          |                                                                                                    |
|-------------------------------------------------------------------|----------------------------------------------------------------------------------------------------|
| # Página Inicial 🗮 Controle de Acesso + 🗮 Dados do Contribuinte + | ≅ Cilentea®omecadorea +                                                                                                    |
| Nota substituída com sucesso                                      |                                                                                                    |
| Número da Nota:                                                   |                                                                                                    |
| Nova Substituição Expotar PDF                                     | Prefine de<br>SICIE FUIDALEZA         PREFEITURA MENCIPAL DE FORDALEZA<br>SICIE FUIDA         Namero da<br>SICIE FUIDA         Nitre<br>SICIE FUIDA           Data e Rea de<br>Sumero da 1970         Comparizona<br>Sicie Fuida (1970)         Sicie Fuida (1970)         Site<br>Sicie Fuida (1970)         Site<br>Sicie Fu                                                                                                    |
|                                                                   | Database da Sherriques           Bacter         Statuto         Statuto           Library Gurrando         Material         Natural         Natural           Library Gurrando         Material         Natural         Natural           Library Gurrando         Material         Natural         Natural           Library Gurrando         Tabalando         Pression         Natural                                                                                                    |
|                                                                   | Benefit         Description           COPPEC         Increased           Control and and and and and and and and and and                                                                                                    |
|                                                                   |                                                                                                    |
|                                                                   | Cideo de Investe (Cide                                                                                                    |
|                                                                   | Development Experiles da Contesció Cost<br>E todos da Circa                                                                                                    |
|                                                                   | Technan Technan<br>area Caracead Lancead Lancead Caracead Caracead C |
|                                                                   | Valor dos 200.00 Natureza Oscração Valor dos Serviços IIS 200.00<br>A Decemento 1. E Televasito no. 64 Dedeeñes semvinister                                                                                                    |
|                                                                   | Decentra     Become concelal     Al Decentra      Al Decentra      Al        |
|                                                                   | A BS Barded     D (20)     Construction (1) Construction     D (2)     D (2)    D        |
|                                                                   | Aview I - Uma via dera Neur Trical era avitada travia do esta de la construcción de la construcción de la co   |

A NFS-e emitida em substituição conterá o número da NFS-e substituída, no campo circulado abaixo:

| Prefeit<br>Forst Scores Units<br>des Franços | tura de<br>aleza<br>™ | NO         | PREFEITURA MU<br>SECRETARIA MU<br><b>TA FISCAL ELET</b> | JNICIPAL DI<br>JNICIPAL D.<br>RÔNICA DI | E FORT<br>AS FIN<br>E <b>SERV</b> | TALEZA<br>IANÇAS<br>I <b>IÇO - NFS-e</b> | Número da<br>NFS-e |
|----------------------------------------------|-----------------------|------------|---------------------------------------------------------|-----------------------------------------|-----------------------------------|------------------------------------------|--------------------|
| Data e Hora da Emissão                       | 16/08/201             | 6 09:18:12 | Competência                                             | 08/2016                                 |                                   | Código de Verificação                    |                    |
| Número do RPS                                |                       |            | No. da NFS-e substituída                                |                                         | D                                 | Local da Prestação                       | FORTALEZA - CE     |

Caso deseje imprimir ou salvar em PDF, clique em "**Exportar PDF**". Caso deseje substituir outra nota fiscal clique em "**Nova Substituição**".

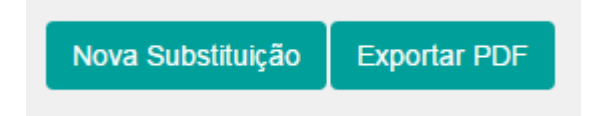

Será enviado um e-mail para o Tomador comunicando a substituição da NFS-e e o cancelamento da NFS-e substituída.

Modelo de e-mail enviado para o Tomador:

| ISS Fortaleza<br>Sistema de Gestão do ISS                                                                                                    | Prefeitura de<br>Fortaleza<br>Arrente Monteger<br>de França                                                                                                    |
|----------------------------------------------------------------------------------------------------|----------------------------------------------------------------------------------------------------|
| Prezado(a),                                                                                                    |                                                                                                    |
| A Secretaria Municipal das Finanças comunica a substituição<br>Código de Verificação , pela Nota Fiscal de Serviço<br>Verificação , emitida pelo prestador de serviços ab<br>Razão Social:<br>E-mail:<br>CNPJ: | o da Nota Fiscal de Serviços Eletrônica (NFS-e) nº os Eletrônica (NFS-e) nº os Eletrônica (NFS-e |
| Para visualizar a nota cancelada acesse o link a seguir:<br>http://iss.fortaleza.ce.gov.br/grpfor/pagesPublic/consultarNota                                                                                    | a.seam?codigo= inumero=13981&chave=                                                                                                    |
| Para visualizar a nota emitida acesse o link a seguir:<br>http://iss.fortaleza.ce.gov.br/grpfor/pagesPublic/consultarNota                                                                                      | seam?codigo= numero=13122&chave=                                                                                                    |
| Esta é uma resposta automática do suporte do ISS Fortaleza, da Secre<br>Caso não concorde com os dados da NESe ou queira solucionar ques                                                                       | staria Municipal das Finanças. Por gentileza não responda.<br>Nões relacionadas ao serviço contratado, entre em contato com o prestador do serviço.                                                                                                    |

## 3.4.3 Cancelar NFS-e

As NFS-e emitidas poderão ser canceladas nas seguintes hipóteses:

1-Quando o serviço não for aceito pelo tomador ou intermediário do serviço, no ato da entrega do mesmo;

2-Quando o serviço não houver sido prestado.

As NFS-e emitidas não poderão ser canceladas, no Sistema, nas seguintes hipóteses:

- 1-Quando o ISSQN correspondente houver sido pago.
- 2-Quando a NFS-e já houver sido aceita pelo tomador do serviço no Sistema.
- 3-Estiver fora do prazo para cancelamento.

Na ocorrência de uma das condições impeditivas para o cancelamento, a NFS-e somente poderá ser cancelada pela Administração Tributária, mediante processo administrativo instaurado por requerimento do emissor da NFS-e, onde o mesmo faça prova da ocorrência de uma das condições para o cancelamento.

Para cancelar uma NFS-e, selecione "**Cancelar Serviços**" dentro das opções de "**NFS-e**", na barra de menu, ou, diretamente na tela, clique na opção em azul, como mostra a tela a seguir.

| ISS Fortaleza<br>Sistema de Gestão do ISS                                                 |                                                                                                    | Q 16min11 - Ser⊅   |
|-------------------------------------------------------------------------------------------|----------------------------------------------------------------------------------------------------|--------------------|
| ● Págna Inscal E Controle de Acesso + E Cados de Contribueira + E Clerades Fornecedores + | Exercharagion Recolumentor Clarado Clarado Extrado                                                                                                    | Inscrição Atual: 🔁 |
| Perfil: MASTER Tipo: Representante<br>© Seu último acesso foi em 11/09/201                | Consultar NP2+ por I/36 APP 3<br>Consultar NP2+ por Lake APP 3<br>Consultar NP3+ por Lake APP 3<br>Consultar Littles Processados<br>Ennar Anguino - Lole APS<br>Consultar Littles Processados | 0                  |
| enits<br>Emitir NFS-e                                                                     | Substituir NFS-e                                                                                                    | Consultar NFS-e    |

Ao carregar a tela de cancelamento, preencha o número da NFS-e que deseja cancelar no campo respectivo, e clique em "**Prosseguir**".

| ISS Fo               | Gestão do ISS          | Prefeitura de<br>Fortaleza           |                                  |                     |                             |                             |                    |
|----------------------|------------------------|--------------------------------------|----------------------------------|---------------------|-----------------------------|-----------------------------|--------------------|
| 🖶 Página Inicial     | ≡ Controle de Acesso 👻 | ≡ Dados do Contribuinte <del>-</del> | $\equiv$ Clientes/Fornecedores - | ≡NFS-e <del>-</del> | ≡ Escrituração <del>-</del> | ≡ Recolhimento <del>-</del> | 🖂 Caixa de Entrada |
|                      |                        |                                      |                                  |                     |                             |                             |                    |
| Cancelar N           | FS-e                   |                                      |                                  |                     |                             |                             |                    |
| * Campo de preenchin | mento obrigatório.     |                                      |                                  |                     |                             |                             |                    |
| Número da NFS        | :-e*:                  |                                      |                                  |                     |                             |                             |                    |
|                      |                        |                                      |                                  |                     |                             |                             |                    |
| Prosseguir           |                        |                                      |                                  |                     |                             |                             |                    |
|                      |                        |                                      |                                  |                     |                             |                             |                    |
|                      |                        |                                      |                                  |                     |                             |                             |                    |

Na tela seguinte, selecione o motivo do cancelamento (Serviço não prestado/ Tomador recusou o serviço/ Dados da NFS-e incorretos) e preencha o campo "Observação" com o complemento do motivo do cancelamento (campos obrigatórios). Os dados do Tomador constantes na NFS-e serão preenchidos pelo sistema.

Confirme os dados, e Clique em "**Sim**" para confirmar o cancelamento da NFS-e ou "**Não**" para retornar.

| Cancelar NFS-e                                     |
|----------------------------------------------------|
| * Campos de preenchimento obrigatório.             |
| Número da NFS-e:                                   |
|                                                    |
| Código de verificação:                             |
|                                                    |
| Motivo*:                                           |
| Selecione •                                        |
| Observação":                                       |
|                                                    |
|                                                    |
|                                                    |
|                                                    |
|                                                    |
|                                                    |
|                                                    |
| Dados do Tomador na NFS-e                          |
| Inscrição Municipal:                               |
|                                                    |
| CNPJ:                                              |
|                                                    |
| Nome/Denominação:                                  |
|                                                    |
| Tem carteza que deseia cancelar a NES e informada? |
|                                                    |
| Sim Não                                            |

Após o cancelamento, o sistema exibirá uma mensagem confirmando a operação, apresentando número da NFS-e, Código de Verificação e Data de Cancelamento. Caso deseje cancelar outra NFS-e, preencha o número e clique em "**Prosseguir**".

| ISS Fortaleza<br>Sistema de Gestão do ISS                                                                                                    | O 19min41        | <ul> <li>Sair()</li> </ul> |
|----------------------------------------------------------------------------------------------------|------------------|----------------------------|
| # Plegina Inicial 🗏 Controle de Acesso + 🗏 Dados do Contribuinte + 🗮 Clientes/Fornecedores + 🗏 NFS e + 🗏 Escrituração + 🗏 Recolhimento + 😒 Caixa de Entra | ada              |                            |
|                                                                                                    | Inscrição Atual: | =                          |
| Nota Cancelada com sucesso. Número da nota: , Código de Verificação: , Data do Cancelamento:                                                              |                  |                            |
| Cancelar NFS-e                                                                                                    |                  |                            |
| * Campo de preenchimento obrigatório.                                                                                                    |                  |                            |
| Número da NFS-e*:<br>6667                                                                                                    |                  |                            |
| Prosseguir                                                                                                    |                  |                            |
|                                                                                                    |                  |                            |
|                                                                                                    |                  |                            |

Na Escrituração, a NFS-e mudará de "Situação", passando de "Normal" para "Cancelada".

A NFS-e conterá a informação "**NOTA CANCELADA**", a data e o motivo do cancelamento.

|                                                  | tura de<br>aleza                 | NO                                | PREFEI<br>SECRET<br>TA FISC.        | TURA MU<br>IARIA MU<br>AL ELETH                  | JNICIPAL<br>NICIPAL<br>RÔNICA            | DE FOR<br>DAS FIN<br>DE SER    | TALEZA<br>NANÇAS<br><b>VIÇO - N</b> | FS-e                          | Número da<br>NFS-e |
|--------------------------------------------------|----------------------------------|-----------------------------------|-------------------------------------|--------------------------------------------------|------------------------------------------|--------------------------------|-------------------------------------|-------------------------------|--------------------|
| Data e Hora da Emissão                           | 09/05/201                        | 7 10:15:28                        | Comp                                | eténcia                                          | 05/3                                     | 2017                           | Codigo de                           | Verificação                   |                    |
| Numero do RPS                                    |                                  |                                   | 140. 08 141 S                       | -e substitute                                    |                                          |                                | T and de                            | Prestação                     | FORTALEZA - CE     |
|                                                  |                                  |                                   | 1                                   | NOTA CAN                                         | VCELAD.                                  | A                              |                                     |                               |                    |
| Data                                             | 09/05/201                        | 7 10:42:44                        | М                                   | otino                                            |                                          |                                | Dados da Ni                         | S-e incorretor                |                    |
|                                                  |                                  |                                   | D.                                  | das da Drasta                                    | dar da Cam                               | -                              |                                     |                               |                    |
|                                                  | Razão Soc                        | sialNome                          |                                     |                                                  |                                          |                                |                                     |                               |                    |
|                                                  | Nome F                           | fantasia                          |                                     |                                                  |                                          |                                |                                     |                               |                    |
|                                                  | CNPJCPF                          |                                   |                                     | Inscrição I                                      | Municipal                                |                                | Municipio                           | FORTALEZA                     | - CE               |
|                                                  | Endereg                          | o e Cep                           | R CASTRO E                          | SILVA,1009 - 0                                   | ENTRO CEP                                | 60.030-010                     |                                     |                               |                    |
|                                                  | Complemento                      | LC                                | DJA                                 | Telefone                                         |                                          |                                | Email                               |                               |                    |
|                                                  |                                  |                                   | Da                                  | dos do Toma                                      | dor de Servi                             | iços                           |                                     |                               |                    |
| Razão Social Nome                                |                                  |                                   |                                     |                                                  |                                          |                                |                                     |                               |                    |
| CNPJ CPF                                         |                                  |                                   | Inscrição                           | Municipal                                        |                                          |                                | Municapio                           | FORTALEZA                     | - CE               |
| Endereço e Cep                                   |                                  |                                   |                                     |                                                  |                                          |                                |                                     |                               |                    |
| Complemento                                      |                                  |                                   | Telefone                            |                                                  |                                          |                                | Email                               |                               |                    |
|                                                  |                                  |                                   | I                                   | Discriminação                                    | dos Serviç                               | 05                             |                                     |                               |                    |
| 14.01/452000101-SERVIÇ                           | OS DE MANU                       | tenção e ri                       | C<br>EPARAÇÃO M<br>Detalham         | Código de Ati<br>IECÁNICA DE I<br>ento Específic | vidade CNA<br>VEICULOS A<br>co da Consti | AE<br>UTOMOTOR<br>RIÇÃO Civil  | ES                                  |                               | _                  |
| Codigo da Obra                                   |                                  |                                   |                                     |                                                  | Codig                                    | o ART                          |                                     |                               |                    |
|                                                  |                                  | _                                 |                                     | Tributos                                         | Federais                                 |                                |                                     | _                             |                    |
| PIS                                              | COFINS                           |                                   | IR(RS)                              |                                                  | INS                                      | 5(RS)                          |                                     | CSLI                          | (RS)               |
| Detalhamento de Valore:<br>Unios des Sussions PC | s - Prestador do                 | s Serviços                        |                                     | Outras Retençõe                                  | s<br>1-                                  | 121-1-1-1-1                    | Calculo do                          | ISSQN devido z                | o Município        |
| Valor dos Serinços KS                            | 1/3                              | 00,00                             | N                                   | atureza Operaçi                                  | 10                                       | Valor dos Ser                  | raços KS                            |                               | 1/5,00             |
| (•) Desconto Incondicionado                      |                                  |                                   | 1 - 15                              | ibutação no Mun                                  | tictpio                                  | (-) Deduções                   | permitidas em                       | lei                           |                    |
| (-) Desconto Condicionado                        |                                  |                                   | Regin                               | ne especial Tribi                                | atação                                   | (-) Desconto                   | Incondicionad                       | •                             |                    |
| (-) Retenções Federais                           | 0,                               | 00                                |                                     | 0 - Nenhum                                       |                                          | Base de Calc                   | ulo                                 |                               | 175,00             |
| Outras Retenções                                 |                                  |                                   | Opç                                 | ão Simples Naci                                  | ional                                    | (x) Aliquota                   | %                                   |                               | 5,00               |
| (-) ISS Retido                                   | 8,                               | 75                                |                                     | 2 - Não                                          |                                          | ISS a reter                    |                                     |                               | (X)Sim() Não       |
| (=) Valor Liquido RS                             | 166                              | 5,25                              | In                                  | centivador Culta                                 | ral                                      | (=) Valor do                   | ISS: RS                             |                               | 8,75               |
| Attaos                                           | 1- Uma via de<br>2- A autenticio | sta Nota Fiscal<br>lade desta Not | i sera enviada i<br>a Fiscal podera | 2 - Não<br>através do e-mai<br>a ser validada no | l fornecsio pe<br>site, com a uti        | io Tomador do<br>lização do Co | s Serviços, no i<br>ligo de Verific | aho lattp://ass.fort<br>ação. | aleza.ce govitor   |

Após o cancelamento, será enviado um e-mail para o Tomador comunicando o cancelamento da NFS-e.

Modelo de e-mail enviado para o Tomador:

| Comunicação de cancelamento de Nota Fiscal<br>De: (issfortaleza@sefin.fortaleza.ce.gov.br)<br>Para:                                                                        | de Serviços Eletrônica.                                                                         |
|----------------------------------------------------------------------------------------------------|-------------------------------------------------------------------------------------------------|
| ISS Fortaleza<br>Sistema de Gestão do ISS                                                                                                    | Prefeitura de<br>Fortaleza<br>Secretaria Municipal<br>das Finanças                              |
| Prezado(a),<br>A Secretaria Municipal das Finanças comunica o cancelamento da No<br>Razão Social:<br>CNPJ:<br>No. NFS-e:<br>Código de verificação:<br>Motivo:              | ta Fiscal de Serviços Eletrônica nº a pedido do prestador.                                      |
| Esta é uma resposta automática do suporte do ISS Fortaleza, da Secretaria Municipal<br>Caso não esteja de acordo com essa operação e tendo sido o serviço efetuado, inform | das Finanças. Por gentileza não responda.<br>le a Prefeitura imediatamente através de denúncia. |

# 3.4.4 Consultar NFS-e

Para consultar uma ou mais NFS-e, selecione "**Consultar NFS-e**" dentro das opções de "**NFS-e**" na barra de menu, ou, diretamente na tela, clique na opção em azul, conforme tela a seguir:

| ISS Fortaleza<br>Sistema de Gestão do ISS | Prefeitura de<br>Fortaleza  |                                                           |                                                                                                    |                                                                                                    |              |                        | 01                 | 18min08              | • | Sair 🕞 |
|-------------------------------------------|-----------------------------|-----------------------------------------------------------|----------------------------------------------------------------------------------------------------|----------------------------------------------------------------------------------------------------|--------------|------------------------|--------------------|----------------------|---|--------|
| # Página Inicial                          | → ■ Dados do Contribuinte → | E Clientes/Fornecedores      ✓                            | ≣NFS-e <del>v</del>                                                                                          | ≡ Escrituração <del>+</del>                                                                                | Recolhimento | + ≡ Relatórios +       | 🖂 Caixa de Entrada |                      |   |        |
|                                           | SEJA BEM-V                  | INDO,<br>presentante Legal<br>n 12/09/2017 ås 16:55:05 co | Emitir NFS-e<br>Substituir NF<br>Cancelar NF<br>Consultar NF<br>Consultar NF<br>Consultar NF<br>Consultar NF | e<br>FS-e<br>FS-e<br>ocumentos Digitados<br>FS-e por RPS<br>FS-e por Lote de RPS<br>fuascao de Lote de RPS |              |                        |                    | Inscrição Atual:     |   | 2      |
|                                           | Emitir NFS                  | -e                                                        | Consultar Lo<br>Enviar Arqui<br>Consultar Ca<br>Substituir                                                   | ites Processados<br>ivo - Lote RPS<br>ancelamento Administra                                               | tivo em Lote | <b>e</b> ancelar NFS-e |                    | Q<br>Consultar NFS-e |   |        |

Na tela seguinte, selecione o tipo de Serviço (**Serviço Prestado** ou **Serviço Tomado**). A opção Serviços Prestados já vem selecionada.

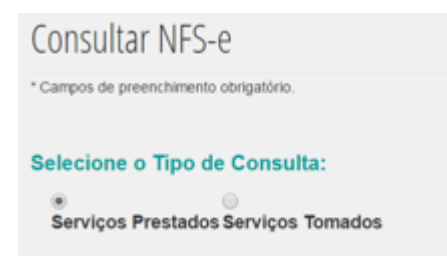

 Para Serviços Prestados a consulta pode ser realizada de 3 maneiras: por Número, por Período de Emissão/Tomador ou por Competência/Tomador. Selecione a aba que deseja efetuar a consulta.

| Consultar NFS-e                                          |
|----------------------------------------------------------|
| * Campos de preenchimento obrigatório.                   |
| Selecione o Tipo de Consulta:                            |
|                                                          |
| Selecione os Filtros para Realizar a Consulta:           |
| Número NFS-e Período Emissão/Tomador Competência/Tomador |
| Número NFS-e                                             |
| Consultar Limpar                                         |

 Para Serviços Tomados a consulta pode ser realizada de 4 maneiras: por Número, por Período de Emissão/Tomador, por Competência/Tomador ou por Mês de Vencimento do Imposto (aba somente para Tomadores Regime de caixa)

| Consultar NFS-e                 |                                      |                       |                              |  |
|---------------------------------|--------------------------------------|-----------------------|------------------------------|--|
| * Campos de preenchimento obrig | atório.                              |                       |                              |  |
| Selecione o Tipo de C           | consulta:                            |                       |                              |  |
| Serviços Prestados              | <ul> <li>Serviços Tomados</li> </ul> |                       |                              |  |
| Selecione os Filtros p          | ara Realizar a Consulta:             |                       |                              |  |
| Número NFS-e/Prestador          | Período de Emissão/Prestador         | Competência/Prestador | Mês de Vencimento do Imposto |  |
| Número NFS-e*:                  |                                      |                       |                              |  |
| Consultar Limpar                | 1                                    |                       |                              |  |

Em qualquer tipo de consulta:

1) para consultar por Número, digite o número da NFS-e no campo indicado. (Essa aba já vem selecionada). Em seguida, clique em "Consultar".

Se a NFS-e for encontrada o sistema retornará com seus dados:

| ISS Fortaleza<br>Sistema de Gestão do ISS                            | 2                          |                          |                     |                       |                           | O 09min38                                   | • Sei (*                            |
|----------------------------------------------------------------------|----------------------------|--------------------------|---------------------|-----------------------|---------------------------|---------------------------------------------|-------------------------------------|
| # Página Inicial 🛛 Controle de Acesso 👻 🔲 Dados do Contribuir        | ▼ ■Clientes/Formecedores ▼ | ■NFS-e + ■Escrituração + | 🖩 Recohimento + 🛛 🔀 | Caixa de Entrada      |                           |                                             |                                     |
| Consultar NFS-e                                                      |                            |                          |                     |                       |                           | Inscrição Atual:                            | =                                   |
| *Campos de preenchimento obrigatório.                                |                            |                          |                     |                       |                           |                                             |                                     |
| Selecione o Tipo de Consulta:                                        |                            |                          |                     |                       |                           |                                             |                                     |
| ® Serviços Prestados O Serviços Tomados                              |                            |                          |                     |                       |                           |                                             |                                     |
| Selecione os Filtros para Realizar a Consulta:                       |                            |                          |                     |                       |                           |                                             |                                     |
| Número NFS-e Período Emissão/Tomador Competência/Toma                | ST                         |                          |                     |                       |                           |                                             |                                     |
| Número NFS-e<br>217                                                  |                            |                          |                     |                       |                           |                                             |                                     |
| Consultar Limper                                                     |                            |                          |                     |                       |                           |                                             |                                     |
| Para a exportação em XML, será permitido exportar 100 notas por vez. |                            |                          |                     |                       | Exportar XLS do Resultado | da Consulta Selecionar todas da página atua | Exportar XML das Notas Selecionadas |
|                                                                      |                            |                          |                     | Resultado da Consulta |                           |                                             |                                     |
| Data de Emissão                                                      | Número da NFS-e            | Situação                 | CPF/CNPJ do         | Tomador               | Nome Tomador              | Base de Cálculo                             | Imposto                             |
| 0 02052011                                                           | 217                        | NURWAL                   |                     | EE E 2 22             |                           |                                             | • • • • • • • • • • •               |

**2) para consultar por Período de Emissão**, selecione esta opção de consulta e preencha os campos referentes à data de emissão inicial e à data de emissão final. A data poderá ser digitada diretamente no campo (somente números) ou selecionada no calendário ao lado da data 
[.]. (Selecione o dia do mês)

No campo **Tomador/Prestador** a opção **Todos**, que pesquisa os Serviços Prestados/tomados, no período (período não pode ser superior a 31 dias), para todos os Tomadores/Prestadores, já vem selecionada. Caso deseje pesquisar notas emitidas para um Tomador/Prestador específico, selecione a opção **CPF** ou o **CNPJ** e preencha o dado escolhido (período da pesquisa não pode ser superior a 365 dias). Em seguida, clique em "**Consultar**":

| Campos de preench               | imento obrigatório.                                |                                  |                         |  |
|---------------------------------|----------------------------------------------------|----------------------------------|-------------------------|--|
| <ul> <li>Serviços Pr</li> </ul> | ipo de Consulta:<br>restados ©Serviços To          | mados                            |                         |  |
|                                 |                                                    |                                  |                         |  |
| Número NFS-e                    | Filtros para Realizar a<br>Período Emissão/Tomador | Consulta:<br>Competência/Tomador |                         |  |
| Pariodo                         |                                                    |                                  |                         |  |
| Data de emise                   | são inicial*:                                      |                                  | Data de emissão final*: |  |
| 01/03/2017                      |                                                    |                                  | 13/03/2017              |  |
| Tomador                         |                                                    |                                  |                         |  |
| Todos C                         | PF CNPJ                                            |                                  |                         |  |
|                                 |                                                    |                                  |                         |  |
|                                 |                                                    |                                  |                         |  |

#### O sistema retornará as NFS-e encontradas.

| * Campos d<br>Selecion<br>® Serv<br>Selecion<br>Número | ie preenchimento obrigatório.<br>ne o Tipo de Consu<br>riços Prestados S<br>ne os Filtros para R<br>NFS-P Período Emissi | ita:<br>erviços Tomados<br>ealizar a Consulta: |          |                     |                                                        |                                   |              |         |          |
|--------------------------------------------------------|----------------------------------------------------------------------------------------------------|------------------------------------------------|----------|---------------------|--------------------------------------------------------|-----------------------------------|--------------|---------|----------|
| Selecio<br>® Serv<br>Selecion<br>Número                | ne o Tipo de Consu<br>viços Prestados S<br>ne os Filtros para R<br>NFS-e Período Emissa                                  | Ita:<br>erviços Tomados<br>ealizar a Consulta: |          |                     |                                                        |                                   |              |         |          |
| Selecio<br>Número                                      | ne os Filtros para R                                                                                                    | ealizar a Consulta:                            |          |                     |                                                        |                                   |              |         |          |
|                                                        |                                                                                                    | Competenciario                                 | mador    |                     |                                                        |                                   |              |         |          |
| Period                                                 | do                                                                                                    |                                                |          |                     |                                                        |                                   |              |         |          |
| Data                                                   | de emissão inicial*:                                                                                                    |                                                |          | Data de emissão     | inal*:                                                 |                                   |              |         |          |
| 01/0                                                   | 03/2017                                                                                                    |                                                |          | 14/03/2017          |                                                        |                                   |              |         |          |
| Tomac                                                  | dor                                                                                                    |                                                |          |                     |                                                        |                                   |              |         |          |
| • То                                                   | idos  CPF CNPJ                                                                                                    |                                                |          |                     |                                                        |                                   |              |         |          |
| Consu<br>Para a expo                                   | ullar Limpar                                                                                                    | exportar 100 notas por vez.                    |          |                     | Exportar XI.S do Resultado da Consulta Selecionar lodi | is da página atual Exportar XML ( | tas Notas Se | leciona | adas     |
|                                                        |                                                                                                    |                                                |          |                     | Resultado da Consulta                                  |                                   |              |         |          |
|                                                        | Data de Emissão                                                                                                    | Número da NFS-e                                | Situação | CPF/CNPJ do Tomador | Nome Tomador                                           | Base de Cálculo                   | Imposto      |         |          |
| 0                                                      | 06/03/2017                                                                                                    | 4292                                           | NORMAL   |                     |                                                        | 1.716,06                          | 51,48        | Q       | 2        |
| 0                                                      | 06/03/2017                                                                                                    | 4293                                           | NORMAL   |                     |                                                        | 1.755,78                          | 52,67        | Q       | <u>.</u> |
| 0                                                      | 06/03/2017                                                                                                    | 4294                                           | NORMAL   |                     |                                                        | 2.028,80                          | 60,86        | Q       | 2        |
| 0                                                      | 08/03/2017                                                                                                    | 4295                                           | NORMAL   |                     |                                                        | 57,71                             | 1,73         | Q       | 2        |
| 0                                                      | 08/03/2017                                                                                                    | 4296                                           | NORMAL   |                     |                                                        | 260,99                            | 7,83         | Q       | 2        |

**3) para consultar por competência**, podendo filtrar o Tomador, selecione a aba correspondente. O sistema mostrará a competência atual para consulta.

| ISS Fortaleza<br>Sistema de Gestão do ISS                                      | Prefeitura de<br>Fortaleza           |                     |                  |                  |                    | O 18min00 | _ | ▼ Sair (● |
|--------------------------------------------------------------------------------|--------------------------------------|---------------------|------------------|------------------|--------------------|-----------|---|-----------|
| Ħ Página Inicial 🛛 🗮 Controle de Acesso 👻                                      | ≡ Dados do Contribuinte <del>-</del> | ≣NFS-e <del>-</del> | ≡ Escrituração + | ≡ Recolhimento + | 🖂 Caixa de Entrada |           |   |           |
| Consultar NFS-e                                                                |                                      |                     |                  |                  | Inscrição Atual:   |           |   | =         |
| Selecione o Tipo de Consulta:<br>© Serviços Prestados © Serviços Tor           | mados                                |                     |                  |                  |                    |           |   |           |
| Selecione os Filtros para Realizar a O<br>Número NFS-e Período Emissão/Tomador | Consulta:<br>Competência/Tomador     |                     |                  |                  |                    |           |   |           |
| Competência<br>Março, 2017                                                     |                                      |                     |                  |                  |                    |           |   |           |
| Tomador<br>* Todos © CPF © CNPJ                                                |                                      |                     |                  |                  |                    |           |   |           |
| Consultar Limpar                                                               |                                      |                     |                  | O                |                    |           |   |           |

Para selecionar outra competência, clique em cima da competência mostrada para alterála. Selecione a competência desejada e clique em "OK". O Filtro Tomador vem com a opção "Todos" selecionada, caso deseje um Tomador específico informe o **CPF** ou o **CNPJ**. Em seguida, clique em "**Consultar**".

| Jan         Jul          >           Fev.         Apo         2013         2018           Mar         Set         2014         2019           Abr         Out.         D5         2020           Mar.         Nev         2015         2020           Jun         Bec         2027         2022           OK         Cancelar          | Núr | mero N | IFS-e | Perío  | do Emi | ssão/Tomador | Competência | /Tomador |  |  |  |
|----------------------------------------------------------------------------------------------------|-----|--------|-------|--------|--------|--------------|-------------|----------|--|--|--|
| Jan         Jul         <         >           Fev         Apo         2013         2018           Marr         Set         2014         2019           Abr         Out         2015         2020           Mai         Nov         2016         2021           Jun         Dez         2017         2022           OK         Cancelar | Co  | mpe    | tênci | a      |        |              |             |          |  |  |  |
| Fev         App         2013         2018           Mar         Set         2014         2019           Abr         Out         2015         2020           Mar         Nov         2016         2021           Jun         Bez         2027         2022           OK         Cancelar                                                |     | Jan    | Jul   | <      | >      |              |             |          |  |  |  |
| Itur         Set         2014         2019           Abr         Out         2015         2020           Mail         Nov         2018         2021           Jun         Dez         2022           OK         Cancelar                                                                                                    |     | Fev    | Ago   | 2013   | 2018   |              |             |          |  |  |  |
| Abr         Out         2015         2020           Mai         Nov         2016         2021           Jun         Dez         2017         2022           OK         Cancelar                                                                                                    |     | Mar    | Set   | 2014   | 2019   |              |             |          |  |  |  |
| Mai         Nov         2010         2021           Jun         Dez         2017         2022           OK         Cancelar                                                                                                    | Tc  | Abr    | Out   | 2015   | 2020   |              |             |          |  |  |  |
| Jun Dez 2017 2022<br>OK Cancelar                                                                                                    |     | Mai    | Nov   | 2016   | 2021   |              |             |          |  |  |  |
| OK Cancelar                                                                                                    |     | Jun    | Dez   | 2017   | 2022   |              |             |          |  |  |  |
|                                                                                                    |     |        | ок    | Cancel | ar     |              |             |          |  |  |  |
|                                                                                                    |     |        | ок    | Cancel | ar     |              |             |          |  |  |  |

Após a consulta, o sistema retornará a (s) NFS-e encontrada (s), de acordo com a competência escolhida.

| ISS<br>Sister        | <b>Fortaleza</b><br>na de Gestão do ISS                                 | Prefeitura de<br>Fortaleza                   |                  |                                 |                        | C                                     | <b>)</b> 19min 16               |                       | •         | Sair 🕈   |
|----------------------|-------------------------------------------------------------------------|----------------------------------------------|------------------|---------------------------------|------------------------|---------------------------------------|---------------------------------|-----------------------|-----------|----------|
| # Pigin              | Inicial EControle de Acesso -                                           | ■ Dados do Contribuinte • ■ Clientes/Fornece | dores • ≣NFS-e • | ≣Escrituração • ≣Recolhimento • | 🖂 Caixa de Entrada     |                                       |                                 |                       |           |          |
| CONSL<br>'Campos d   | Iltar NFS-e<br>e preenchimento obrigatório.                             |                                              |                  |                                 |                        |                                       | Inscrição Atual:                |                       |           | =        |
| Selecio<br>® Serv    | ne o Tipo de Consulta:<br>iços Prestados ⊙Servi                         | ços Tomados                                  |                  |                                 |                        |                                       |                                 |                       |           |          |
| Selecio<br>Número    | ne os Filtros para Realizar a<br>NFS-e Período Emissão/Tomador          | a Consulta:<br>Competência/Tomador           |                  |                                 |                        |                                       |                                 |                       |           |          |
| Comp                 | etência<br>rço, 2017                                                    |                                              |                  |                                 |                        |                                       |                                 |                       |           |          |
| Toma<br>® To         | dor<br>xdos© CPF© CNPJ                                                  |                                              |                  |                                 |                        |                                       |                                 |                       |           |          |
| Const<br>Para a expo | n <mark>tar Limpar</mark><br>xtação em XML, será permitido exportar 100 | notas por vez.                               |                  |                                 |                        | Exportar XLS do Resultado da Consulta | elecionar todas da página atual | Exportar XML das Nota | as Seleci | onadas   |
|                      |                                                                         |                                              |                  |                                 | Resultado da Consulta  |                                       |                                 |                       |           |          |
| 0                    | Data de Emissão                                                         | Numero da NES-e                              | Situação         | CPHCNPU do Tomador              |                        | Nome Iomaob?                          | Base de Calculo                 | imposto               | 0         |          |
| 0                    | 01/03/2017                                                              | 15001                                        | NORMAL           |                                 |                        |                                       | 223,00                          | 11,15                 | 3         | <u></u>  |
| ŏ                    | 01/03/2017                                                              | 15003                                        | NORMAL           |                                 |                        |                                       | 200.00                          | 10.00                 | 0         |          |
| 0                    | 02/03/2017                                                              | 15004                                        | NORMAL           |                                 |                        |                                       | 146.00                          | 7,30                  | ã         | 2        |
| 0                    | 02/03/2017                                                              | 15005                                        | NORMAL           |                                 |                        |                                       | 158.00                          | 7,80                  | à         | 2        |
| 0                    | 02/03/2017                                                              | 15006                                        | NORMAL           |                                 |                        |                                       | 100,00                          | 5,00                  | Q         | 2        |
| 0                    | 02/03/2017                                                              | 15007                                        | NORMAL           |                                 |                        |                                       | 70,00                           | 3,50                  | Q         | 2        |
| 0                    | 02/03/2017                                                              | 16008                                        | NORMAL           |                                 |                        |                                       | 40,00                           | 2,00                  | Q         | <u>a</u> |
| 0                    | 03/03/2017                                                              | 15009                                        | NORMAL           |                                 |                        |                                       | 50.00                           | 2,50                  | Q         | 2        |
| 0                    | 03/03/2017                                                              | 15010                                        | NORMAL           |                                 |                        |                                       | 25.00                           | 1,25                  | Q         | 2        |
|                      |                                                                         |                                              |                  |                                 | 1 2 3 4 5 6 7 8 9 8 88 |                                       |                                 |                       |           |          |

4) **Para consultar por Mês de Vencimento do Imposto** (essa opção somente aparece para tomadores que recolhem por regime de caixa), selecione a aba correspondente, e informe o mês do vencimento do imposto, podendo filtrar a consulta para um **CPF/CNPJ** específico ou consultar "Todos" os Prestadores.

Para alterar o vencimento, clique em cima do mês mostrado, selecione o mês de vencimento desejado e clique em "**OK**".

Após a definição dos parâmetros de consulta, clique em "Consultar".

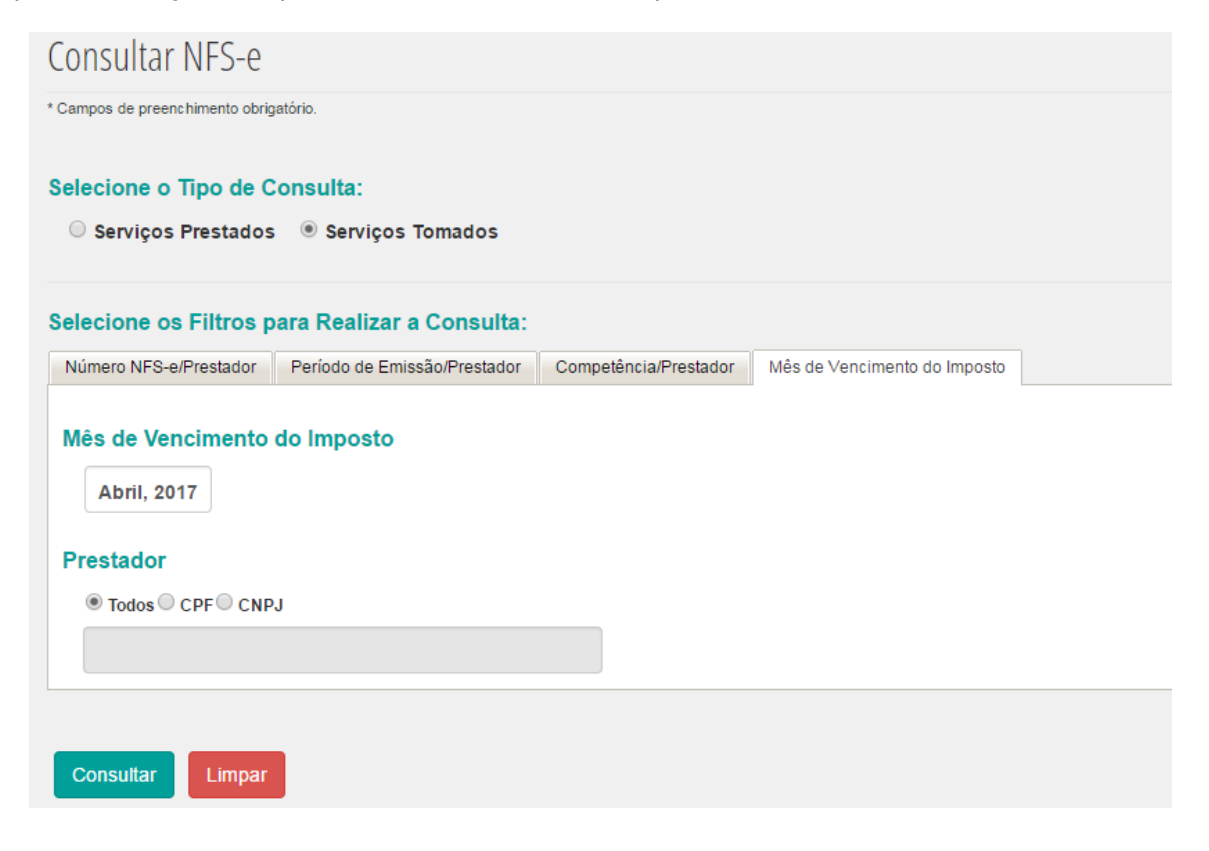

Após a consulta, o sistema retornará a(s) NFS-e encontrada(s), de acordo com o vencimento escolhido

Em todas as maneiras, após o sistema retornar com os dados:

- Caso deseje exportar os resultados da consulta para um arquivo EXCEL, selecione os serviços desejados (clicando em <sup>O</sup> ao lado da NFS-e) e Clique em <sup>Exportar XLS do Resultado da Consulta</sup>. O relatório será enviado para o e-mail do Usuário. Observar a mensagem no topo da tela: Relatório enviado com sucesso para o e-mail do usuário.
   Somente será permitido exportar 100 notas por vez.
- Clique em Selecionar todas da página atual se desejar selecionar todas as NFS-e da página atual. Observe o contador de páginas logo abaixo do resultado da consulta.
- Caso deseje o XML das notas Fiscais. Selecione as notas fiscais desejadas e clique em Exportar XML das Notas Selecionadas. Um arquivo com o XML será criado. Clique no arquivo para abri-lo. Também, é possível obter o XML de cada NFS-e clicando na seta ao lado dos dados da NFS-e
- Para visualizar cada uma dessas notas, clique na lupa ao lado dos dados da NFS-e (<u></u>). Caso deseje visualizar em PDF, clique em "Visualizar PDF", na tela que surge.

# 3.4.5 Consultar Documentos Digitados

Para consultar um ou mais Documentos Digitados, selecione **"Consultar Documentos Digitados**" dentro das opções de **"NFS-e**" na barra de menu, conforme tela a seguir:

| ISS Fo           | Gestão do ISS          | Prefeitura de<br>Fortaleza |                                                                         |                                                                                                    |                                                                                                    |                     |       |                    | Ø                | 16min11          | Sair 🕞 |
|------------------|------------------------|----------------------------|-------------------------------------------------------------------------|----------------------------------------------------------------------------------------------------|----------------------------------------------------------------------------------------------------|---------------------|-------|--------------------|------------------|------------------|--------|
| # Página Inicial | ≡ Controle de Acesso 👻 | ≣ Dados do Contribuinte →  | E Clientes/Fornecedores      ✓                                          | ≣NFS-e▼                                                                                                    | ≡ Escrituração <del>v</del>                                                                                          | ≡ Recolhimento      | +     | 🖸 Caixa de Entrada |                  |                  |        |
|                  |                        | Perfil: MAS<br>Ø Seu últim | BEM-VINDO,<br>TER Tipo: Representante Lé<br>o accesso foi em 11/09/2017 | Emitir NFS-e<br>Substituir NF<br>Cancelar NF<br>Consultar N<br>Consultar N<br>Consultar N<br>Consultar N<br>Consultar S | t<br>FS-e<br>FS-e<br>pocumentos Digitados <b>el</b><br>FS-e por RPS<br>FS-e por Lote de RPS<br>tuacao de Lota de RPS |                     | I     |                    |                  | Inscrição Atual: | 2      |
|                  |                        |                            | £<br>Emitir NFS-e                                                       | Consultar Lo<br>Enviar Arqui<br>Consultar Gi                                                                            | xtes Processados<br>vo - Lote RPS<br>anoelamento Administrat<br>Substituir NF                                        | tivo em Lote<br>S-e | Cance | 😢<br>elar NFS-e    | Q<br>Consultar M | IFS-e            |        |

Em seguida, selecione o tipo de consulta: "Serviços Prestados" ou "Serviços Tomados".

| ISS Fo                            | Gestão do ISS                          | Prefeitura de<br>Fortaleza           |                           |                     |                             |                             |                           |                    |
|-----------------------------------|----------------------------------------|--------------------------------------|---------------------------|---------------------|-----------------------------|-----------------------------|---------------------------|--------------------|
| 🖶 Página Inicial                  | ≡ Controle de Acesso 👻                 | ≡ Dados do Contribuinte <del>-</del> | ■ Clientes/Fornecedores + | ≣NFS-e <del>+</del> | ≡ Escrituração <del>-</del> | ≡ Recolhimento <del>+</del> | ≡ Relatórios <del>-</del> | ⊠ Caixa de Entrada |
| Consultar [                       | Documentos Digita                      | ados                                 |                           |                     |                             |                             |                           |                    |
| * Campos de preench               | nimento obrigatório.                   |                                      |                           |                     |                             |                             |                           |                    |
| Selecione o T<br>Serviços Pr      | ipo de Consulta:<br>restados OServiços | Tomados                              |                           |                     |                             |                             |                           |                    |
| Selecione os<br>Número Doc. Digit | Filtros para Realizar a                | Consulta:<br>Competência/Tomador     |                           |                     |                             |                             |                           |                    |
| Número Doc                        | 5. Digitado                            |                                      |                           |                     |                             |                             |                           |                    |
| Consultar                         | Limpar                                 |                                      |                           |                     |                             |                             |                           |                    |

Selecione um filtro para realizar a consulta: Clique na aba para selecionar.

• Número do Documento Digitado (aba já vem selecionada). Digite o número do documento e clique em "Consultar".

| Selecione os Filtro  | os para Realizar a Co   | onsulta:            |  |
|----------------------|-------------------------|---------------------|--|
| Número Doc. Digitado | Período Emissão/Tomador | Competência/Tomador |  |
| Número Doc. Dig      | itado                   |                     |  |
| Consultar Limp       | bar                     |                     |  |

#### • Período de Emissão do Documento Digitado

Selecione a aba correspondente e escolha a data de emissão inicial e final, clicando no calendário para selecionar ou digitando a data diretamente. Escolha um período com no máximo 31 dias. A consulta será realizada para todos os Prestadores (Serviços Tomados) ou para todos os Tomadores (Serviços Prestados) ou para Prestador ou Tomador específico. Neste caso, selecione "CPF" ou "CNPJ" e preencha o dado correspondente. Após a seleção dos filtros, clique em "Consultar"

| Número Doc. Dioitado/Prestador | Período de Emissão/Prestedor Como | etência/Prestador |                         |  |
|--------------------------------|-----------------------------------|-------------------|-------------------------|--|
|                                |                                   |                   |                         |  |
| Período                        |                                   |                   |                         |  |
| Data de emissão inicial*:      |                                   |                   | Data de emissão final*: |  |
| 01/09/2017                     |                                   |                   | 25/09/2017              |  |
| Prestador                      |                                   |                   |                         |  |
| Todor CRE CON                  | PI                                |                   |                         |  |
| C TODOS O CPP O CN             | ~                                 | _                 |                         |  |

• Competência do Documento Digitado

Selecione a aba correspondente.

|                 |                  | -                  |             |                    |     |
|-----------------|------------------|--------------------|-------------|--------------------|-----|
| Selecione os    | Filtros par      | a Realizar a Co    | nsulta:     | $\frown$           |     |
| Número Doc. Dig | jitado/Prestador | Período de Emissão | p/Prestador | Competência/Presta | dor |
|                 |                  |                    |             |                    |     |
| Competend       | ia               |                    |             |                    |     |
| -               |                  | )                  |             |                    |     |
| Setembr         | o, 2017          |                    |             |                    |     |
|                 |                  |                    |             |                    |     |
| Prestador       |                  |                    |             |                    |     |
| Todos 0         | CPF CNPJ         |                    |             |                    |     |
|                 |                  |                    |             |                    |     |
|                 |                  |                    |             |                    |     |
|                 |                  |                    |             |                    |     |

A competência atual vem selecionada, caso deseje alterá-la, clique em cima da competência, escolha o mês e o ano da competência e clique em "**Ok**" para confirmar.

| Γ | Jan | Jul | <       | >    |  |  |
|---|-----|-----|---------|------|--|--|
|   | Fev | Ago | 2013    | 2018 |  |  |
|   | Mar | Set | 2014    | 2019 |  |  |
| 1 | Abr | Out | 2015    | 2020 |  |  |
|   | Mai | Nov | 2016    | 2021 |  |  |
|   | Jun | Dez | 2017    | 2022 |  |  |
|   |     | ок  | Cancels | ər   |  |  |

A consulta poderá ser realizada para todos os Prestadores (Serviços Tomados) e para todos os Tomadores (Serviços Prestados) conforme o caso. A opção "**Todos**" já vem selecionada. Para consulta de um Prestador ou Tomador específico, selecione "**CPF**" ou "**CNPJ**" e preencha o dado correspondente.

Após a seleção dos filtros, clique em "Consultar"

Resultado da Consulta de Documentos Digitados:

| Só é pe | mitido exportar até 100 documer | tos por vez.    |           |                       | Exportar XLS do Resultado da Cor | sulta Selecionar toda | is da página at | tual |
|---------|---------------------------------|-----------------|-----------|-----------------------|----------------------------------|-----------------------|-----------------|------|
|         |                                 |                 |           |                       | Resultado da Consulta            |                       |                 |      |
|         | Data de Emissão                 | Número da NFS-e | Situação  | CPF/CNPJ do Prestador | Nome Prestador                   | Base de Cálculo       | Imposto         |      |
| 0       | 11/03/2012                      | 583             | NORMAL    |                       |                                  | 5.302,50              | 159,07          | Q    |
| 0       | 11/03/2012                      | 479             | CANCELADA |                       |                                  | 4.654,27              | 232,71          | Q    |
| 0       | 08/02/2012                      | 13              | NORMAL    |                       |                                  | 4.000,00              | 200,00          | Q    |
| 0       | 10/02/2012                      | 279             | CANCELADA |                       |                                  | 11.920,00             | 596,00          | Q    |
|         |                                 |                 |           |                       |                                  |                       |                 |      |

Para visualizar o documento digitado, clique na lupa Selecione os documentos, clicando dentro do círculo azul (só é permitido exportar 100 documentos por vez) em seguida, clique no botão verde D Relatório será enviado para o e-mail cadastrado do Usuário.

# 3.4.6 Consultar NFS-e por RPS

Para consultar uma NFS-e a partir de um número de RPS, acesse o menu "**NFS-e**" e, em seguida, clique em "**Consultar NFS-e por RPS**".

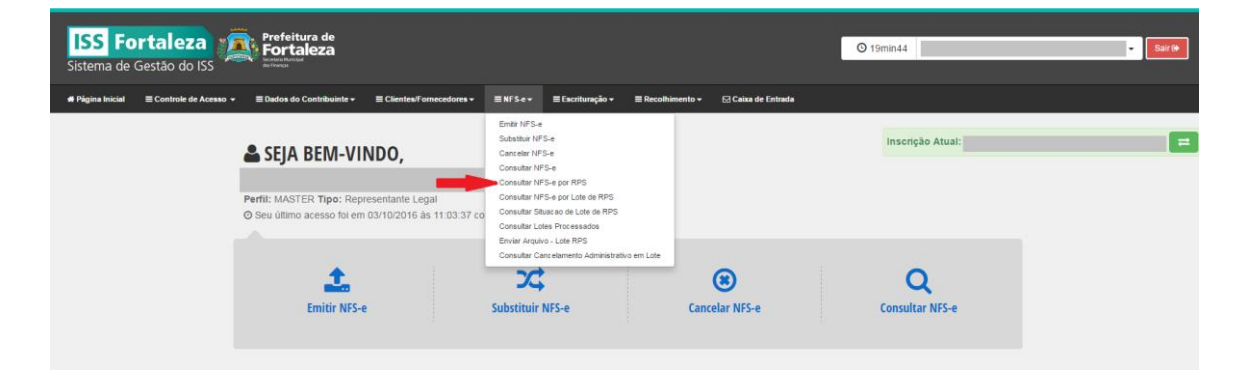

Em seguida, preencha o número do RPS e a série do RPS. Clique em "Consultar".

| ISS Fortaleza<br>Sistema de Gestão do ISS                                   | 1                                              | O 19min21 - Sair (+ |   |
|-----------------------------------------------------------------------------|------------------------------------------------|---------------------|---|
| ಈ Página Inicial ≡ Controle de Acesso → ≡ Dados do Contribuinte → ≡ Cliente | es/Fornecedores → 🛛 🗮 NFS-e → 🗮 Escrituração → | +                   |   |
| Consultar NFS-e por RPS                                                     |                                                | Inscrição Atual:    | - |
| * Campos de preenchimento obrigatório.                                      |                                                |                     |   |
| Número do RPS*:                                                             |                                                |                     |   |
| Série*:                                                                     |                                                |                     |   |
| Consultar Limpar                                                            |                                                |                     |   |

Caso o RPS tenha sido convertido em NFS-e, em seguida, é exibido o resultado da consulta. Clique no ícone da lupa azul para visualizar a NFS-e.

| Consultar NFS-e p              | oor RPS         |                 |         |   |
|--------------------------------|-----------------|-----------------|---------|---|
| * Campos de preenchimento obri | gatório.        |                 |         |   |
| Número do RPS*:                |                 |                 |         |   |
| 201600000486353                |                 |                 |         |   |
| Série*:                        |                 |                 |         |   |
| 1                              |                 |                 |         |   |
| Consultar Limpar               |                 |                 |         |   |
| Número da NFS-e                | Data de Emissão | Base de Cálculo | Imposto |   |
| 679869                         | 20/10/2016      | 216.21          | 0.00    | 0 |

# 3.4.7 Consultar NFS-e por Lote de RPS

Caso queira consultar uma NFS-e e não tenha mais o número do RPS, acesse o menu "**NFS-e**" e, em seguida, clique em "**Consultar NFS-e por Lote de RPS**". Ao carregar a página, insira o "Número do Protocolo" e clique em "**Consultar**".

| ISS Fortaleza<br>Sistema de Gestão do ISS                                                                                               | Ø 19min 12         Sørr(₱) |
|----------------------------------------------------------------------------------------------------|----------------------------|
| 🖨 Página Inicial 🗏 Controle de Acesso + 🗮 Dados do Contribuinte + 🗮 Clientes Fornecedores + 🗮 NFS e + 🗮 Escrituração + 🗮 Recolhimento + | Caixa de Entrada           |
| Consultar por Lote RPS                                                                                                    | Inscrição Atual: 🗮         |
| " Campo de prescamento acegano.<br>Número do Protocolo":                                                                                |                            |
| Consultar                                                                                                    |                            |

Na tela seguinte o sistema exibe o resultado da consulta, mostrando o número de todos os RPS do lote, assim como o número da série e da NFS-e gerada e seu código de verificação. Clique em "**Exportar**", se deseja exportar todos os arquivos das NFS-e. Se deseja apenas visualizar cada NFS-e individualmente, clique no ícone da lupa azul. Ao abrir a visualização é possível também exportar o arquivo da NFS-e visualizada.

| ISS Fortaleza Prefitura de Otsmateleza |                                    |                                   |                    |                  |                    |                          |          |  |  |  |  |
|----------------------------------------|------------------------------------|-----------------------------------|--------------------|------------------|--------------------|--------------------------|----------|--|--|--|--|
| # Página Inicial 🛛 🗮 Controle de       | Acesso 👻 🗮 Dados do Contribuinte 🕶 | ≡ Clientes/Fornecedores + ≡ NFS-e | • ≡ Escrituração • | ≡ Recothimento + | 😒 Caixa de Entrada |                          |          |  |  |  |  |
| Consultar por Lote R                   | ΡS                                 |                                   |                    |                  | Inscrição Atual:   |                          | =        |  |  |  |  |
| * Campo de preenchimento obrigatório.  |                                    |                                   |                    |                  |                    |                          |          |  |  |  |  |
| Número do Protocolo":                  |                                    |                                   |                    |                  |                    |                          | Exportar |  |  |  |  |
|                                        | Perulado da Censula.               |                                   |                    |                  |                    |                          |          |  |  |  |  |
| Nº do RPS                              | N° de Se                           | rie                               | Nº da NFS-e        |                  | Có                 | ód. Verificação da NFS-e |          |  |  |  |  |
|                                        | 2016                               |                                   |                    |                  |                    |                          | Q        |  |  |  |  |
|                                        | 2016                               |                                   |                    |                  |                    |                          | Q        |  |  |  |  |
|                                        | 2016                               |                                   |                    |                  |                    |                          | Q        |  |  |  |  |
|                                        | 2016                               |                                   |                    |                  |                    |                          | Q        |  |  |  |  |
|                                        | 2016                               |                                   |                    |                  |                    |                          | Q        |  |  |  |  |
|                                        | 2016                               |                                   |                    |                  |                    |                          | Q 0      |  |  |  |  |
|                                        | 2016                               |                                   |                    |                  |                    |                          | 0        |  |  |  |  |
|                                        | 2016                               |                                   |                    |                  |                    |                          | q        |  |  |  |  |
| 0771600                                | 2016                               |                                   |                    |                  |                    |                          | Q        |  |  |  |  |
|                                        |                                    |                                   | αα α 1 2           | 3 4 6 9 9        | 9                  |                          |          |  |  |  |  |
|                                        |                                    |                                   |                    |                  |                    |                          |          |  |  |  |  |

#### 3.4.8 Enviar Arquivo- Lote RPS

Em primeiro lugar, o contribuinte deverá desenvolver ou contratar uma solução de software para gerar arquivos em lote de RPS.

O arquivo dos lotes deverá ter formato XML e estar de acordo com os layouts prédeterminados pela SEFIN (consulte os XML's de exemplo para webservice que constam no link http://www.sefin.fortaleza.ce.gov.br/downloads/arquivos/exemplos XML.zip

Todas as informações para o desenvolvimento do software gerador de RPS podem ser encontradas no site ISS Fortaleza, clicando em "**Perguntas e Respostas**".

| ISS Fortaleza<br>Sistema de Gestão do ISS |                                                                                                    |  |
|-------------------------------------------|----------------------------------------------------------------------------------------------------|--|
| Per farer, identifique se primeiro.       | CPF do Brustice   Centre to intervention   Penetode to factor de Integre subject   Penetode to factor de Integre subject   Penetode to Actor de RPS (Webserve)   Values Scheme do Lade de RPS (Webserve) |  |
|                                           | O 2011 (Secondaria or Med 1979) (ED 19102) (EB Federal 3.3.4     Event Tools Secun Society SEC 4035 (SEX 4021) (F at SET 8 577)                                                                          |  |

Para converter em NFS-e os RPS's emitidos por software próprio, faça login no site ISS Fortaleza. Clique no menu "**NFS-e**", e em seguida em "**Enviar Arquivo – Lote RPS**":

| ISS Fo           | Gestão do ISS        | Prefeitura de<br>Fortaleza |                                                          |                                                                                                    |                                                                                        | -               |                          |             | O 19min39            | • Sairte |
|------------------|----------------------|----------------------------|----------------------------------------------------------|----------------------------------------------------------------------------------------------------|----------------------------------------------------------------------------------------|-----------------|--------------------------|-------------|----------------------|----------|
| # Pigina Inicial | E Controle de Acesso | ■ Dados do Contribuinte -  | E Clientes Fornecedores -                                | ENFS-e-                                                                                                    | ≣ Escrituração                                                                         | - ≣Recolhi      | mento - 🛛 🗏 Relatórios - | Caixa de En | trada                |          |
|                  |                      | SEJA BEM-VI                | NDO,<br>presentante Legal<br>n 05/04/2017 às 09:24:40 ci | Emitir NFS-e<br>Substituir NF<br>Cancelar Sen<br>Consultar NF<br>Consultar NF<br>Consultar NF<br>Consultar NF | 5-e<br>viços<br>5-e<br>cumentos Digitados<br>5-e por Lote de RP<br>sacao de Lote de RP | 5<br>P5         |                          |             | Inscrição Atual:     | -        |
|                  |                      | Emitir NFS-                | •                                                        | Consultar Lot<br>Envier Arquiv<br>Consultar Ca                                                                | es Processados<br>o - Lote RPS<br>ncelamento Adminia<br>NFS-e                          | drađivo em Lote | Cancelar NFS-e           |             | Q<br>Consultar NF5-e |          |

Após carregar a página, clique em "**Adicionar**" e selecione o arquivo.

| ISS Fortaleza<br>Sistema de Gestão do ISS                                                                                                    | © 19min57 • Barle |
|----------------------------------------------------------------------------------------------------|-------------------|
| # Página Inicial 🗏 Controle de Acesso 🊃 + 🗮 Dados do Contribuinte + 🗮 Clientes Fornecedores + 🗮 N/S e + 🗮 Excitiunção + 🗮 Recolhimento + 😒 Caixa de Entrada |                   |
| Enviar Arquivo                                                                                                    | Inscrição Atual:  |
| Adickeer                                                                                                    |                   |
| Relação de Arquivos<br>Nome do arquivo Lote                                                                                                    |                   |
|                                                                                                    |                   |

Depois de selecionar o arquivo, clique em "Enviar".

| ISS Fo           | Gestão do ISS                 | Prefeitura de<br>Fortaleza<br>entratis Musicipal<br>e Finanças |                                      |                                       |                                                     |                                                          |                                  | O 18min41        | ▼ Sair & |
|------------------|-------------------------------|----------------------------------------------------------------|--------------------------------------|---------------------------------------|-----------------------------------------------------|----------------------------------------------------------|----------------------------------|------------------|----------|
| # Página Inicial | ≡ Controle de Acesso (1970) → | ≡ Dados do Contribuinte <del>-</del>                           | ≣ Clientes/Fornecedores <del>-</del> | ≣NFS-e▼                               | ≡ Escrituração <del>-</del>                         | Recolhimento                                             | ⊠ Caixa de Entrada               |                  |          |
| Enviar Arqu      | livo                          |                                                                |                                      |                                       |                                                     |                                                          |                                  | Inscrição Atual: | 2        |
| 🕀 Adicionar      |                               |                                                                |                                      |                                       |                                                     |                                                          |                                  |                  |          |
| Relação de Arqui | vos                           |                                                                |                                      |                                       |                                                     |                                                          |                                  |                  |          |
| envio.xml        | Nome do a                     | rquivo                                                         | 580943                               | Lote                                  | 8                                                   |                                                          |                                  |                  |          |
| Enviar           |                               |                                                                |                                      |                                       |                                                     |                                                          |                                  |                  |          |
|                  |                               |                                                                |                                      |                                       |                                                     |                                                          |                                  |                  |          |
|                  |                               |                                                                |                                      |                                       |                                                     |                                                          |                                  |                  |          |
|                  |                               |                                                                |                                      |                                       |                                                     |                                                          |                                  |                  |          |
|                  |                               |                                                                |                                      |                                       |                                                     |                                                          |                                  |                  |          |
|                  |                               |                                                                |                                      |                                       |                                                     |                                                          |                                  |                  |          |
|                  |                               |                                                                |                                      |                                       |                                                     |                                                          |                                  |                  |          |
|                  |                               |                                                                |                                      |                                       |                                                     |                                                          |                                  |                  |          |
|                  |                               |                                                                | ©<br>Suporte Técnico S               | 2014   Desenvoli<br>Sistema: Telefone | vido por PMF-SEFIN   SI<br>8 0800.280.0155 / 3254.5 | D: 001022   ISS Fortaleza<br>5968, e-mail atendimento is | 0.2.19<br>ss@fortaleze.ce.gov.br |                  |          |

Ao clicar em enviar, será gerado um número de protocolo. A partir deste número, você poderá consultar a situação de envio dos lotes, as NFS-e geradas, etc. Para enviar outro arquivo clicar em "**Novo**".

| ISS Fo             | Gestão do ISS              | 0 19min46                   | • Ser Þ                  |        |                 |                   |                     |                  |  |
|--------------------|----------------------------|-----------------------------|--------------------------|--------|-----------------|-------------------|---------------------|------------------|--|
| # Pigina brickel   | El Controle de Acesse      | III Dados do Contribuiete - | E Clentes Terrecodores - | ENTSe- | Il faottemple - | II focationento - | E) Calua de Entrada |                  |  |
| Enviar Arqu        | uivo                       |                             |                          |        |                 |                   |                     | Inscrição Atuat: |  |
| Relação de anguivo | e adicionados com sucesso. |                             |                          |        |                 |                   |                     |                  |  |
|                    | Nome do arquivo            | Data                        | Professile               |        | Lote            |                   |                     |                  |  |
| envisional         |                            | 1401/2015                   | 1450422                  | 580943 |                 |                   |                     |                  |  |
|                    |                            | 44 4 4 44                   |                          |        |                 |                   |                     |                  |  |
|                    |                            |                             |                          |        |                 |                   |                     |                  |  |
|                    |                            |                             |                          |        |                 |                   |                     |                  |  |
|                    |                            |                             |                          |        |                 |                   |                     |                  |  |
|                    |                            |                             |                          |        |                 |                   |                     |                  |  |
|                    |                            |                             |                          |        |                 |                   |                     |                  |  |
|                    |                            |                             |                          |        |                 |                   |                     |                  |  |

Para envio de lotes de RPS **via Webservice**, além de contratar uma solução de software para gerar arquivos em lote de RPS, o contribuinte precisa adquirir um certificado digital (e-CNPJ).

Devem ser usados certificados emitidos por Autoridade Certificadora credenciada pela Infraestrutura de Chaves Públicas Brasileira (ICP-Brasil). Para pessoa jurídica, são aceitos os tipos A1, A3 ou certificado de servidor (híbrido). Não é preciso comprar um certificado para cada filial da empresa. Um certificado é suficiente, desde que as filiais possuam a mesma raiz de CNPJ. No caso de pessoa física, os tipos A1 ou A3 são válidos.

Endereço para envio do lote de RPS através de webservice: https://iss.fortaleza.ce.gov.br/grpfor-iss/ServiceGinfesImplService

Obs.: Todas as informações para o desenvolvimento do software gerador de RPS e de envio dos arquivos, a partir de Webservice, podem ser encontradas no site ISS Fortaleza, clicando em "**Perguntas e Respostas**".

| ISS Fortaleza<br>Sistema de Gestão do ISS |                                                                                                    |                  |
|-------------------------------------------|----------------------------------------------------------------------------------------------------|------------------|
| Per fore, dentifique as provers.          | Control         Control         Control <td< td=""><td>Legret a Dournet</td></td<> | Legret a Dournet |
|                                           | O 2014   December 2014 APRIL 101 (2012) INT PERSON 3.2.4     Report Transfer Reference Defections DEFE 2014 (2014) [ ] / Persona 8.007 (0)                                                                                                    |                  |

#### 3.4.9 Consultar Situação de Lote de RPS

Para consultar a situação de um lote enviado, acesse o menu "**NFS-e**" e, em seguida, clique em "**Consultar Situação de Lote de RPS**".

| ISS For<br>Sistema de G | r <b>taleza</b>        | Prefeitura de<br>Fortaleza |                                                       |                                                                                                    |                                                                                                    |                  | 0              | min51              |                      | Suir (# |   |
|-------------------------|------------------------|----------------------------|-------------------------------------------------------|----------------------------------------------------------------------------------------------------|----------------------------------------------------------------------------------------------------|------------------|----------------|--------------------|----------------------|---------|---|
| # Pégina Inicial        | ≡ Controle de Acesso → | ≣ Dados do Contribuinte +  | ≣ Clientes/Fornecedores +                             | ≡NFS.e+                                                                                                    | ≡ Encrituração +                                                                                       | ≡ Recolhimento + | 🗮 Relatórios 🗸 | 🖂 Caixa de Entrada |                      |         |   |
|                         |                        | SEJA BEM-VI                | NDO,<br>resentante Legal<br>03/04/2017 ås 14:45:35 co | Emilir NFS-e<br>Subsituir NFS<br>Cancelar Serv<br>Consultar NFS<br>Consultar NFS<br>Consultar NFS<br>Consultar NFS | 5-e<br>ispos<br>5-e<br>umentos Digitados<br>5-e por RPS<br>5-e por Lote de RPS<br>ac ao de Lote de RPS |                  |                |                    | Inscrição Atual:     |         | = |
|                         |                        | Emitir NFS-0               |                                                       | Consultar Lote<br>Enviar Arquivo<br>Consultar Can<br>Substituir M                                                  | rs Processados<br>>- Lote RPS<br>colamento Administrati                                                | Canc             | elar NFS-e     |                    | Q<br>Consultar NFS-e |         |   |

Na próxima tela, inserir o número de protocolo gerado ao enviar o lote de RPS e clicar em "**Consultar**". Na tela seguinte o sistema retorna com os dados da pesquisa informando a situação do Lote.

| ISS Fortaleza<br>Sistema de Gestão do ISS      | Prefeitura de<br>Fortaleza<br>www.iknew<br>erhavo                                                                                                    |                             |                  |                    | C 15min30 - Earle  |
|------------------------------------------------|----------------------------------------------------------------------------------------------------|-----------------------------|------------------|--------------------|--------------------|
| # Página Inicial 🛛 🗮 Controle de Acesso 👻 🕴    | E Dados do Contribuinte + 🛛 🗮 Client                                                                                                    | esiFornecedores + ■ NFS-e + | ≡ Encrituração + | ≡ Recolhimento +   | ⊠ Caixa de Entrada |
| Consultar Situação de Lote de                  | Fortaleza     fortaleza     fortaleza   |                             |                  | Inserição Atual: 🗮 |                    |
| * Campo de preenchimento obrigatório.          | Second a Consultation     Second a Consultation     Second a Cons |                             |                  |                    |                    |
| Número do Protocolo":<br>15019287<br>Consultar |                                                                                                    |                             |                  |                    |                    |
|                                                | Fortaleza     ina de Gestão do IS     inverse     ina de Gestão do IS     inverse     inverse     |                             |                  |                    |                    |
| Número do Protocolo                            | Número do Lote                                                                                                    | Situação                    | 0                |                    |                    |
| 15019287                                       | 173194                                                                                                    | Processado com              | sucesso          |                    |                    |
|                                                |                                                                                                    |                             |                  |                    |                    |

#### 3.4.10 Consultar Lotes Processados

A consulta dos lotes processados permite visualizar erros de processamento de cada lote, caso existam.

Acesse o menu "NFS-e" e, em seguida, clique em "Consultar Lotes Processados".

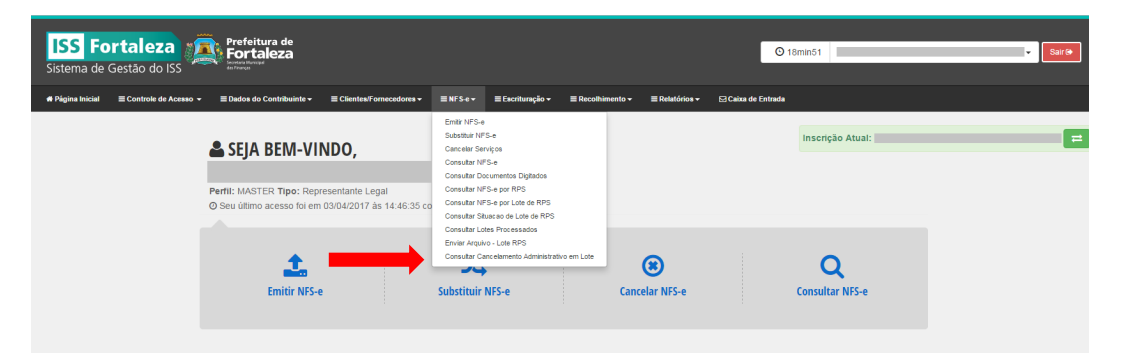

Escolha a opção de consulta:

• Por número de **Protocolo** (Preencha o número do protocolo)

| Consultar Lotes Processados                                                                                                    |
|----------------------------------------------------------------------------------------------------|
| * Campos de preenchimento obrigatório.                                                                                                    |
| Escolha a opção de consulta:                                                                                                    |
| Protocolo     OPeríodo                                                                                                    |
|                                                                                                    |
| Número do Protocolo*:                                                                                                    |
|                                                                                                    |
|                                                                                                    |
| Consultar Lotes Processados   * Campos de preenchimento obrigatório. Escolha a opção de consulta: Protocolo Protocolo Período Número do Protocolo*: Consultar Limpar Exportar |
| Consultar Limpar Exportar                                                                                                    |
|                                                                                                    |

Por Período de envio do lote. (Período não pode ser superior a um mês). Clique no calendário
 para selecionar a data de emissão inicial e final.

| Consultar Lote            | s Processados  |                         |  |
|---------------------------|----------------|-------------------------|--|
| * Campos de preenchimento | o obrigatório. |                         |  |
| Escolha a opçã            | o de consulta: |                         |  |
| Protocolo                 | Período        |                         |  |
| Período<br>Data de emis   | são inicial*:  | Data de emissão final*: |  |
| Status da Re              | quisiçao       |                         |  |
|                           |                |                         |  |
| Consultar                 | impar Exportar |                         |  |

É possível filtrar o resultado para retornar apenas os "**Processados com erros** "ou apenas os "**Processados com sucesso**".

| 1 | Status da Requisição   |
|---|------------------------|
|   | Todos •                |
| Ì | Todos                  |
|   | Processado com erros   |
|   | Processado com sucesso |

Após seleção de filtros, clique em "Consultar".

È possível exportar o resultado da consulta (arquivo em pdf) com a lista dos lotes, clicando em "**Exportar**".

| S Fortalez                                                                                                    | a Prefeitura de<br>Fortaleza<br>ISS                                                                                                    |                                                                                                    |                                                                                                    |                             |                    |
|----------------------------------------------------------------------------------------------------|----------------------------------------------------------------------------------------------------|----------------------------------------------------------------------------------------------------|----------------------------------------------------------------------------------------------------|-----------------------------|--------------------|
| gina Inicial ≡ Controle d                                                                                             | e Acesso →                                                                                                    | ≡ Clientes/Fornecedores →      ≡                                                                                    | NFS-e → 🛛 ≡ Escrituração →                                                                                                    | ≡ Recolhimento <del>-</del> | 🖸 Caixa de Entrada |
| sultar Lotes Proc                                                                                                    | iessados                                                                                                    |                                                                                                    |                                                                                                    |                             | Inscrição Atual:   |
| os de preenchimento obrigatório                                                                                       |                                                                                                    |                                                                                                    |                                                                                                    |                             |                    |
| aalba a anaão da a                                                                                                    | ana ultar                                                                                                    |                                                                                                    |                                                                                                    |                             |                    |
| coma a opçao de co                                                                                                    | insuita.                                                                                                    |                                                                                                    |                                                                                                    |                             |                    |
| rotocolo ®P                                                                                                    | eriodo                                                                                                    |                                                                                                    |                                                                                                    |                             |                    |
| Período                                                                                                    |                                                                                                    |                                                                                                    |                                                                                                    |                             |                    |
| Data de emissão inic                                                                                                  | ial*: Data                                                                                                    | de emissão final*:                                                                                                  |                                                                                                    |                             |                    |
| 01/05/2016                                                                                                    | 30//                                                                                                    | 35/2016                                                                                                    | <b>.</b>                                                                                                    |                             |                    |
|                                                                                                    |                                                                                                    |                                                                                                    |                                                                                                    |                             |                    |
| Status da Requisição                                                                                                  | 4                                                                                                    |                                                                                                    |                                                                                                    |                             |                    |
| Todos                                                                                                    | •                                                                                                    |                                                                                                    |                                                                                                    |                             |                    |
|                                                                                                    |                                                                                                    |                                                                                                    |                                                                                                    |                             |                    |
|                                                                                                    |                                                                                                    |                                                                                                    |                                                                                                    |                             |                    |
| Consultar Limpar                                                                                                    | Exportar                                                                                                    |                                                                                                    |                                                                                                    |                             |                    |
|                                                                                                    | Exportai                                                                                                    |                                                                                                    |                                                                                                    |                             |                    |
| للمنبية السيب                                                                                                    | Exporta                                                                                                    |                                                                                                    |                                                                                                    |                             |                    |
|                                                                                                    |                                                                                                    | Resultado da Consult                                                                                                | a                                                                                                    |                             |                    |
| Protocolo                                                                                                    | Data Recebimento                                                                                                    | Resultado da Consult                                                                                                | a<br>Status                                                                                                    |                             | Visualizar Erros   |
| Protocolo<br>15019287                                                                                                 | Data Recebimento 0205/2016 00:21:50                                                                                                    | Resultado da Consult                                                                                                | a<br>Status<br>rocessado com sucesso                                                                                                    |                             | Visualizar Erros   |
| Protocolo<br>15019287<br>15019288                                                                                     | Data Recebimento 02/05/2016 00.21:50 02/05/2016 00.21:52                                                                                                    | Resultado da Consult                                                                                                | a<br>Status<br>rocessado com sucesso<br>rocessado com sucesso                                                                                                    |                             | Visualizar Erros   |
| Protocolo<br>15019287<br>15019288<br>15019289                                                                         | Data Recebimento<br>020552016 00 21:50<br>020552016 00 21:52<br>020552016 00 21:54                                                                                                    | Resultado da Consult<br>P<br>P<br>P                                                                                 | a<br>Status<br>rocessado com sucesso<br>rocessado com sucesso<br>rocessado com sucesso                                                                                                    |                             | Visualizar Erros   |
| Protocolo<br>15019287<br>15019288<br>15019289<br>15019289                                                             | Data Recebimento 2005/2016 00 21:50 2005/2016 00 21:52 2005/2016 00 21:54 2005/2016 00 22:00                                                                                                    | Resultado da Consult<br>P<br>P<br>P<br>P                                                                            | a<br>Status<br>rocesado com sucesso<br>rocesado com sucesso<br>rocesado com sucesso                                                                                                    |                             | Vəualizar Erroə    |
| Protocolo<br>15019287<br>15019288<br>15019289<br>15019290<br>15019291                                                 | Data Recelimento<br>020502016 00 21 50<br>020502016 00 21 52<br>020502016 00 21 52<br>020502016 00 21 50<br>020502016 00 21 59                                                                                                    | Resultado da Consult                                                                                                | a<br>Status<br>rocessado con sucesso<br>rocessado con sucesso<br>rocessado con sucesso<br>rocessado con sucesso                                                                                                    |                             | Vaualizar Erros    |
| Protocolo<br>15019287<br>15019288<br>15019289<br>15019280<br>15019290<br>15019291<br>15019292                         | Data Recebinento<br>02052016 00 21:50<br>02052016 00 21:52<br>02052016 00 21:54<br>02052016 00 21:54<br>02052016 00 22:05<br>02052016 00 22:05                                                                                                    | Resultado da Consult                                                                                                | a<br>Status<br>Tocessado com sucesso<br>rocessado com sucesso<br>rocessado com sucesso<br>rocessado com sucesso<br>rocessado com sucesso                                                                                                    |                             | Visualizar Erros   |
| Protocolo<br>15019287<br>15019288<br>15019289<br>15019290<br>15019290<br>15019291<br>15019292<br>15019292             | Cannot Control Control | Resultado da Consult<br>P<br>P<br>P<br>P<br>P<br>P<br>P<br>P<br>P<br>P<br>P<br>P<br>P<br>P                          | Status           rocessado com sucesso           rocessado com sucesso           rocessado com sucesso           rocessado com sucesso           rocessado com sucesso           rocessado com sucesso           rocessado com sucesso           rocessado com sucesso                                                                                                 |                             | Vaualizar Erroa    |
| Protocolo<br>15019287<br>15019287<br>15019289<br>15019280<br>15019291<br>15019291<br>15019293<br>15019294             | Data Recelimento           02650016 00 21:50           02650016 00 21:52           02650016 00 21:52           02650016 00 21:52           02650016 00 21:52           02650016 00 21:59           02650016 00 22:59           02650016 00 22:59           02650016 00 22:59           02650016 00 22:59           02650016 00 22:59           02650016 00 22:59           02650016 00 22:59                                                                                                    | Resultado da Consult                                                                                                | Status           Tocessado com sucesso           rocessado com sucesso           rocessado com sucesso           rocessado com sucesso           rocessado com sucesso           rocessado com sucesso           rocessado com sucesso           rocessado com sucesso           rocessado com sucesso           rocessado com sucesso           rocessado com sucesso |                             | Vaualizar Erros    |
| Protocolo<br>15019287<br>15019288<br>15019289<br>15019290<br>15019291<br>15019291<br>15019293<br>15019294<br>15019295 | Current Contract Contract Cont | Resultado da Consult<br>P<br>P<br>P<br>P<br>P<br>P<br>P<br>P<br>P<br>P<br>P<br>P<br>P<br>P<br>P<br>P<br>P<br>P<br>P | a  Satus  rocessado com sucesso  rocessado com sucesso  rocessado com sucesso  rocessado com sucesso  rocessado com sucesso  rocessado com sucesso  rocessado com sucesso  rocessado com sucesso  rocessado com sucesso  rocessado com sucesso                                                                                                    |                             | Vəsualizar Erroə   |

O arquivo exibe os possíveis erros de processamento, com as respectivas soluções:

|          | refeitura de<br><b>Cortaleza</b><br>Prata Markipal<br>Finanza |                        | F      | REFEITURA MUNICIPAL DE FORT<br>ECRETARIA MUNICIPAL DAS FIN/<br>LOTES PROCESSADOS | ANÇAS                                             |
|----------|---------------------------------------------------------------|------------------------|--------|----------------------------------------------------------------------------------|---------------------------------------------------|
| Protocol | Data                                                          | Status                 | Código | Erro                                                                             | Solução                                           |
| 15025485 | 02/05/2016                                                    | Processado com sucesso |        |                                                                                  |                                                   |
| 15025489 | 02/05/2016                                                    | Processado com sucesso |        |                                                                                  |                                                   |
| 15025493 | 02/05/2016                                                    | Processado com sucesso |        |                                                                                  |                                                   |
| 15025499 | 02/05/2016                                                    | Processado com sucesso |        |                                                                                  |                                                   |
| 15025505 | 02/05/2016                                                    | Processado com sucesso |        |                                                                                  |                                                   |
| 15025510 | 02/05/2016                                                    | Processado com sucesso |        |                                                                                  |                                                   |
| 15025514 | 02/05/2016                                                    | Processado com sucesso |        |                                                                                  |                                                   |
| 15025518 | 02/05/2016                                                    | Processado com sucesso |        |                                                                                  |                                                   |
| 15027014 | 02/05/2016                                                    | Processado com sucesso |        |                                                                                  |                                                   |
| 15027019 | 02/05/2016                                                    | Processado com sucesso |        |                                                                                  |                                                   |
| 15027024 | 02/05/2016                                                    | Processado com sucesso |        |                                                                                  |                                                   |
| 15027028 | 02/05/2016                                                    | Processado com sucesso |        |                                                                                  |                                                   |
| 15027034 | 02/05/2016                                                    | Processado com sucesso |        |                                                                                  |                                                   |
| 15027038 | 02/05/2016                                                    | Processado com sucesso |        |                                                                                  |                                                   |
| 15027046 | 02/05/2016                                                    | Processado com sucesso |        |                                                                                  |                                                   |
| 15027052 | 02/05/2016                                                    | Processado com sucesso |        |                                                                                  |                                                   |
| 15027061 | 02/05/2016                                                    | Processado com erros   | E51    | Inscricao Municipal do tomador inválida                                          | Informe a inscricao municipal correta do tomador. |
| 15027061 | 02/05/2016                                                    | Processado com erros   | E51    | Inscricao Municipal do tomador inválida                                          | Informe a inscricao municipal correta do tomador. |
| 15027063 | 02/05/2016                                                    | Processado com sucesso |        |                                                                                  |                                                   |
| 15038010 | 02/05/2016                                                    | Processado com sucesso |        |                                                                                  |                                                   |
| 15038013 | 02/05/2016                                                    | Processado com sucesso |        |                                                                                  |                                                   |
| 15084634 | 03/05/2016                                                    | Processado com sucesso |        |                                                                                  |                                                   |
| 15171325 | 05/05/2016                                                    | Processado com sucesso |        |                                                                                  |                                                   |

# 3.4.11 Consultar Cancelamento Administrativo em Lote

Caso tenha protocolado Processo na SEFIN para cancelamento de lotes de RPS e deseje acompanhar o andamento do processo, acesse o menu "**NFS-e**" e, em seguida, clique em "**Consultar Cancelamento Administrativo em Lote**".

| ISS Fortaleza<br>Sistema de Gestão do ISS | Prefeitura de<br>Fortaleza<br>Fortaleza<br>Anterester                                                            |                                                                                                    |                          | O 18min51          | ▼ Sar() |
|-------------------------------------------|----------------------------------------------------------------------------------------------------|----------------------------------------------------------------------------------------------------|--------------------------|--------------------|---------|
| # Página Inicial                          |                                                                                                    | ≡ NFS-e + ≡ Escrituração + ≡ Recolhir                                                                                                    | nento 🕶 🛛 🗮 Relatórios 🕶 | ⊠ Caixa de Entrada |         |
|                                           | SEJA BEM-VINDO,<br>Pertil: MASTER Tipo: Representante Legal<br>O Seu último acesso foi em 03/04/2017 às 14:45:35 | Emitr NFS-6<br>Sustant NFS-6<br>Cancet Fronjos<br>Cansutar IVS-9<br>Cansutar IVS-por RNS<br>Cansutar IVS-por RNS<br>Cansutar IVS-por RNS<br>Cansutar IVS-por RNS<br>Cansutar Lotes PRO<br>Cansutar Canse of Luck erg<br>Cansutar Canse of Luck erg<br>Canset of Canset of Luck erg<br>Canset of Canset of Can | (*)<br>Cancelar NFS-e    | Inscrição Atual:   |         |

Na tela seguinte, digite o número do Processo (somente números de ano/número) e Clique em "**Consultar**".

| Consultar Cancelamento Administrativo em Lote                                                                               |  |  |  |
|----------------------------------------------------------------------------------------------------|--|--|--|
| Consultar Cancelamento Administrativo em Lote<br>* Campo de preenchimento obrigatório.<br>Número do Processo*:<br>Consultar |  |  |  |
|                                                                                                    |  |  |  |
| Número do Processo*:                                                                                                    |  |  |  |
| Consultar                                                                                                    |  |  |  |
|                                                                                                    |  |  |  |

Caso o processo tenha sido concluído, as notas canceladas em lote poderão ser visualizadas na "Lista de Autorizações de Cancelamento".

| Consultar Cancelamento Administrativo em Lote                    |                  |                  |  |  |  |
|------------------------------------------------------------------|------------------|------------------|--|--|--|
| * Campo de preenchimento obrigatório.                            |                  |                  |  |  |  |
| Número do Processo*:<br>Conse<br>Lista de Autorizações de Cancel | uttar<br>lamento |                  |  |  |  |
| Processo                                                         | Data da Criação  | Visualizar Notas |  |  |  |
|                                                                  |                  |                  |  |  |  |
|                                                                  |                  |                  |  |  |  |
|                                                                  | «« « »»»»        |                  |  |  |  |
|                                                                  |                  |                  |  |  |  |

Após clicar em 📋 "Visualizar Notas", surge a lista de notas fiscais do lote.

| ISS Fortal<br>Sistema de Gestão | eza<br>o do ISS                | a de<br>Eza                            |                 | () 18min24                      |                    | · · (                   | Sair 🗭 |
|---------------------------------|--------------------------------|----------------------------------------|-----------------|---------------------------------|--------------------|-------------------------|--------|
| # Página Inicial ≡ Cont         | role de Acesso 🗕 🚍 Dados do Co | ntribuinte – E Clientes/Fornecedores – | ≡ NFS-e - ≡ Esc | rituração <del>-</del> ≡ Recolh | imento 🗸 🛛 Caixa ( | de Entrada              |        |
| Consultar Cancel                | amento Administrativ           | ro em Lote                             |                 | Inscr                           | ição Atual:        |                         | =      |
| Número do Processo*:            | Consultar                      |                                        |                 |                                 |                    |                         |        |
| Lista de Autorizações de        | Cancelamento                   |                                        |                 |                                 |                    |                         |        |
| Processo                        | Data da Criação                | Visualizar Notas                       |                 |                                 |                    |                         |        |
|                                 | 20/10/2016                     | <b>m</b>                               |                 |                                 |                    |                         |        |
|                                 | «« « »                         | 33                                     |                 |                                 |                    |                         |        |
| Lista de Notas por Proce        | SSO                            |                                        |                 |                                 |                    |                         |        |
| Número da NFSe:                 | Status da NFSe:                | Considerar Competência                 | Orrentiture     |                                 |                    |                         |        |
|                                 | lodos                          | *                                      | Consultar       |                                 |                    |                         |        |
| Número da Nota                  | CPF/CNPJ do Tomador            | Nome do Tomador                        |                 | Valor da Nota                   | Competência        | Status do Processamento | Erro   |
|                                 |                                |                                        |                 | 340,00                          | 07/2016            | AGUARDANDO              |        |
|                                 |                                |                                        |                 | 180,00                          | 07/2016            | AGUARDANDO              |        |

É possível consultar a NFS-e pelo número. Digitar número da Nota Fiscal e clicar em "**Consultar**".

| Número da NFSe: |  |  |  |  |
|-----------------|--|--|--|--|
|                 |  |  |  |  |
|                 |  |  |  |  |
|                 |  |  |  |  |

Caso deseje pesquisar pelo status da NFS-e, selecione a opção desejada (Processado com erro, cancelado ou aguardando) e clique em "**Consultar**".

| \$ | Status da NFSe:     |   |  |
|----|---------------------|---|--|
|    | Todos               | ' |  |
| Ì  | Todos               |   |  |
| ſ  | Processado com Erro | ٦ |  |
| ł  | Cancelado           |   |  |
|    | Aguardando          |   |  |
|    | 004                 | Т |  |

Caso deseje consultar por competência, clique em competência.

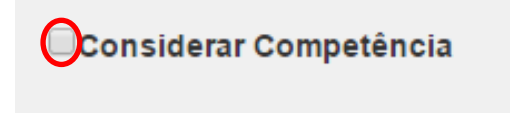
O campo "Competência" surgirá na tela para seleção. A competência atual vem preenchida.

| ✓Considerar Competência | Com <u>petênci</u> a: |           |
|-------------------------|-----------------------|-----------|
|                         | Outubro, 2016         | Consultar |

Caso deseje selecionar outra competência, clique em cima do campo da competência. Selecione o mês e o ano desejado e clique em "**OK**". Em seguida, clique em "**Consultar**".

| ( | Competência: |     |         |      |  |  |  |  |  |  |
|---|--------------|-----|---------|------|--|--|--|--|--|--|
|   | Jan          | Jul | <       | >    |  |  |  |  |  |  |
| l | Fev          | Ago | 2012    | 2017 |  |  |  |  |  |  |
|   | Mar          | Set | 2013    | 2018 |  |  |  |  |  |  |
| F | Abr          | Out | 2014    | 2019 |  |  |  |  |  |  |
|   | Mai          | Nov | 2015    | 2020 |  |  |  |  |  |  |
|   | Jun          | Dez | 2016    | 2021 |  |  |  |  |  |  |
| 4 |              | ОК  | Cancela | ar   |  |  |  |  |  |  |

# 3.5 Escrituração

A Escrituração Fiscal de Serviço Eletrônica-**EFS-e** compreende o registro mensal, de forma individualizada, de todas as operações:

I- De prestação de serviços, na condição de Prestador ou de Tomador;

II- De locação ou cessão de bens realizadas, na condição de locador ou de locatário.

A emissão de NFS-e no Sistema será escriturada automaticamente na **EFS-e** do Prestador (aba "Serviços Prestados") e registrada na aba "Serviços Pendentes" na **EFS-e** do tomador (para aceite ou recusa do serviço).

Devem ser digitados na **EFS-e** do Tomador, sujeitos ou não à incidência do ISSQN para Município de Fortaleza:

- Notas fiscais (de Fortaleza ou de outros munícipios) em papel que não constem na escrituração fiscal;
- Notas fiscais avulsas;
- Documentos não fiscais (fatura, orçamento, recibos, RPA) recebidos;
- RPS não convertido no prazo legal.

Na competência na qual não tenha ocorrido nenhuma operação sujeita a registro na **EFS-e**, esta deverá ser encerrada sem movimento. (Obrigatório).

A **EFS-e** poderá ser realizada através de importação de dados de sistema próprio do sujeito passivo, conforme layout definido pela Secretaria Municipal das Finanças (ver Layout e Documentos na página de acesso ao Sistema).

A **EFS-e** deverá ser encerrada mensalmente, desde o início de atividade, com ou sem movimento, nos seguintes prazos:

I - Até o dia 10 (dez) do mês subsequente ao período de competência; quando a data limite estabelecida para o encerramento da **EFS-e** coincidir com dia não útil, fica prorrogada para o primeiro dia útil seguinte

II - Até o segundo dia útil anterior ao da realização do evento, para os organizadores de eventos e os expositores não estabelecidos ou domiciliados no Município de Fortaleza.

# 3.5.1 Manter/Consultar Escrituração

Para consultar ou realizar a manutenção da Escrituração, clique em "Manter Escrituração" no menu "Escrituração".

| ISS Fortal<br>Sistema de Gestão | eza 🎾             | Prefeitura de<br>Fortaleza                                              |                                                      |              |                                                                                               |                  |              | 0                  | 19min38              |  | Sairt |
|---------------------------------|-------------------|-------------------------------------------------------------------------|------------------------------------------------------|--------------|-----------------------------------------------------------------------------------------------|------------------|--------------|--------------------|----------------------|--|-------|
| 🕈 Página Inicial 🛛 🗮 Contr      | trole de Acesso 👻 | 🗉 Dados do Contribuinte 🕶                                               | E Clientes/Fornecedores +                            | ≣NFSev       | 🖩 Escrituração 🕶                                                                              | 🖩 Recolhimento 🕶 | Relatórios + | 🖸 Caixa de Entrada |                      |  |       |
|                                 | P<br>G            | SEJA BEM-VII<br>Perfil: MASTER Tipo: Repr<br>D Seu último acesso foi em | NDO,<br>resentante Legal<br>15/04/2017 às 11:31:46 c | rom o IP     | Menter Escriture;<br>Menter DDE<br>Importer Escriture;<br>Reimprimir Certific:<br>Menter DDPS | o<br>ão<br>ados  |              |                    | Inscrição Atual:     |  | E     |
|                                 |                   | Emitir NFS-e                                                            | •                                                    | Substituir I | NFS-e                                                                                         | Can              | Celar NFS-e  |                    | Q<br>Consultar NFS-e |  |       |

Em seguida, preencha o período que deseja consultar/manter.

| Escr    | ituração           |               |             |           |          |  |
|---------|--------------------|---------------|-------------|-----------|----------|--|
| * Campo | os de preenchiment | o obrigatório |             |           |          |  |
|         |                    |               |             |           |          |  |
| De*:    | Abril, 2017        | Até*:         | Abril, 2017 | Consultar | Exportar |  |

A competência atual já vem preenchida, para alterá-la clique em cima da competência, que deseja alterar, selecione outra competência e clique em "**OK**".

| Escr   | itura     | ação    |           |         |            |   |               |               |          |  |
|--------|-----------|---------|-----------|---------|------------|---|---------------|---------------|----------|--|
| * Camp | os de pre | eenchim | ento obri | gatório |            |   |               |               |          |  |
| De*:   | Jan       | Jul     | <         | >       | bril, 2017 |   | Consulta      | ar            | Exportar |  |
|        | Fev       | Ago     | 2013      | 2018    | · ·        | V |               | $\overline{}$ |          |  |
|        | Mar       | Set     | 2014      | 2019    |            |   | $\overline{}$ |               |          |  |
|        | Abr       | Out     | 2015      | 2020    |            |   |               |               |          |  |
|        | Mai       | Nov     | 2016      | 2021    |            |   |               |               |          |  |
|        | Jun       | Dez     | 2017      | 2022    |            |   |               |               |          |  |
|        | (         | ок      | Cancel    | ar      | 1          |   |               |               |          |  |
|        |           |         |           |         |            |   |               |               |          |  |
|        |           |         |           |         |            |   |               |               |          |  |

Após a seleção do período, clique em "Consultar".

Em seguida, surge o resultado da consulta.

| Janeiro, 2013 | Até*: Abril, 2017         | Consultar Exportar   |                   |                                                                                                    |          |            |          |             |
|---------------|---------------------------|----------------------|-------------------|----------------------------------------------------------------------------------------------------|----------|------------|----------|-------------|
| ompetência    | 01                        | Resul                |                   |                                                                                                    |          |            |          |             |
| Competência   | 01                        |                      | itado da Consulta |                                                                                                    |          |            |          |             |
|               | situação                  | Data 1º Encerramento | Data da Situação  | Escriturar                                                                                                    | Reabrir  | Visualizar | Exportar | Certificado |
| 04/2017       | Aberta - Normal           |                      | 01/04/2017        | <ul> <li>Image: A second second s</li></ul> | <b></b>  |            |          |             |
| 03/2017       | Aberta - Com Pendência    | 10/04/2017           | 27/04/2017        |                                                                                                    | <b>*</b> |            | <u></u>  | E .         |
| 02/2017       | Fechada - Normal          | 10/03/2017           | 10/03/2017        | -                                                                                                    | <b>_</b> |            | <u></u>  | Ľ           |
| 01/2017       | Fechada - Retificadora(1) | 10/02/2017           | 27/04/2017        | -                                                                                                    | 1        |            | <u>.</u> |             |
| 12/2016       | Fechada - Com Pendência   | 10/01/2017           | 27/04/2017        | -                                                                                                    | 1        |            | <u>.</u> | Ľ           |
| 11/2016       | Fechada - Normal          | 09/12/2016           | 09/12/2016        | -                                                                                                    | 1        |            | <u></u>  | B           |
| 10/2016       | Fechada - Normal          | 10/11/2018           | 10/11/2016        | -                                                                                                    | <b>_</b> |            | <u></u>  |             |
| 09/2016       | Fechada - Normal          | 10/10/2016           | 10/10/2016        | -                                                                                                    | 1        |            | <u>a</u> |             |
| 08/2016       | Fechada - Normal          | 09/09/2016           | 09/09/2016        | -                                                                                                    | -        |            | <u>a</u> | È           |
| 07/2016       | Fechada - Normal          | 10/08/2016           | 10/08/2016        | -                                                                                                    | -        |            | 2        | Ľ           |
| 08/2018       | Fechada - Normal          | 08/07/2016           | 08/07/2016        | -                                                                                                    | 1        |            | <u>a</u> | Ľ           |
| 05/2016       | Fechada - Normal          | 10/06/2016           | 10/06/2016        | -                                                                                                    | 1        |            | <u>a</u> | È           |
|               |                           | αα α 1               | 2 3 4 5 1         | 33                                                                                                    |          |            |          |             |

Caso deseje exportar a escrituração do período, clique em "**Exportar**". O arquivo em formato EXCEL será enviado para o e-mail do Usuário. Assunto do e-mail: Exportação Escrituração Fiscal.

Modelo de e-mail enviado para o Usuário:

| Para:                            |                             |                         |                         |          |
|----------------------------------|-----------------------------|-------------------------|-------------------------|----------|
| 🔅 escrituracao-fi.               | 384-de-2017-04.zip (4       | 15,9 KB) Fazer download | Porta-arquivos   Remove | r        |
|                                  |                             |                         |                         |          |
| SOLICITAÇÃO                      | DE ARQUIV                   | 0                       |                         |          |
| <b>,</b>                         |                             |                         |                         |          |
|                                  |                             |                         |                         |          |
| Prezado(a),                      |                             |                         |                         |          |
| ) arquivo solicitado por v       | /ocê <b>está em anexo</b> . |                         |                         |          |
| Nome do <u>arquivo: esc</u> ritu | racao-fiscal- d             | e-2017-04.zip           |                         |          |
| nscrição:                        | 7.04                        |                         |                         |          |
| Competencia Final: 2017          | -04                         |                         |                         |          |
| Data do fim do processar         | nento: 02/05/2017 às        | 11:01:18                |                         |          |
|                                  | a solicitação, descons      | idere esse e-mail.      |                         |          |
| be voce had realizou ess         |                             |                         |                         |          |
| e voce nao realizoù ess          |                             |                         |                         |          |
| tenciosamente,                   |                             |                         | a Prefei                | itura de |

Clique no arquivo enviado em anexo para abri-lo.

| Janeiro, 2013 | Até*: Abril, 2017         | Consultar Exportar   |                    |            |          |            |          |             |
|---------------|---------------------------|----------------------|--------------------|------------|----------|------------|----------|-------------|
|               |                           |                      |                    |            |          |            |          |             |
|               |                           | Resu                 | iltado da Consulta |            |          |            |          |             |
| Competência   | Situação                  | Data 1º Encerramento | Data da Situação   | Escriturar | Reabrir  | Visualizar | Exportar | Certificado |
| 04/2017       | Aberta - Normal           |                      | 01/04/2017         | -          | 1        |            | <u></u>  | B           |
| 03/2017       | Aberta - Com Pendência    | 10/04/2017           | 27/04/2017         | <b>~</b>   | 1        |            | <u></u>  | Ľ           |
| 02/2017       | Fechada - Normal          | 10/03/2017           | 10/03/2017         | <b>~</b>   | -        | =          | <u></u>  | Ľ           |
| 01/2017       | Fechada - Retificadora(1) | 10/02/2017           | 27/04/2017         | <b>~</b>   | 1        |            | <u></u>  | Ľ           |
| 12/2016       | Fechada - Com Pendência   | 10/01/2017           | 27/04/2017         | <b>~</b>   | -        |            |          | Ľ           |
| 11/2016       | Fechada - Normal          | 09/12/2016           | 09/12/2016         | ~          | <b>_</b> |            |          | Ľ           |
| 10/2016       | Fechada - Normal          | 10/11/2016           | 10/11/2016         | <b>~</b>   | <b>_</b> |            |          | Ľ           |
| 09/2016       | Fechada - Normal          | 10/10/2016           | 10/10/2016         | <b>~</b>   | -        | =          | <u></u>  | Ľ           |
| 08/2016       | Fechada - Normal          | 09/09/2016           | 09/09/2016         | -          | 1        |            | <u>.</u> | Ľ           |
| 07/2016       | Fechada - Normal          | 10/08/2016           | 10/08/2016         | <b>~</b>   | 1        |            | <u></u>  | Ľ           |
| 06/2016       | Fechada - Normal          | 08/07/2016           | 08/07/2016         | <b>~</b>   | -        | =          | <u></u>  | Ľ           |
| 05/2016       | Fechada - Normal          | 10/06/2016           | 10/06/2016         | -          | 1        |            | <u>.</u> | Ľ           |
|               |                           | «« « <b>1</b>        | 2 3 4 5 1          | 33         |          |            |          |             |

3.5.1.1 Resultado da consulta da Escrituração

O Resultado da consulta da Escrituração exibe as seguintes informações:

- **Competência**: Competência(s) do período selecionado (12 competências por página).
- Situação:
  - 1. <u>Aberta Normal</u>: Escrituração sem encerramento até a data do prazo legal para encerrar.
  - 2. Aberta Retificadora (1, 2...n):
    - Escrituração reaberta dentro do prazo legal para encerrar;
    - Emissão ou substituição de NFS-e após encerramento da escrituração e dentro do prazo legal para encerrar.
  - 3. <u>Aberta-Com Pendência</u>:
    - Sem encerramento no prazo Legal;
    - Sem encerramento após reabertura e fora do prazo legal;
    - Emissão de NFS-e após encerramento da escrituração;
    - Na condição de Prestador, deixou de dar a Ciência na recusa pelo Tomador da NFS-e ou do documento digitado e está com escrituração aberta após prazo legal.
    - Na condição de Prestador ou Tomador, deixar de dar ciência em Ajuste de NFS-e.

- 4. <u>Fechada Normal</u>: primeiro encerramento da escrituração.
- 5. <u>Fechada-Retificadora (1,2...n)</u>: Escrituração encerrada da Escrituração Retificadora (1, 2...n).
- 6. <u>Fechada-Com Pendência</u>: Escrituração encerrada com pendência:
  - Na condição de Prestador, deixar de fazer o Aceite ou Recusa em documento digitado pelo Tomador.
  - Na condição de Prestador, deixou de dar a Ciência na recusa pelo Tomador de NFS-e emitida;
  - Na condição de Tomador, deixou de fazer o Aceite ou a Recusa de NFS-e;
  - Na condição de Tomador, deixar de dar a Ciência da recusa de documento digitado recusado pelo Prestador;
  - Na condição de Prestador ou Tomador, deixar de dar ciência em Ajuste de NFS-e.
- 7. <u>Fechada em Análise</u>: Escrituração encerrada por contribuinte em Regime especial de escrituração.
- Data do primeiro Encerramento: caso o Encerramento tenha ocorrido.
- Data da situação:
  - Aberta Normal: Data do primeiro dia da competência sem encerramento e dentro do prazo Legal para encerrar.
  - Aberta Retificadora (1,2.....n):
    - Data da reabertura da escrituração que se encontra dentro do prazo legal para encerrar ou
    - Data da reabertura da escrituração por emissão ou substituição de NFS-e dentro do prazo legal para encerrar.
  - Aberta-Com Pendência: Data da geração da pendência.
  - Fechada Normal: Data do primeiro encerramento da escrituração.
  - Fechada-Retificadora (n): data do último encerramento de escrituração retificadora.
  - Fechada-Com Pendência: Data da geração da Pendência.
  - Fechada em análise: Data do encerramento por contribuinte em Regime Especial de Escrituração.

• Escriturar:

Para escrituração aberta.

✓ Para escrituração encerrada (Fechada).

Clique na seta azul 💙 para manter a escrituração.

#### • Reabrir:

| 0 | 🗖 Se a es | crituração | estiver | aberta. |
|---|-----------|------------|---------|---------|
|---|-----------|------------|---------|---------|

• **The set of the set of the set** 

Clique em / para reabri-la.

|             | Resultado da Consulta |                      |                  |            |         |            |          |             |  |  |
|-------------|-----------------------|----------------------|------------------|------------|---------|------------|----------|-------------|--|--|
| Competência | Situação              | Data 1º Encerramento | Data da Situação | Escriturar | Reabrir | Visualizar | Exportar | Certificado |  |  |
| 05/2017     | Aberta - Normal       |                      | 02/05/2017       | ~          | 1       |            |          | Ľ           |  |  |
| 04/2017     | Aberta - Normal       |                      | 01/04/2017       | ~          | -       |            |          | Ľ           |  |  |
| 03/2017     | Fechada - Normal      | 04/04/2017           | 04/04/2017       | ✓          |         |            | 2        | Ľ           |  |  |

## • Visualizar:

Para visualizar a escrituração, sem necessidade de reabrir a escrituração, clique em E para visualizar. Na visualização, não é permitida nenhuma ação na EFS-e.

## • Exportar:

Caso deseje exportar a escrituração de uma competência, clique em A seguir, selecione o formato entre as opções: XLS, TXT ou CSV. Após a seleção, clique em "**Gerar**" e aguarde enquanto o arquivo é gerado.

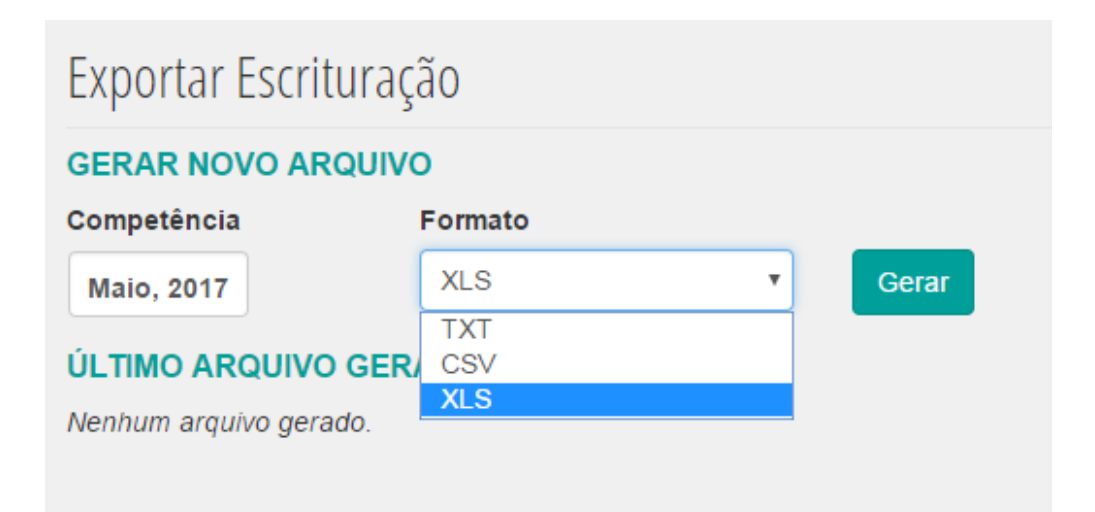

Clique no arquivo para abri-lo.

O sistema armazena o último arquivo gerado, informando o dia, a hora e o formato em que foi gerado.

| Exportar Escritu              | ıração           |   |       |
|-------------------------------|------------------|---|-------|
| GERAR NOVO ARC<br>Competência | QUIVO<br>Formato |   |       |
| Janeiro, 2017                 | XLS              | T | Gerar |
| ÚLTIMO ARQUIVO                | GERADO           |   |       |
| <b>MF-110384-01201</b>        | 7.csv            |   |       |
| Gerado em 08/05/2017          | 7 às 11:32:07    |   |       |

• Certificado:

0

Não permite visualização do Certificado de Escrituração. Motivo: Escrituração Aberta, aberta-com Pendência ou Fechadacom Pendência

 Clique na figura para visualizar o Certificado de Escrituração, que foi gerado após encerramento da Escrituração e sem pendências (Fechada-Normal ou Fechada- Retificadora (n)).

# 3.5.1.2 Lista de Escriturações Pendentes de Meses Anteriores

Caso exista alguma competência com pendência na escrituração, ao acessar o menu **Escrituração**" opção "**Manter escrituração**", o sistema exibe a "**Lista de Escriturações Pendentes de Meses Anteriores**".

| ISS Fo<br>Sistema de G | <b>rtaleza</b>         | Prefeitura de<br>Fortaleza                             |                                                |                 |                                                                                                    |                  |                           | C                | 9 19min38            | v Sairf <del>o</del> |
|------------------------|------------------------|--------------------------------------------------------|------------------------------------------------|-----------------|----------------------------------------------------------------------------------------------------|------------------|---------------------------|------------------|----------------------|----------------------|
| # Página Inicial       | ≡ Controle de Acesso → | ≣ Dados do Contribuinte -                              |                                                | ENIS-0- EI      | Escrituração -                                                                                      | ≡ Recolhimento + | ≡ Relatórios <del>-</del> | 🖂 Caixa de Entra | da                   |                      |
|                        |                        | 🛎 SEJA BEM-VI                                          | NDO,                                           |                 | anter Escrituração<br>Ienter DDE<br>Isportar Escrituração<br>elimprimir Certificados<br>Ianter DDPS |                  |                           |                  | Inscrição Atual:     |                      |
|                        |                        | Perfil: MASTER Tipo: Rep<br>O Seu último acesso foi em | resentante Legal<br>1 15/04/2017 às 11:31:46 c | om o IP         |                                                                                                    |                  |                           |                  |                      |                      |
|                        |                        |                                                        |                                                |                 |                                                                                                    |                  |                           |                  |                      |                      |
|                        |                        | Emitir NFS-0                                           |                                                | Substituir NFS- | e                                                                                                   | Canc             | elar NFS-e                |                  | Q<br>Consultar NFS-e |                      |

## As situações de Pendências são: Aberta-com Pendência ou Fechada-com Pendência.

| Campos de preenchimento obrigatório<br>e*: Maio, 2017 Até*: Maio, 2017 Consultar Exportar |  |  |  |  |  |  |  |  |
|-------------------------------------------------------------------------------------------|--|--|--|--|--|--|--|--|
| e*: Maio, 2017 Até*: Maio, 2017 Consultar Exportar                                        |  |  |  |  |  |  |  |  |
| De*: Maio, 2017 Até*: Maio, 2017 Consultar Exportar                                       |  |  |  |  |  |  |  |  |
| ista de Escriturações Pendentes de Meses Anteriores                                       |  |  |  |  |  |  |  |  |
| Competência Situação Data 1º Encerramento Data da Situação Escriturar Reabrir Visualizar  |  |  |  |  |  |  |  |  |
| 04/2017 Aberta - Com Pendência 17/05/2017 19/05/2017 🖌 🚰                                  |  |  |  |  |  |  |  |  |
|                                                                                           |  |  |  |  |  |  |  |  |

#### Pendências:

- Escrituração aberta e fora do prazo para encerramento;
- De Aceite ou recusa do Tomador de NFS-e ou de documentos digitados pelo Prestador;
- De Aceite ou recusa do Prestador de documento digitado pelo Tomador;
- De Ciência pelo Prestador da recusa do Tomador de nota fiscal digitada ou eletrônica;
- De Ciência para o Tomador de recusa do documento digitado pelo Tomador.
- De Ciência para Prestador ou Tomador de NFS-e Ajustada

A seguir apresentamos algumas ações ou omissões do sujeito passivo, na condição de prestador ou tomador de serviços, que geram pendências na escrituração. Veja algumas delas e quais as respectivas providências a serem tomadas:

| Status                                          | Ações ou omissões                                                                                                    | Providências                                                                                                    |
|-------------------------------------------------|----------------------------------------------------------------------------------------------------|----------------------------------------------------------------------------------------------------|
| Aberta- com Pendência                           | Não encerrou a Escrituração Fiscal no Prazo                                                                                                    | Encerrar a Escrituração                                                                                                    |
| Aberta- com Pendência                           | Deixou em aberto escrituração Retificadora após prazo<br>para encerramento                                                                                                    | Encerrar a Escrituração                                                                                                    |
| Aberta-com pendência                            | Emitiu ou substituiu NFS-e após encerramento da<br>escrituração. A Escrituração será reaberta<br>automaticamente após emissão da NFS-e.                                                                                                    | Encerrar a Escrituração                                                                                                    |
| Aberta- com Pendência<br>Fechada- com pendência | Na condição de <b>Prestador</b> , deixou de dar ciência na<br>recusa pelo Tomador de NFS-e emitida ou substituida<br>após encerramento(Fechada-Com Pendência) ou com<br>pendência de encerramento da escrituração(Aberta-<br>com Pendência). | Com escrituração aberta,na aba de Serviços Pendentes<br>(Serviços Prestados),dar ciência da recusa pelo Tomador<br>de NFS-e .               |
| Aberta- com Pendência<br>Fechada- com pendência | Na condição de <b>Tomador</b> , deixou de fazer Aceite ou<br>Recusa em NFS-e emitida após encerramento(Fechada-<br>com Pendência) ou com pendência de encerramento<br>da escrituração(aberta-com Pendência).                                 | Com escrituração aberta,na aba de Serviços Pendentes<br>(Serviços Tomados),fazer Aceite ou Recusa da NFS-e.                                 |
| Aberta- com Pendência<br>Fechada- com pendência | Na condição de <b>Prestador</b> , deixou de fazer Aceite ou<br>Recusa em documento digitado pelo Tomador após<br>encerramento(Fechada-com Pendência) ou com<br>pendência de encerramento da escrituração(Aberta-<br>com Pendência).          | Com escrituração aberta, na aba de Serviços Pendentes<br>(Serviços Prestados) fazer Aceite ou recusa do<br>documento digitado pelo tomador. |
| Aberta- com Pendência<br>Fechada- com pendência | Na condição de <b>Tomador</b> , deixou de dar ciência da<br>Recusa pelo Prestador em documento digitado após<br>encerramento(Fechada-com Pendência) ou com<br>pendência de encerramento da escrituração(Aberta-<br>com Pendência).           | Com escrituração Aberta, na aba de Serviços Pendentes<br>(Serviços Tomados), dar ciência da recusa pelo Prestador.                          |

## 3.5.1.3 Escriturar

Para escriturar, clique em **"Manter Escrituração**" no menu **"Escrituração**", selecione o período, clique em **"Consultar**".

| <b>ISS</b><br>Sistema                    | ISS Fortaleza<br>iistema de Gestão do ISS                                                                  |                      |                  |                         |         |             |           |                     |                                                                                      |                           | O 19min40               |                           |                    |    |  |
|------------------------------------------|----------------------------------------------------------------------------------------------------|----------------------|------------------|-------------------------|---------|-------------|-----------|---------------------|--------------------------------------------------------------------------------------|---------------------------|-------------------------|---------------------------|--------------------|----|--|
| # Página Ini                             | cial 🖃                                                                                                    | Controle de Acesso 👻 | ≡ Dados do Co    | ntribuinte <del>-</del> | ≡c      | lientes/For | necedores | ; <del>▼</del> ≡nfs | -e 👻 🗏 Escrituração                                                                  | - ≡Re                     | colhimento <del>-</del> | ≡ Relatórios <del>▼</del> | 🖸 Caixa de Entrada | ı. |  |
| ESCRITURA<br>* Campos de pr<br>De*: Sete | rlİtUração<br>npos de preenchimento obrigatório<br>: Setembro, 2017 Até": Outubro, 2017 Consultar Exportar |                      |                  |                         |         |             |           |                     | Manter Escriture<br>Manter DDE<br>Importar Escritu<br>Reimprimir Cert<br>Manter DDPS | ação<br>ração<br>ificados | Inscrição A             | stual:                    |                    | =  |  |
|                                          |                                                                                                    |                      | Resultado da Con | sulta                   |         |             |           |                     |                                                                                      |                           |                         |                           |                    |    |  |
| Competência                              | Situação                                                                                                   | Data 1º Encerramento | Data da Situação | Escriturar              | Reabrir | Visualizar  | Exportar  | Certificado         |                                                                                      |                           |                         |                           |                    |    |  |
| 10/2017                                  | Aberta -<br>Normal                                                                                         |                      | 01/10/2017       | $\bigcirc$              | 1       | :=          |           | B                   |                                                                                      |                           |                         |                           |                    |    |  |
| 09/2017                                  | Fechada -<br>Normal                                                                                        | 06/10/2017           | 06/10/2017       | •                       | 1       | =           | <u>.</u>  | B                   |                                                                                      |                           |                         |                           |                    |    |  |
|                                          |                                                                                                    | æ.                   | 20 20            | 30 30 30                |         |             |           |                     |                                                                                      |                           |                         |                           |                    |    |  |

Após o resultado da consulta:

- Se a escrituração da competência estiver com situação "Fechada Normal", "Fechada Retificadora (n)", "Fechada- Com Pendência" ou "Fechada–Em Análise", clique em <sup>m</sup> na coluna Reabrir .Observe a mudança na Situação(Fechada para Aberta) e na Data da Situação (data da reabertura) .Em seguida, clique ✓ na coluna Escriturar.

Na sequência, surge a tela da Escrituração da Competência selecionada.

| ração Fiscal            |                                                    |                |                 |                            |                  | Inscrição Atual: |             |
|-------------------------|----------------------------------------------------|----------------|-----------------|----------------------------|------------------|------------------|-------------|
| petência<br>1017        | Tipo de escrituração Tipo de trib<br>Normal Normal | utação Re      | gime<br>Atterar |                            |                  |                  |             |
| ento Berviços Prestados | s Bervigos Torredos Bervigos Pendentes N           | otas Recusadas |                 |                            |                  |                  |             |
|                         |                                                    |                |                 | Documentos Fiscais         |                  |                  |             |
|                         | Bervipos Prestas                                   | tos            | Quantidade      | Valor do Bervigo           | Valor da Dedupão | Base de Calculo  | IS S Devido |
| A 188 Próprio - NP8-e 7 | Não Recusada pelo Torrador                         |                | 188             | 12.410.80                  | 0.00             | 12.610.80        | 637         |
| B IDD Próprio - NFD-e F | Recusada pelo Tomador                              |                | •               | 0.00                       | 0.00             | 0.00             | •           |
| C ISB Retido Pelo Tom   | ador - NFB-e Não Recusada pelo Tomador             |                | 4               | 610,00                     | 0,03             | 610,00           | 24          |
| D 188 Retido Pelo Torra | ador - NP8-e Recusada pelo Torrador                |                | •               | 0.00                       | 0.00             | 0.00             |             |
|                         |                                                    | Bomatorio      | 991             | 12.120,60                  | 0,00             | 10.120,60        | 650         |
|                         | Serviços Tomes                                     | 04             | Guentidece      | Valor do Bervigo           | Valor da Dedugão | Base de Caloulo  | 188 Devido  |
| C IDD Retido (Respons   | abilidade / Gubsthuição)                           |                |                 | 0.00                       | 0,00             | 0.00             |             |
|                         |                                                    | Bomatorio      |                 | 0,00                       | 0,00             | 6,00             |             |
|                         |                                                    |                |                 | Imposto sobre Serviços     |                  |                  |             |
|                         | A recolher no Mut                                  | tielplo        | Quantidade      | Valor do Bervipo           | Valor da Dedução | Base de Caloulo  | importo     |
| 188 Préprio             |                                                    |                | 188             | 12.610.50                  |                  | 12.610.50        | 63          |
| IBB Retide (K)          |                                                    |                | •               | 0,00                       |                  | 0.0              |             |
|                         |                                                    | Bomatorio      | 166             | 12.810,60                  |                  | 10.00 12.818,60  | **          |
|                         |                                                    |                |                 |                            |                  |                  |             |
|                         |                                                    |                |                 | Informações Complementares |                  |                  |             |
|                         |                                                    |                | Quantidade      | Valor do Bervipo           | Valor da Dedugão | Bace de Caloulo  | Imposto     |
| Berviços Prestados -    | - NP8-e Carcelada                                  |                | 1               | 48,00                      |                  | 48,00            |             |
| Berviços Prestados      | Documentos Recusados pelo presilador               |                | •               | 0.00                       |                  | 0.00             |             |
| Serviços Tornados -     | NFO-e Cancelada                                    |                | +               | 2.926,88                   |                  | 1,00 2,896,86    | -           |
| Serviços Tomedos- 0     | Documentos Recusados pelo Tomador e não Cancelados |                | 1               | 100.00                     |                  | 100.00           |             |
|                         |                                                    |                |                 |                            |                  |                  |             |

No Topo da página de Escrituração podemos visualizar:

| Escrituração Fisca | I                    |                    |                    |   |
|--------------------|----------------------|--------------------|--------------------|---|
| Competência        | Tipo de escrituração | Tipo de tributação | Regime             |   |
| 02/2018            | Normal               | Normal             | Competência Altera |   |
|                    |                      |                    |                    | - |

- A Competência selecionada: Mês/Ano
- O **Tipo de escrituração**: Normal, Retificadora.
- O **Tipo de Tributação**: Normal, Fixa Sociedade de Profissionais, Simples Nacional ME-EPP, Simples Nacional MEI, Estimativa e Nenhum
- O **Regime** de Tributação: Competência, Caixa.
- Botão para selecionar outra competência para escriturar.

Após selecionar outra competência, clique em cima da competência atual para alterá-la.

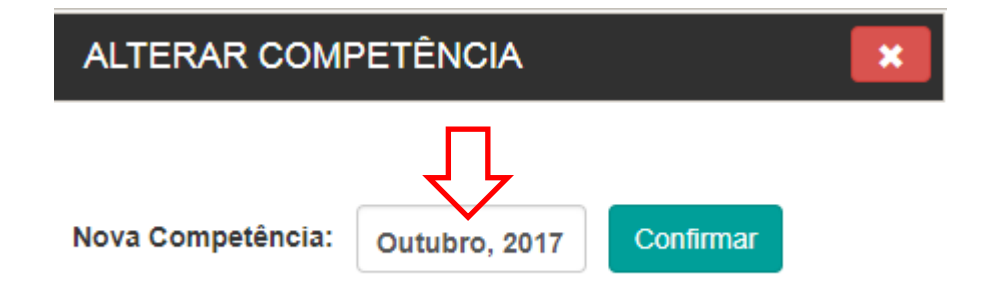

Selecione a competência desejada (Mês/Ano) e clique em "OK".

| ALTERAR COMPETÊNCIA |                                        |                                                                                  |                                                                                                    |                                                                                                    |         |  |  |  |
|---------------------|----------------------------------------|----------------------------------------------------------------------------------|----------------------------------------------------------------------------------------------------|----------------------------------------------------------------------------------------------------|---------|--|--|--|
|                     |                                        |                                                                                  |                                                                                                    |                                                                                                    |         |  |  |  |
| Jan                 | Jul                                    | <                                                                                | >                                                                                                    | firmar                                                                                                    |         |  |  |  |
| Fev                 | Ago                                    | 2013                                                                             | 2018                                                                                                    |                                                                                                    |         |  |  |  |
| Mar                 | Set                                    | 2014                                                                             | 2019                                                                                                    |                                                                                                    |         |  |  |  |
| Abr                 | Out                                    | 2015                                                                             | 2020                                                                                                    |                                                                                                    |         |  |  |  |
| Mai                 | Nov                                    | 2016                                                                             | 2021                                                                                                    |                                                                                                    |         |  |  |  |
| Jun                 | Dez                                    | 2017                                                                             | 2022                                                                                                    |                                                                                                    |         |  |  |  |
|                     | ок                                     | Cancela                                                                          | ar                                                                                                    |                                                                                                    |         |  |  |  |
|                     | Jan<br>Fev<br>Mar<br>Abr<br>Mai<br>Jun | PETÊNCIA<br>Jan Jul<br>Fev Ago<br>Mar Set<br>Abr Out<br>Mai Nov<br>Jun Dez<br>OK | PETÊNCIA<br>Jan Jul <<br>Fev Ago 2013<br>Mar Set 2014<br>Abr Out 2015<br>Mai Nov 2016<br>Jun Dez 2017<br>OK Cancela | PETÊNCIA<br>Jan Jul < ><br>Fev Ago 2013 2018<br>Mar Set 2014 2019<br>Abr Out 2015 2020<br>Mai Nov 2016 2021<br>Jun Dez 2017 2022 | JanJul< |  |  |  |

Para continuar na competência atual clique em "Cancelar"

Após a seleção, clique em "**Confirmar**" para alterar a Competência.

Caso a competência selecionada esteja com a Escrituração encerrada (Fechada), surge na tela a opção para reabri-la, clique em "**SIM**" para prosseguir e "**Não**" para não alterar a situação da competência.

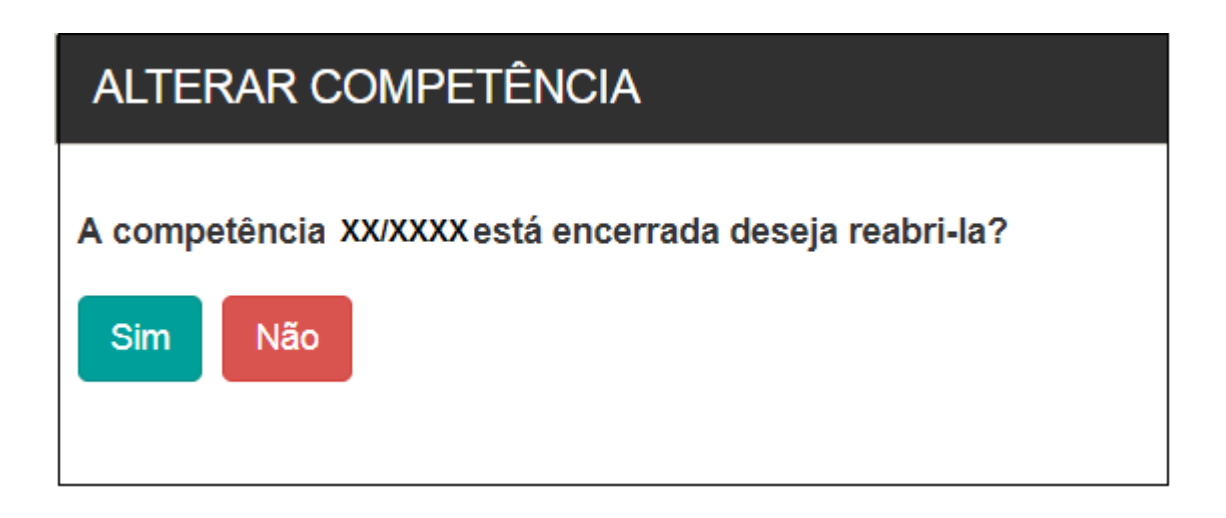

Na página da Escrituração Fiscal, observe as abas que podem ser visualizadas:

- Encerramento
- Serviços Prestados
- Serviços Tomados
- Serviços Pendentes
- Notas Recusadas
- Notas ajustadas
- Simples Nacional
- Informações para Sociedade de Profissionais

#### Exemplo:

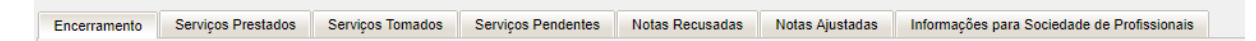

Observações:

- As abas "Encerramento", "Serviços Prestados", "Serviços Tomados", Serviços Pendentes" e "Notas Recusadas" sempre estarão visíveis, mesmo que não contenham serviços.
- A aba "Notas Ajustadas" somente será visualizada, caso exista Ajuste na Escrituração da competência.
- A aba "Informações para Sociedade de Profissionais" e "Simples Nacional" (a partir de 2018) somente será visualizada para contribuintes com esse tipo de tributação.

## 3.5.1.4 Aba Serviços Pendentes

Na aba "**Serviços Pendentes**" estão relacionados os Serviços Prestados e Tomados com pendência de Aceite, de Recusa e/ou de Ciência. Tipos de Pendências:

- Serviços Prestados: Ciência de Serviços Prestados recusados pelo Tomador e/ou Aceite ou recusa de Documento Digitado pelo Tomador
- Serviços Tomados: Ciência de Recusa de Documento Digitado e Aceite ou Recusa de Serviços Tomados.
- Ajustes na Escrituração: Ciência de ajuste de NFS-e com alteração na Escrituração.

#### Observações:

- A emissão de NFS-e será escriturada automaticamente na EFS-e do Prestador, na aba "Serviços Prestados" e registrada na aba "Serviços Pendentes" na EFS-e do Tomador.
- A escrituração da NFS-e na EFS-e do Tomador fica condicionada ao Aceite ou Recusa pelo Tomador na aba "Serviços Pendentes".
- Os Documentos Digitados pelo Tomador serão escriturados automaticamente na aba "Serviços Tomados" da EFS-e do Tomador e na aba "Serviços Pendentes" na EFS-e do Prestador para aceite ou recusa.
- O Encerramento da Escrituração fica condicionado à resolução das Pendências.

| Para | solucionar | as | Pendências, | clique r | าล | Aba | <b>`Serviços</b> | Pendentes" | ΄. |
|------|------------|----|-------------|----------|----|-----|------------------|------------|----|
|------|------------|----|-------------|----------|----|-----|------------------|------------|----|

| ncerramento  | Serviços Prestad     | los Serviços Ton | nados Serviç | os Pendent | es Notas Recu | sadas Nota | as Ajustadas |               |                 |                 |              |          |           |         |          |          |           |        |          |           |
|--------------|----------------------|------------------|--------------|------------|---------------|------------|--------------|---------------|-----------------|-----------------|--------------|----------|-----------|---------|----------|----------|-----------|--------|----------|-----------|
| Colosão      |                      |                  |              |            |               |            |              |               |                 |                 |              |          |           |         |          |          |           |        |          |           |
| Seleção      |                      |                  |              |            |               |            |              |               |                 |                 |              |          |           |         |          |          |           |        |          |           |
| Todos        | nento:               |                  | Status D     | ocumento:  |               | -          | Todos        |               | Nonhum          |                 |              |          |           |         |          |          |           |        |          |           |
| 10005        |                      |                  | Todos        |            |               | •          | 10005        | •             | Ivennum         |                 | •            |          |           |         |          |          |           |        |          |           |
| Pesquisa     | r Exportar           | Escrituração     | Aceitar Tod  | os F       | Recusar Todos |            |              |               |                 |                 |              |          |           |         |          |          |           |        |          |           |
| Serviço      | s Prestados          |                  |              |            |               |            |              |               |                 |                 |              |          |           |         |          |          |           |        | -        | -         |
|              | Тір                  | •                |              | lúmero     | Data          | Atividade  | e Val        | or do Serviço | Aliquota        | ISS Retido      | Valor do ISS | Situação |           | Tomador |          | Escritur | ração (   | Drigem | Açõ      | ies       |
| VFS-e que ná | ão aparece na escrit | uração fiscal    | 123          |            | 01/03/2018    | 452000101  | 1.234,5      | 8             | 5.00            | Sim             | 61.73        | NORMAL   |           |         |          | Atual    | Ton       | nador  | Q Recusa | r Aceitar |
|              |                      |                  |              |            |               |            |              |               |                 | « x             | 33           |          |           |         |          |          |           |        |          | 1         |
|              |                      |                  |              |            |               |            |              |               |                 |                 |              |          |           |         |          |          |           |        |          |           |
|              |                      |                  |              |            |               |            |              |               |                 |                 |              |          |           |         |          |          |           |        |          |           |
| Seleção      |                      |                  |              |            |               |            |              |               |                 |                 |              |          |           |         |          |          |           |        |          |           |
| Tipo Docum   | nento:               |                  | Status D     | ocumento:  |               |            | ISS Retide   | <b>)</b> :    | Outros Filtros: |                 |              |          |           |         |          |          |           |        |          |           |
| Todos        |                      | •                | Todos        |            |               |            | Todos        | •             | Nenhum          |                 |              |          |           |         |          |          |           |        |          |           |
|              |                      |                  |              | _          |               |            |              |               |                 |                 |              |          |           |         |          |          |           |        |          |           |
|              | r Exportar           | Escrituração     |              | os F       |               |            |              |               |                 |                 |              |          |           |         |          |          |           |        |          |           |
| Comilaou     | Tomodoo              |                  |              |            |               |            |              |               |                 |                 |              |          |           |         |          |          |           |        |          |           |
| Serviço:     | s iomados a          |                  |              |            |               |            |              |               |                 |                 |              |          |           |         |          |          |           | 1      |          |           |
| Тіро         | Numero               | Data             | Atrvida      | ide        | Valor do Ser  | viço       | Aliquota     | ISS Ret       | ido Va          | llor do 155     | Situação     |          | Prestador |         | Escritur | raçao    | Origem    | 1      | Ações    |           |
| VFS-e        | 7                    | 06/03/2018       | 439910101    |            | 1.234.567,89  |            | 5,00         | Não           | 61.728,         | 39              | NORMAL       |          |           |         | Atual    |          | Prestador | Q      | Recusar  | Aceitar   |
|              |                      |                  |              |            |               |            |              |               |                 | « 3             | 22           |          |           |         |          |          |           |        |          | /         |
|              |                      |                  |              |            |               |            |              |               |                 |                 |              |          |           |         |          |          |           |        |          |           |
| Aiustes      | na Escritura         | cão              | -            |            |               |            |              |               |                 |                 |              |          |           |         |          |          |           |        |          |           |
|              |                      |                  |              |            |               |            |              |               |                 |                 |              |          |           |         |          |          |           |        |          |           |
| Dar Ciên     | cia em Todos         |                  |              |            |               |            |              |               |                 |                 |              |          |           |         |          |          |           |        | -        | -         |
|              | Número M             | IFS-e Ajustada   |              |            | Tipo Avi      | 50         |              |               |                 | Prestador       |              |          |           |         | Tomador  |          |           | - (    | Açõe     | 15        |
|              |                      | 17800            |              |            | Ajuste de N   | FS-e       |              |               | G C PNEU        | IS E ACESSORIOS | LTDA         |          |           |         |          |          |           |        |          | Ciente    |
|              |                      |                  |              |            |               |            |              |               |                 |                 |              |          |           |         |          |          |           |        |          |           |
|              |                      |                  |              |            |               |            |              |               |                 |                 |              |          |           |         |          |          |           |        | -        |           |

Visualize os serviços com pendência e solucione a (s) pendência(s) no Menu "Ações".

# 3.5.1.4.1 Ação de Aceitar ou Recusar

Para aceitar ou recusar, clique na opção desejada, no menu "Ações":

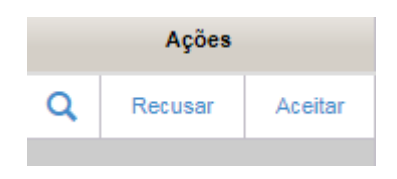

- Visualizar NFS-e ou Documento digitado que será aceito ou recusado- Clique em
- Recusar NFS-e ou Documento digitado de Serviço Prestado- Clique em Recusar
- Aceitar NFS-e ou Documento digitado de Serviço Prestado- Aceitar Clique em

Se Clicar na lupa  $^{\rm Q}$ , a NFS-e ou os dados do Documento Digitado surgirão na Tela para Visualização.

• Após visualização da NFS-e, clique em "Exportar para PDF" ou em "Voltar" para retornar para a Escrituração Fiscal.

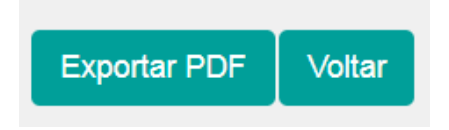

• Após visualização do Documento Digitado, clique em "Voltar" para retornar para a Escrituração Fiscal. Observe as abas com dados do "Tomador" e do "Serviço":

| nador Serviço                                                            |                |                  |             |                  |
|--------------------------------------------------------------------------|----------------|------------------|-------------|------------------|
| Dados do Tomador<br>Tipo de Cliente/Fornecedor CPF/<br>Pessoa Jurídica 🔻 | CNPJ           | Nome/Denominação |             |                  |
| nscrição Municipal de Fortaleza                                          | Pais<br>BRASIL | UF<br>CE         | Cidade      | CEP              |
| ogradouro                                                                |                | Número           | Complemento | Bairro<br>CENTRO |
| Telefone                                                                 | Email          |                  |             |                  |

Se clicar em "**Aceitar**", surge o quadro para confirmação do aceite. Clique em "**Sim**" para Confirmar e em "**Não**" para desistir do Aceite.

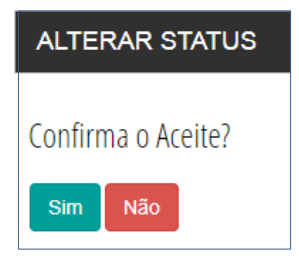

Caso clique em "**Sim**", o Serviço será automaticamente escriturado na aba correspondente com o Status "**Aceita**".

Se clicar em "**Recusar**", surge um quadro para seleção do "Motivo da Recusa" (Obrigatório) e preenchimento do campo "Observação da Recusa" (Obrigatório), que complementam o motivo.

| ALTERAR STATUS                                  |            |                  |
|-------------------------------------------------|------------|------------------|
| Tipo Documento:<br>NFS-e                        |            | Número:<br>21944 |
| Valor do Serviço:<br>33,35<br>Motivo da Recusa: | Prestador: |                  |
| <br>Observação da Recusa:                       |            | •                |
| Confirma?                                       |            |                  |
|                                                 |            |                  |

Selecione o "Motivo da Recusa", clicando na seta 📑 e em seguida em um dos motivos propostos.

| Molivo da Recusa.                                                            |   |
|------------------------------------------------------------------------------|---|
|                                                                              | Ŧ |
| <br>Serviço não prestado.<br>Dados da NFS-e incorretos.<br>Negócio desfeito. |   |
|                                                                              |   |

Em "Observação da Recusa", justifique a escolha do Motivo da Recusa.

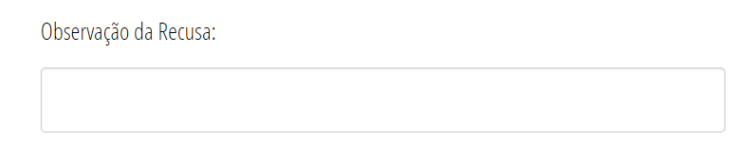

Confirme a Recusa clicando em "Sim" ou clique em "Não" para desistir da recusa.

# Confirma?

Caso clique em "**Sim**", o Serviço será automaticamente escriturado na aba correspondente (Serviço Prestado ou Tomado) com o Status "**Recusada**" e na aba "**Notas Recusadas**".

- Ciência da Recusa de um Serviço
- Ciência do Ajuste de NFS-e

Para Tomar ciência da Recusa de um Serviço, clique em "**Ciente**" no menu "**Ações**" correspondente ao serviço Prestado ou Tomado. O documento poderá ser visualizado clicando na lupa<sup>Q</sup>.

|   | Ações  |          |
|---|--------|----------|
| Q | Ciente | Cancelar |
|   |        |          |
|   |        |          |

Após clicar em "**Ciente**", confirme a ciência clicando em "**Sim**" ou desista da ciência clicando em "**Não**".

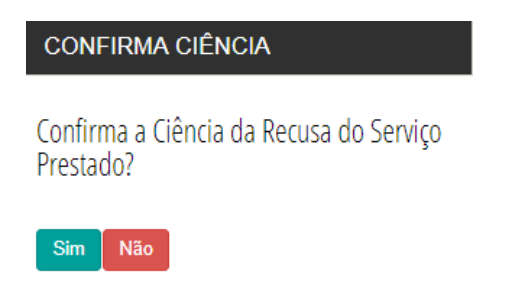

No menu "**Ações**", também existe a opção "**Cancelar**". Ao clicar nessa opção responda a pergunta que surge na tela.

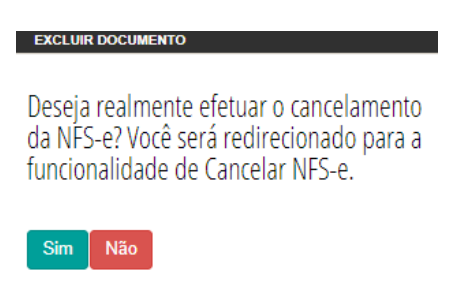

Se clicar em "Sim", Você será redirecionado para a funcionalidade de "Cancelar NFS-e".

| Cancelar NFS-e                        |
|---------------------------------------|
| * Campo de preenchimento obrigatório. |
| Número da NFS-e*:                     |
| Prosseguir                            |

Esta ação será possível desde o cancelamento da NFS-e esteja dentro do prazo legal. Se clicar em "**Não**", o sistema retorna para a Escrituração.

Não é possível encerrar a escrituração com pendência de ciência.

Para Tomar ciência de ajuste de uma NFS-e, clique em 💄 para visualizar o Documento de Ajuste e em para Ciente confirmar ciência.

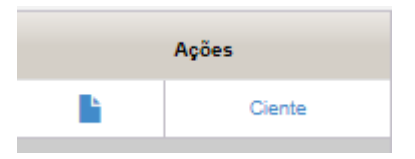

Clique em "Sim" para confirmar a ciência ou em "Não" para retornar à Escrituração Fiscal.

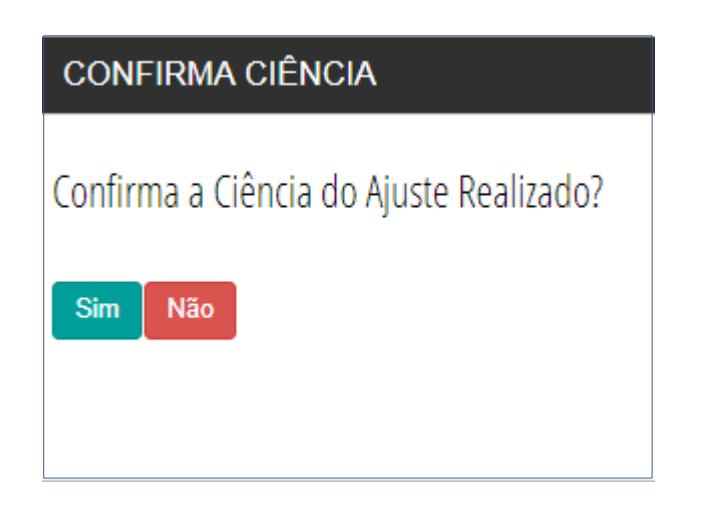

A Escrituração Fiscal não poderá ser encerrada com pendência de Ciência.